BA00251R/09/EN/18.22-00 71583581 2022-08-10 Valid as of version 01.02 (device version)

# Operating Instructions **iTEMP TMT85**

Two-channel temperature transmitter with FOUNDATION Fieldbus  $^{\rm TM}$  protocol

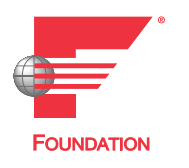

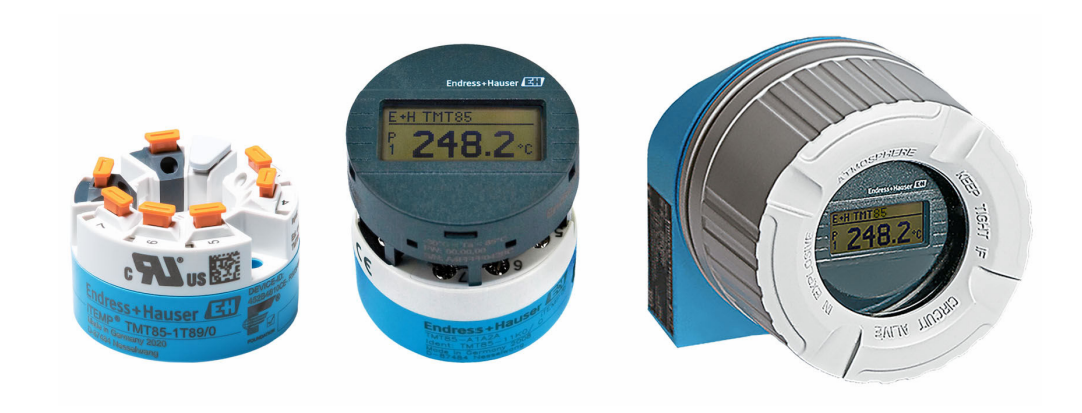

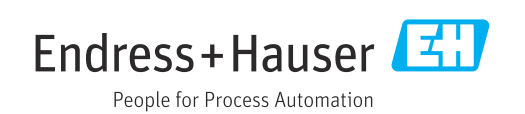

### Table of contents

| 1                                      | About this document                                                                                                    | 4                     |
|----------------------------------------|----------------------------------------------------------------------------------------------------|-----------------------|
| 1.1<br>1.2<br>1.3<br>1.4<br>1.5<br>1.6 | Document function .<br>Safety instructions (XA) .<br>Symbols .<br>Tool symbols .<br>Documentation .<br>Registered trademarks . | 4<br>4<br>6<br>6<br>6 |
| 2                                      | Safety instructions                                                                                                    | 7                     |
| 2.1<br>2.2<br>2.3<br>2.4<br>2.5<br>2.6 | Requirements for personnel Intended use                                                                                        | 7<br>7<br>7<br>8<br>8 |
| 3                                      | Incoming acceptance and product identification                                                                                 | 9                     |
| 3.1                                    | Incoming acceptance                                                                                                    | 9                     |
| 3.2<br>3.3                             | Product identification                                                                                                    | 9<br>10               |
| 3.4                                    | Certificates and approvals                                                                                                    | 10                    |
| 3.5                                    | Storage and transport                                                                                                    | 10                    |
| 4                                      | Installation 1                                                                                                    | 1                     |
| 4.1<br>4.2<br>4.3                      | Mounting requirements<br>Mounting the measuring device<br>Post-mounting check                                                  | 11<br>11<br>15        |
| 5                                      | Electrical connection 1                                                                                                    | 16                    |
| 5.1                                    | Connecting requirements                                                                                                    | 16                    |
| 5.3                                    | Ensuring the degree of protection                                                                                              | 22                    |
| 5.4                                    | Post-connection check                                                                                                    | 22                    |
| 6                                      | Operation options 2                                                                                                    | 24                    |
| 6.1<br>6.2                             | Overview of operation options                                                                                                  | 24                    |
| 0.2                                    | elements                                                                                                    | 25                    |
| 7                                      | System integration 2                                                                                                    | 27                    |
| 7.1                                    | FOUNDATION Fieldbus <sup>TM</sup> technology                                                                                   | 27                    |
| 7.2                                    | functions                                                                                                    | 30                    |
| 8                                      | Commissioning                                                                                                    | 31                    |
| 8.1                                    | Installation check                                                                                                    | 31                    |
| 8.2<br>8.3                             | Switching on the device                                                                                                    | 31<br>31              |

| 9                                    | Diagnostics and troubleshooting                                                                                                    | 37                   |
|--------------------------------------|----------------------------------------------------------------------------------------------------|----------------------|
| 9.1                                  | Troubleshooting                                                                                                    | 37                   |
| 9.2                                  | Status messages                                                                                                    | 39                   |
| 9.3                                  | Application errors without messages                                                                                                    | 44                   |
| 9.4                                  | Software history and overview of                                                                                                    |                      |
|                                      | compatibility                                                                                                    | 45                   |
| 10                                   | Maintenance                                                                                                    | 46                   |
| 11                                   | Repair                                                                                                    | 46                   |
| 11.1                                 | General information                                                                                                    | 46                   |
| 11.2                                 | Spare parts                                                                                                    | 46                   |
| 11.3                                 | Return                                                                                                    | 46                   |
| 11.4                                 | Disposal                                                                                                    | 46                   |
| 12                                   | Accessories                                                                                                    | 46                   |
| 121                                  | Device-specific accessories                                                                                                    | 47                   |
| 12.1                                 | Communication-specific accessories                                                                                                    | 47                   |
| 12.3                                 | Service-specific accessories                                                                                                    | 48                   |
|                                      | 1                                                                                                    |                      |
| 13                                   | Technical data                                                                                                    | 49                   |
| 13.1                                 | Input                                                                                                    | 49                   |
| 13.2                                 | Output                                                                                                    | 50                   |
| 13.3                                 | Power supply                                                                                                    | 52                   |
| 13.4                                 | Performance characteristics                                                                                                    | 53                   |
| 13.5                                 | Environment                                                                                                    | 59                   |
| 13.0<br>12.7                         | Mechanical construction                                                                                                    | 6U<br>62             |
| 13.7<br>13.9                         | Supplementary documentation                                                                                                    | 05<br>64             |
| 19.0                                 |                                                                                                    | 04                   |
| 14                                   | Operation via FOUNDATION                                                                                                    |                      |
|                                      | Fieldbus <sup>TM</sup>                                                                                                    | 65                   |
| 14.1                                 | Block model                                                                                                    | 65                   |
| 14.2                                 | , , , , , , , , , , , , , , , , , ,                                                                                                    | 65                   |
|                                      | Resource Block (device block)                                                                                                    | 05                   |
| 14.3                                 | Resource Block (device block)Transducer Blocks                                                                                                    | 72                   |
| 14.3<br>14.4                         | Resource Block (device block)Transducer BlocksAnalog Input function block                                                                                                    | 72<br>88             |
| 14.3<br>14.4<br>14.5                 | Resource Block (device block)Transducer BlocksAnalog Input function blockPID function block (PID controller)                                                                                         | 72<br>88<br>88       |
| 14.3<br>14.4<br>14.5<br>14.6         | Resource Block (device block)         Transducer Blocks         Analog Input function block         PID function block (PID controller)         Input Selector function block                        | 72<br>88<br>88<br>88 |
| 14.3<br>14.4<br>14.5<br>14.6<br>14.7 | Resource Block (device block)<br>Transducer Blocks<br>Analog Input function block<br>PID function block (PID controller)<br>Input Selector function block<br>Configuring event behavior according to | 72<br>88<br>88<br>88 |

| Index | <br>95 |
|-------|--------|

14.8 Transmission of event messages over the

### 1 About this document

### 1.1 Document function

These Operating Instructions contain all the information required in the various life cycle phases of the device: from product identification, incoming acceptance and storage, to installation, connection, operation and commissioning, through to troubleshooting, maintenance and disposal.

### 1.2 Safety instructions (XA)

When using in hazardous areas, compliance with national regulations is mandatory. Separate Ex-specific documentation is provided for measuring systems that are used in hazardous areas. This documentation is an integral part of these Operating Instructions. The installation specifications, connection data and safety instructions it contains must be strictly observed! Make sure that you use the right Ex-specific documentation for the right device with approval for use in hazardous areas! The number of the specific Ex documentation (XA...) is provided on the nameplate. If the two numbers (on the Ex documentation and the nameplate) are identical, then you may use this Ex-specific documentation.

### 1.3 Symbols

#### 1.3.1 Safety symbols

#### **DANGER**

This symbol alerts you to a dangerous situation. Failure to avoid this situation will result in serious or fatal injury.

#### A WARNING

This symbol alerts you to a dangerous situation. Failure to avoid this situation can result in serious or fatal injury.

#### **A**CAUTION

This symbol alerts you to a dangerous situation. Failure to avoid this situation can result in minor or medium injury.

#### NOTICE

This symbol contains information on procedures and other facts which do not result in personal injury.

#### 1.3.2 Electrical symbols

| Symbol | Meaning                                |
|--------|----------------------------------------|
|        | Direct current                         |
| $\sim$ | Alternating current                    |
| $\sim$ | Direct current and alternating current |

| Symbol | Meaning                                                                                                    |
|--------|----------------------------------------------------------------------------------------------------|
| ÷      | <b>Ground connection</b><br>A grounded terminal which, as far as the operator is concerned, is grounded via a grounding system.                                                                                                    |
|        | <b>Potential equalization connection (PE: protective earth)</b><br>Ground terminals that must be connected to ground prior to establishing any other connections.                                                                                                    |
|        | <ul> <li>The ground terminals are located on the interior and exterior of the device:</li> <li>Interior ground terminal: potential equalization is connected to the supply network.</li> <li>Exterior ground terminal: device is connected to the plant grounding system.</li> </ul> |

### 1.3.3 Symbols for certain types of information

| Symbol    | Meaning                                                                  |
|-----------|--------------------------------------------------------------------------|
|           | <b>Permitted</b><br>Procedures, processes or actions that are permitted. |
|           | <b>Preferred</b><br>Procedures, processes or actions that are preferred. |
| ×         | <b>Forbidden</b><br>Procedures, processes or actions that are forbidden. |
| i         | <b>Tip</b><br>Indicates additional information.                          |
|           | Reference to documentation                                               |
|           | Reference to page                                                        |
|           | Reference to graphic                                                     |
| •         | Notice or individual step to be observed                                 |
| 1., 2., 3 | Series of steps                                                          |
| L.        | Result of a step                                                         |
| ?         | Help in the event of a problem                                           |
|           | Visual inspection                                                        |

### 1.3.4 Symbols in graphics

| Symbol   | Meaning        | Symbol         | Meaning                        |
|----------|----------------|----------------|--------------------------------|
| 1, 2, 3, | Item numbers   | 1., 2., 3      | Series of steps                |
| A, B, C, | Views          | A-A, B-B, C-C, | Sections                       |
| EX       | Hazardous area | ×              | Safe area (non-hazardous area) |

| Symbol            | Meaning                   |
|-------------------|---------------------------|
| <b>O</b> A0011220 | Flat blade screwdriver    |
| A0011219          | Phillips head screwdriver |
| A0011221          | Allen key                 |
| A0011222          | Open-ended wrench         |
| A0013442          | Torx screwdriver          |

### 1.4 Tool symbols

### 1.5 Documentation

| Document                                       | Purpose and content of the document                                                                                                    |
|------------------------------------------------|----------------------------------------------------------------------------------------------------|
| Technical Information<br>TI00134R/09/en        | <b>Planning aid for your device</b><br>The document contains all the technical data on the device and provides<br>an overview of the accessories and other products that can be ordered for<br>the device. |
| Brief Operating Instructions<br>KA00252R/09/en | <b>Guide that takes you quickly to the 1st measured value</b><br>The Brief Operating Instructions contain all the essential information<br>from incoming acceptance to initial commissioning.              |

**1** The document types listed are available:

In the Download Area of the Endress+Hauser Internet site: www.endress.com  $\rightarrow$  Download

### 1.6 Registered trademarks

FOUNDATION Fieldbus<sup>TM</sup>

Registered trademark of the Fieldbus Foundation, Austin, Texas, USA

### 2 Safety instructions

### 2.1 Requirements for personnel

The personnel for installation, commissioning, diagnostics and maintenance must fulfill the following requirements:

- Trained, qualified specialists must have a relevant qualification for this specific function and task.
- ► Personnel must be authorized by the plant owner/operator.
- Be familiar with federal/national regulations.
- Before starting work: personnel must read and understand the instructions in the manual and supplementary documentation as well as the certificates (depending on the application).
- ▶ Personnel must follow instructions and comply with general policies.

The operating personnel must fulfill the following requirements:

- Personnel are instructed and authorized according to the requirements of the task by the facility's owner-operator.
- Personnel follow the instructions in this manual.

### 2.2 Intended use

The device is a universal and user-configurable temperature transmitter with either one or two sensor inputs for a resistance thermometer (RTD), thermocouples (TC), resistance and voltage transmitters. The head transmitter version of the device is intended for mounting in a terminal head (flat face) as per DIN EN 50446. It is also possible to mount the device on a DIN rail using the optional DIN rail clip.

If the device is used in a manner not specified by the manufacturer, the protection provided by the device may be impaired.

The manufacturer is not liable for damage caused by improper or non-intended use.

The head transmitter must not be operated as a DIN rail substitute in a cabinet by using the DIN rail clip with remote sensors.

### 2.3 Workplace safety

When working on and with the device:

▶ Wear the required personal protective equipment as per national regulations.

### 2.4 Operational safety

- Operate the device only if it is in proper technical condition, free from errors and faults.
- ► The operator is responsible for the interference-free operation of the device.

#### Hazardous area

To eliminate a danger for persons or for the facility when the device is used in the hazardous area (e.g. explosion protection or safety equipment):

- Based on the technical data on the nameplate, check whether the ordered device is permitted for the intended use in the hazardous area. The nameplate can be found on the side of the transmitter housing.
- Observe the specifications in the separate supplementary documentation that is an integral part of these instructions.

#### Electromagnetic compatibility

The measuring system complies with the general safety requirements as per EN 61010-1, the EMC requirements as per the IEC/EN 61326 series and the NAMUR recommendations NE 21.

### 2.5 Product safety

This product is designed in accordance with good engineering practice to meet state-ofthe-art safety requirements and has been tested and left the factory in a condition in which it is safe to operate.

### 2.6 IT security

Our warranty is valid only if the product is installed and used as described in the Operating Instructions. The product is equipped with security mechanisms to protect it against any inadvertent changes to the settings.

IT security measures, which provide additional protection for the product and associated data transfer, must be implemented by the operators themselves in line with their security standards.

### 3 Incoming acceptance and product identification

### 3.1 Incoming acceptance

- 1. Unpack the temperature transmitter carefully. Is the packaging or content free from damage?
  - ← Damaged components must not be installed as the manufacturer can otherwise not guarantee compliance with the original safety requirements or the material resistance, and can therefore not be held responsible for any resulting damage.
- 2. Is the delivery complete or is anything missing? Check the scope of delivery against your order.
- 3. Does the nameplate match the ordering information on the delivery note?
- 4. Are the technical documentation and all other necessary documents provided? If applicable: are the Safety Instructions (e.g. XA) for hazardous areas provided?

If one of these conditions is not satisfied, contact your Endress+Hauser Sales Center.

### 3.2 Product identification

The following options are available for identification of the device:

- Nameplate specifications
- Extended order code with breakdown of the device features on the delivery note
- Enter the serial number from the nameplate in the W@M Device Viewer (www.endress.com/deviceviewer): all data relating to the device and an overview of the Technical Documentation supplied with the device are displayed.
- Enter the serial number on the nameplate into the *Endress+Hauser Operations App* or scan the 2-D matrix code (QR code) on the nameplate with the *Endress+Hauser Operations App*: all the information about the device and the technical documentation pertaining to the device is displayed.

#### 3.2.1 Nameplate

#### The right device?

Compare and check the data on the nameplate of the device against the requirements of the measuring point:

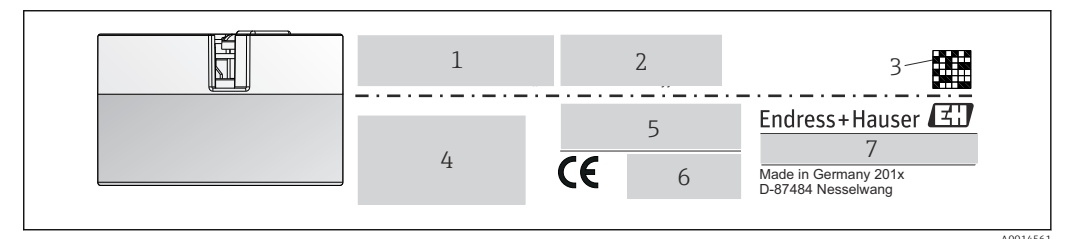

■ 1 Nameplate of the head transmitter (example, Ex version)

*1 Power supply, current consumption and radio approval (Bluetooth)* 

- 2 Serial number, device revision, firmware version and hardware version
- 3 Data Matrix 2D code
- 4 2 lines for the TAG name and extended order code
- 5 Approval in hazardous area with number of the relevant Ex documentation (XA...)
- 6 Approvals with symbols
- 7 Order code and manufacturer ID

#### 3.2.2 Name and address of manufacturer

| Name of manufacturer:           | Endress+Hauser Wetzer GmbH + Co. KG                 |
|---------------------------------|-----------------------------------------------------|
| Address of manufacturer:        | Obere Wank 1, D-87484 Nesselwang or www.endress.com |
| Address of manufacturing plant: | See nameplate                                       |

### 3.3 Scope of delivery

The scope of delivery of the device comprises:

- Temperature transmitter
- Mounting material, optional
- Printed copy of the Brief Operating Instructions in English
- Additional documentation for devices which are suitable for use in the hazardous area (ATEX, FM, CSA)

### 3.4 Certificates and approvals

The device complies with the requirements of the standards EN 61 010-1 "Safety Requirements for Electrical Equipment for Measurement, Control, and Laboratory Use" and with the EMC requirements as per the IEC/EN 61326 series.

#### 3.4.1 CE/EAC mark, Declaration of Conformity

The device meets the legal requirements of the EU/EEU guidelines. The manufacturer confirms that the device is compliant with the relevant guidelines by applying the CE/EAC mark.

#### 3.4.2 FOUNDATION Fieldbus<sup>TM</sup> certification

The temperature transmitter successfully passed all tests and is certified and registered by the Fieldbus Foundation. The measuring system meets all the requirements of the following specifications:

- Certified in accordance with FOUNDATION Fieldbus<sup>TM</sup> specification
- FOUNDATION Fieldbus<sup>TM</sup> H1
- Interoperability Test Kit (ITK), (device certification number available on request): The device can also be operated with certified devices of other manufacturers
- Physical Layer Conformance Test of the Fieldbus FOUNDATION<sup>TM</sup>

An overview of other approvals and certifications is provided in the "Technical data" section  $\rightarrow \cong 49$ .

### 3.5 Storage and transport

Dimensions and operating conditions:  $\rightarrow \square 60$ 

- Storage temperature -40 to +100 °C (-40 to +212 °F)
- Humidity: (device-specific): max. rel. humidity: 95 % as per IEC 60068-2-30
  - Pack the device for storage and transportation in such a way that it is reliably protected against impact and external influences. The original packaging offers the best protection.

Avoid the following environmental influences during storage:

- Direct sunlight
- Vibration
- Aggressive media

### 4 Installation

### 4.1 Mounting requirements

#### 4.1.1 Dimensions

The dimensions of the device are provided in the "Technical data" section  $\rightarrow \square$  49.

#### 4.1.2 Mounting location

- In the terminal head, flat face, as per DIN EN 50446, direct mounting on insert with cable entry (middle hole 7 mm)
- In the field housing, separated from the process (see "Accessories" section  $\rightarrow \triangleq 46$ )

It is also possible to mount the head transmitter on a DIN rail as per IEC 60715 using the DIN rail clip accessory (see "Accessories" section).

Information about the conditions (such as the ambient temperature, degree of protection, climate class, etc.) that must be present at the installation point so that the device can be mounted correctly is provided in the "Technical data" section  $\rightarrow \square 46$ .

For use in hazardous areas, the limit values specified on the certificates and approvals must be observed (see Ex Safety Instructions).

### 4.2 Mounting the measuring device

A Phillips head screwdriver is required to mount the device:

- Maximum torque for securing screws = 1 Nm (¾ foot-pound), screwdriver: Pozidriv Z2
- Maximum torque for screw terminals = 0.35 Nm (¼ foot-pound), screwdriver: Pozidriv Z1

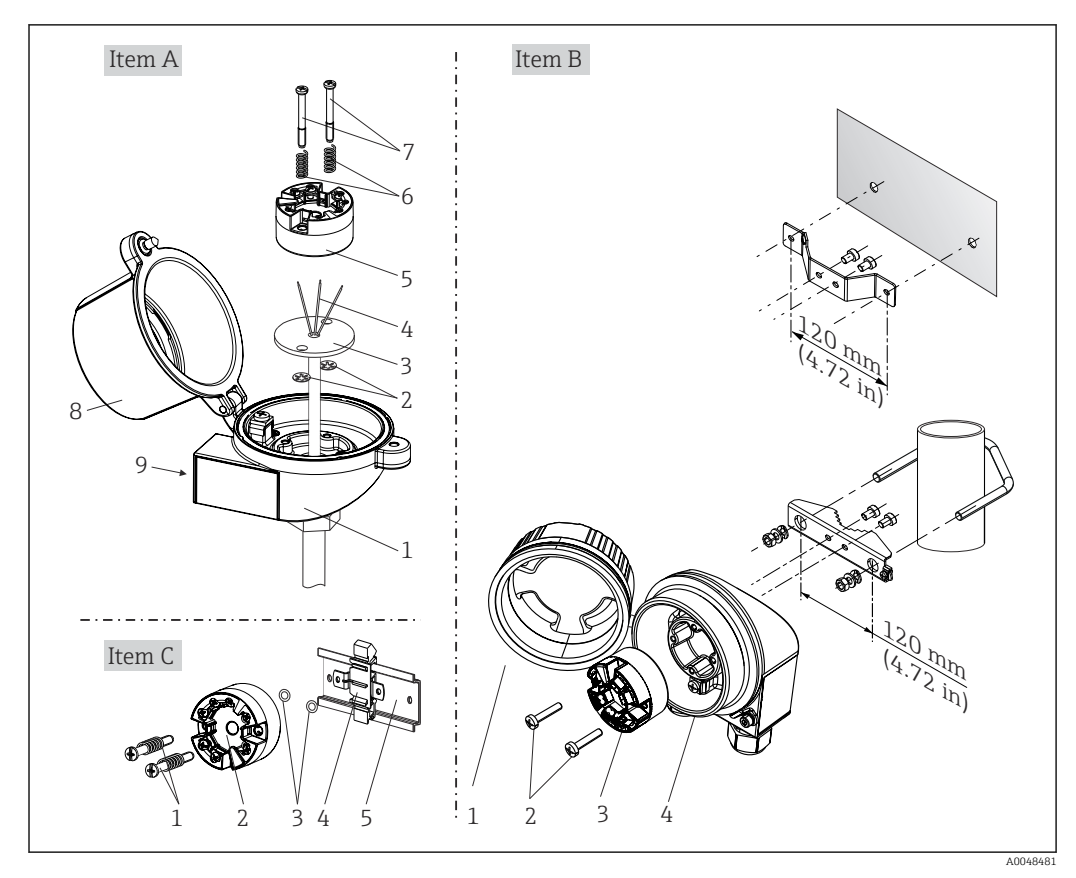

#### 4.2.1 Head transmitter mounting

*■ 2 Head transmitter mounting (three versions)* 

| Item A | Mounting in a terminal head (terminal head flat face as per DIN 43729) |
|--------|------------------------------------------------------------------------|
| 1      | Terminal head                                                          |
| 2      | Circlips                                                               |
| 3      | Insert                                                                 |
| 4      | Connection wires                                                       |
| 5      | Head transmitter                                                       |
| 6      | Mounting springs                                                       |
| 7      | Mounting screws                                                        |
| 8      | Terminal head cover                                                    |
| 9      | Cable entry                                                            |

Procedure for mounting in a terminal head, item A:

- **1.** Open the terminal head cover (8) on the terminal head.
- **2.** Guide the connection wires (4) of the insert (3) through the center hole in the head transmitter (5).
- 3. Fit the mounting springs (6) on the mounting screws (7).
- **4.** Guide the mounting screws (7) through the side boreholes of the head transmitter and the insert (3). Then fix both mounting screws with the snap rings (2).
- 5. Then tighten the head transmitter (5) along with the insert (3) in the terminal head.
- 6. When the wiring is complete, close the terminal head cover (8) tightly again.

| Item B | Mounting in a field housing  |
|--------|------------------------------|
| 1      | Field housing cover          |
| 2      | Mounting screws with springs |
| 3      | Head transmitter             |
| 4      | Field housing                |

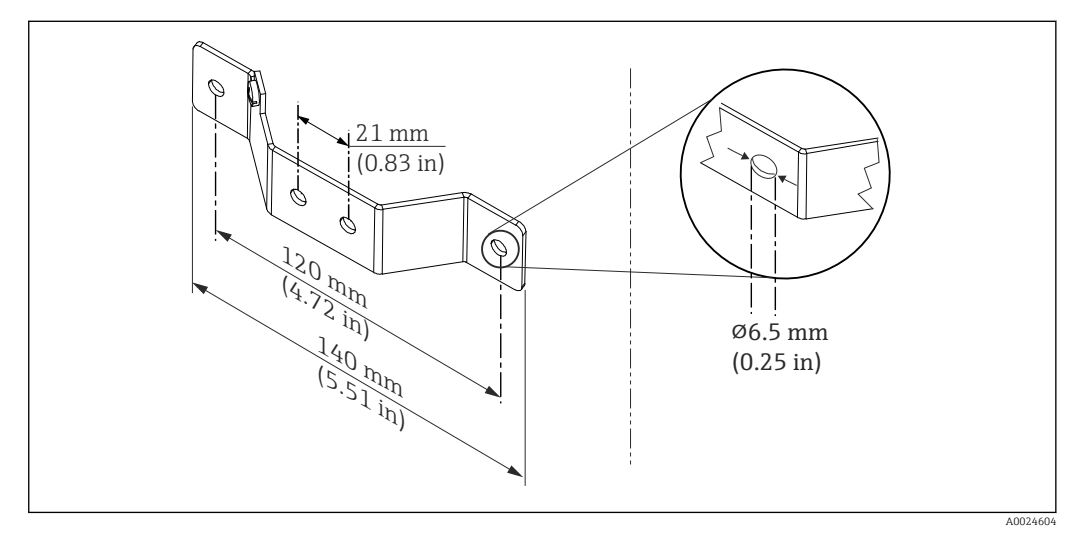

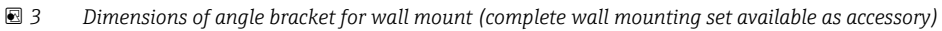

Procedure for mounting in a field housing, item B:

- 1. Open the cover (1) of the field housing (4).
- 2. Guide the mounting screws (2) through the lateral bores in the head transmitter (3).
- 3. Screw the head transmitter to the field housing.
- 4. When the wiring is complete, close the field housing cover (1) again.

| Item C | Mounting on DIN rail (DIN rail as per IEC 60715) |  |
|--------|--------------------------------------------------|--|
| 1      | Mounting screws with springs                     |  |
| 2      | Head transmitter                                 |  |
| 3      | Circlips                                         |  |
| 4      | DIN rail clip                                    |  |
| 5      | DIN rail                                         |  |

Procedure for mounting on a DIN rail, item C:

- 1. Press the DIN rail clip (4) onto the DIN rail (5) until it engages with a click.
- 2. Fit the mounting springs on the mounting screws (1) and guide the screws through the side boreholes of the head transmitter (2). Then fix both mounting screws with the snap rings (3).
- 3. Screw the head transmitter (2) onto the DIN rail clip (4).

#### Mounting typical of North America

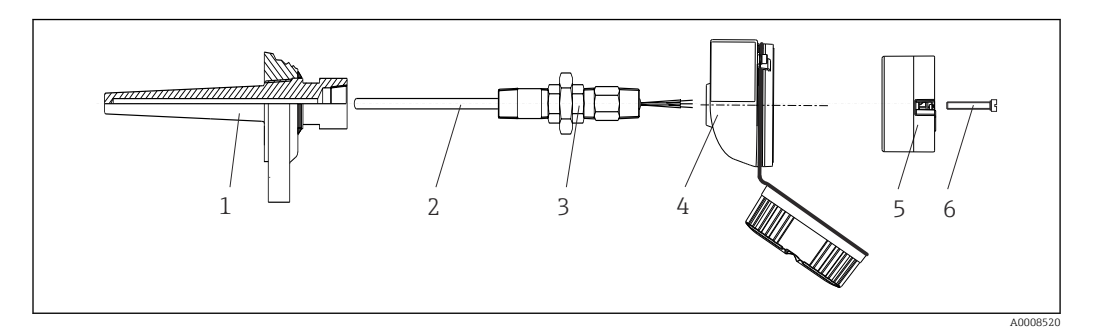

#### 4 Head transmitter mounting

- 1 Thermowell
- 2 Insert
- 3 Adapter, coupling
- 4 Terminal head5 Head transmitter
- 6 Mounting screws

Thermometer design with thermocouples or RTD sensors and head transmitter:

- 1. Fit the thermowell (1) on the process pipe or the container wall. Secure the thermowell according to the instructions before the process pressure is applied.
- 2. Fit the necessary neck tube nipples and adapter (3) on the thermowell.
- 3. Make sure sealing rings are installed if such rings are needed for harsh environmental conditions or special regulations.
- 4. Guide the mounting screws (6) through the lateral bores of the head transmitter (5).
- 5. Position the head transmitter (5) in the terminal head (4) in such a way that the bus cable (terminals 1 and 2) point to the cable entry.
- 6. Using a screwdriver, screw down the head transmitter (5) in the terminal head (4).
- 7. Guide the connection wires of the insert (3) through the lower cable entry of the terminal head (4) and through the middle hole in the head transmitter (5). Connect the connection wires to the transmitter.
- 8. Screw the terminal head (4), with the integrated and wired head transmitter, onto the ready-mounted nipple and adapter (3).

#### NOTICE

The terminal head cover must be secured properly to meet the requirements for explosion protection.

• After wiring, securely screw the terminal head cover back on.

#### Mounting the display on the head transmitter

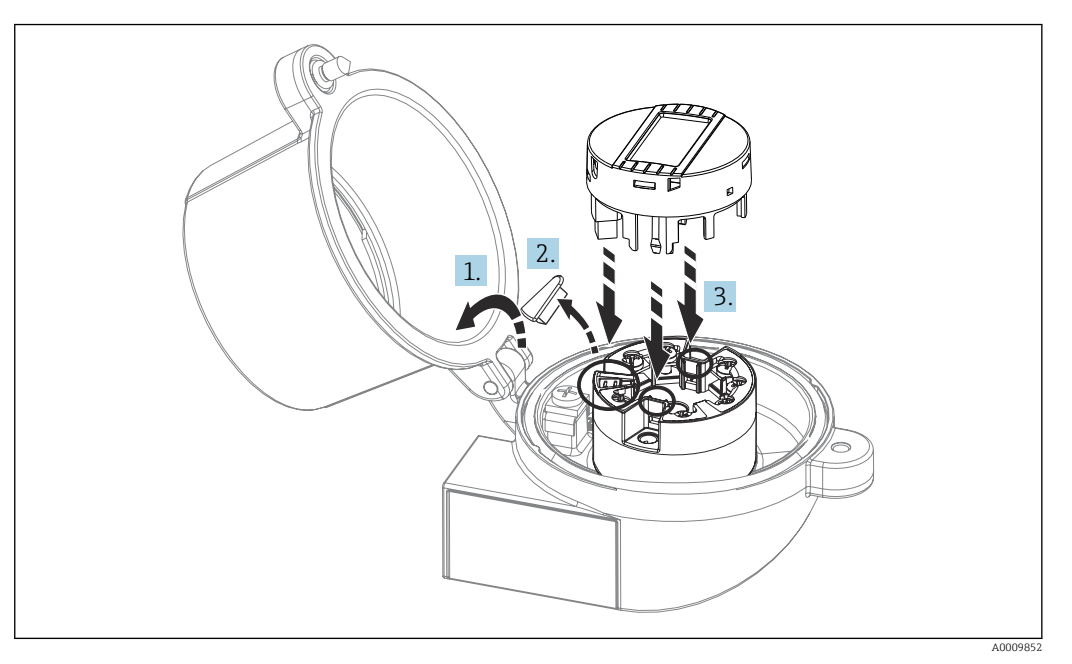

☑ 5 Mounting the display

- 1. Loosen the screw on the terminal head cover. Flip back the terminal head cover.
- 2. Remove the cover of the display connection area.
- **3.** Fit the display module onto the mounted and wired head transmitter. The fastening pins must click securely into place on the head transmitter. After mounting, securely tighten the terminal head cover.

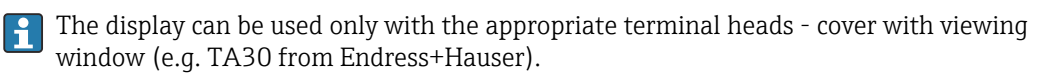

### 4.3 Post-mounting check

After installing the device, run the following final checks:

| Device health and specifications                                                                            | Notes                                   |
|----------------------------------------------------------------------------------------------------|-----------------------------------------|
| Is the device undamaged (visual inspection)?                                                                | -                                       |
| Do the ambient conditions match the device specification (e.g. ambient temperature, measuring range, etc.)? | See "Technical data'<br>section" → 🗎 49 |

### 5 Electrical connection

#### **A**CAUTION

- Switch off the power supply before installing or connecting the device. Failure to
  observe this may result in the destruction of parts of the electronics.
- When connecting Ex-certified devices, please take special note of the instructions and connection schematics in the Ex-specific supplement to these Operating Instructions. Please contact Endress+Hauser's representative if you have any questions.
- ► Do not occupy the display connection. An incorrect connection can destroy the electronics.
- Connect the potential matching line to the outer ground terminal before applying the power supply.

### 5.1 Connecting requirements

A Phillips head screwdriver is required to wire the head transmitter with screw terminals. The push-in terminal version can be wired without any tools.

Proceed as follows to wire a mounted head transmitter:

- **1.** Open the cable gland and the housing cover on the terminal head or the field housing.
- 2. Feed the cables through the opening in the cable gland.
- **3.** Connect the cables as shown in . If the head transmitter is fitted with push-in terminals, pay particular attention to the information in the "Connecting to push-in terminals" section.  $\rightarrow \bigoplus 17$
- 4. Tighten the cable gland again and close the housing cover.

In order to avoid connection errors always follow the instructions in the post-connection check section before commissioning!

### 5.2 Connecting the measuring device

#### Terminal assignment

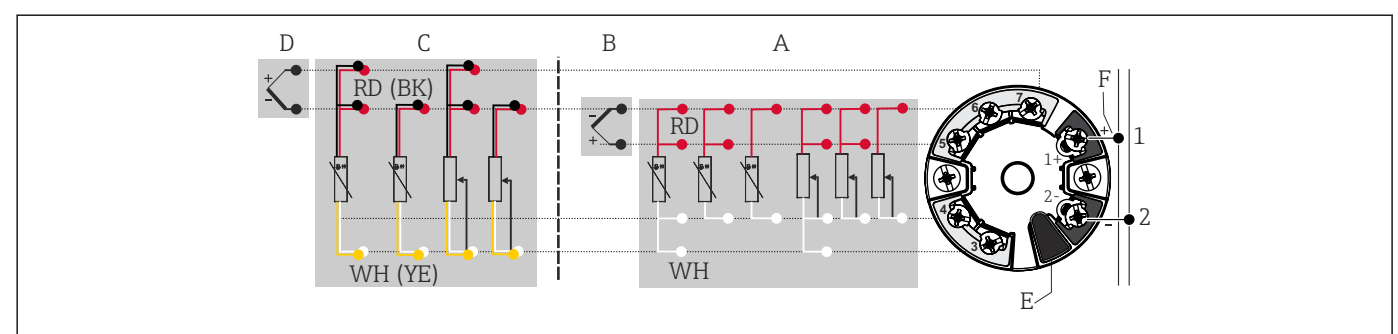

Assignment of terminal connections for head transmitter

- A Sensor input 1, RTD and  $\Omega$ , 4-, 3- and 2-wire
- B Sensor input 1, TC and mV
- *C* Sensor input 2, RTD and  $\Omega$ , 3- and 2-wire
- D Sensor input 2, TC and mV
- *E* Display connection, service interface
- F Bus terminator and power supply

#### NOTICE

 ESD - Electrostatic discharge. Protect the terminals from electrostatic discharge. Failure to observe this may result in the destruction or malfunction of parts of the electronics.

#### 5.2.1 Connecting the sensor cables

Terminal assignment of the sensor connections .

#### NOTICE

When connecting 2 sensors ensure that there is no galvanic connection between the sensors (e.g. caused by sensor elements that are not isolated from the thermowell). The resulting equalizing currents distort the measurements considerably.

 The sensors must remain galvanically isolated from one another by connecting each sensor separately to a transmitter. The transmitter provides sufficient galvanic isolation (> 2 kV AC) between the input and output.

The following connection combinations are possible when both sensor inputs are assigned:

|                | Sensor input 1                                   |                                                  |                                                    |                                                   |                                              |
|----------------|--------------------------------------------------|--------------------------------------------------|----------------------------------------------------|---------------------------------------------------|----------------------------------------------|
|                |                                                  | RTD or<br>resistance<br>transmitter,<br>two-wire | RTD or<br>resistance<br>transmitter,<br>three-wire | RTD or<br>resistance<br>transmitter,<br>four-wire | Thermocouple<br>(TC), voltage<br>transmitter |
|                | RTD or resistance<br>transmitter, two-wire       | V                                                | V                                                  | -                                                 | V                                            |
| Sensor input 2 | RTD or resistance<br>transmitter, three-<br>wire | V                                                | v                                                  | -                                                 | V                                            |
|                | RTD or resistance<br>transmitter, four-wire      | -                                                | -                                                  | -                                                 | -                                            |
|                | Thermocouple (TC), voltage transmitter           | V                                                | V                                                  | V                                                 | V                                            |

#### Connecting to push-in terminals

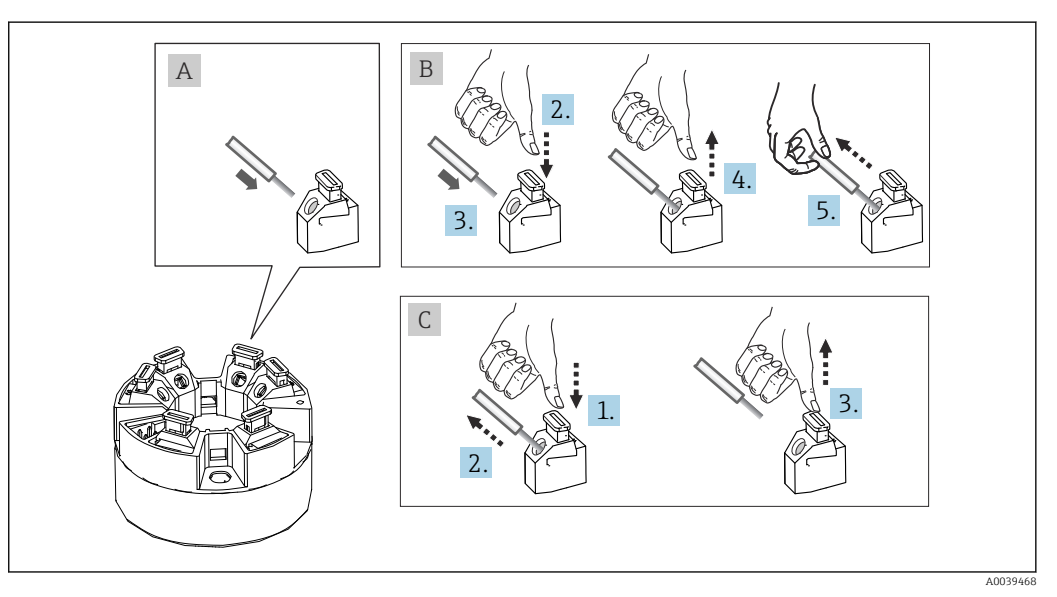

☑ 7 Push-in terminal connection, using the example of a head transmitter

#### Fig. A, solid wire:

- 1. Strip wire end. Min. stripping length 10 mm (0.39 in).
- 2. Insert the wire end into the terminal.
- **3.** Pull the wire gently to ensure it is connected correctly. Repeat from step 1 if necessary.

#### Fig. B, fine-strand wire without ferrule:

- 1. Strip wire end. Min. stripping length 10 mm (0.39 in).
- 2. Press down on the lever opener.
- 3. Insert the wire end into the terminal.
- 4. Release lever opener.
- 5. Pull the wire gently to ensure it is connected correctly. Repeat from step 1 if necessary.

#### Fig. C, releasing the connection:

- 1. Press down on the lever opener.
- 2. Remove the wire from the terminal.
- 3. Release lever opener.

#### 5.2.2 FOUNDATION Fieldbus <sup>TM</sup> cable specification

#### Cable type

Twin-core cables are recommended for connecting the measuring device to the FOUNDATION Fieldbus<sup>TM</sup> H1. Following IEC 61158-2 (MBP), four different cable types (A, B, C, D) can be used with the FOUNDATION Fieldbus<sup>TM</sup>, only two of which (cable types A and B) are shielded.

- Cable types A or B are particularly preferable for new installations. Only these types have cable shielding that guarantees adequate protection from electromagnetic interference and thus the most reliable data transfer. In the case of cable type B, several fieldbuses (same degree of protection) may be operated in one cable. No other circuits are permissible in the same cable.
- Practical experience has shown that cable types C and D should not be used due to the lack of shielding, since the freedom from interference generally does not meet the requirements described in the standard.

The electrical data of the fieldbus cable have not been specified but determine important characteristics of the design of the fieldbus, such as distances bridged, number of users, electromagnetic compatibility, etc.

|                                             | Туре А                                    | Туре В                                     |
|---------------------------------------------|-------------------------------------------|--------------------------------------------|
| Cable structure                             | Twisted pair, shielded                    | One or more twisted pairs, fully shielded  |
| Wire cross-section                          | 0.8 mm <sup>2</sup> (18 in <sup>2</sup> ) | 0.32 mm <sup>2</sup> (22 in <sup>2</sup> ) |
| Loop-resistance (direct current)            | 44 Ω/km                                   | 112 Ω/km                                   |
| Characteristic impedance at 31.25 kHz       | 100 Ω ±20 %                               | 100 Ω ±30 %                                |
| Attenuation constant at 39 kHz              | 3 dB/km                                   | 5 dB/km                                    |
| Capacitive asymmetry                        | 2 nF/km                                   | 2 nF/km                                    |
| Envelope delay distortion (7.9 to 39 kHz)   | 1.7 mS/km                                 | *)                                         |
| Shield coverage                             | 90 %                                      | *)                                         |
| Max. cable length (incl. spurs > 1 m (3 ft) | 1900 m (6233 ft)                          | 1200 m (3937 ft)                           |
| *) Not specified                            |                                           |                                            |

Suitable fieldbus cables (type A) from various manufacturers for non-hazardous areas are listed below:

- Siemens: 6XV1 830-5BH10
- Belden: 3076F
- Kerpen: CeL-PE/OSCR/PVC/FRLA FB-02YS(ST)YFL

#### Maximum overall cable length

The maximum network expansion depends on the type of protection and the cable specifications. The overall cable length combines the length of the main cable and the length of all spurs (>1 m/3.28 ft). Please note the following:

- The maximum permissible overall cable length depends on the cable type used.
- Type A: 1900 m (6200 ft)
- Type B: 1200 m (4000 ft)
- If repeaters are used, the maximum permissible cable length is doubled. A maximum of three repeaters are permitted between user and master.

#### Maximum spur length

The line between the distribution box and field device is described as a spur. In the case of non-Ex applications, the max. length of a spur depends on the number of spurs (> 1 m (3.28 ft)):

| Number of spurs      | 1 to 12        | 13 to 14      | 15 to 18      | 19 to 24     | 25 to 32      |
|----------------------|----------------|---------------|---------------|--------------|---------------|
| Max. length per spur | 120 m (393 ft) | 90 m (295 ft) | 60 m (196 ft) | 30 m (98 ft) | 1 m (3.28 ft) |

#### Number of field devices

In accordance with IEC 61158-2 (MBP), a maximum of 32 field devices can be connected per fieldbus segment. However, this number is restricted under certain conditions (explosion protection, bus power option, field device current consumption). A maximum of four field devices can be connected to a spur.

#### Shielding and grounding

The specifications of the Fieldbus Foundation provided in the "Wiring and Installation" document must be observed during installation.

#### **Bus termination**

The start and end of each fieldbus segment must always be terminated by a bus terminator. With various junction boxes (non-Ex), the bus termination can be activated via a switch. If this is not the case, a separate bus terminator must be installed. Please also note the following:

- In the case of a branched bus segment, the device furthest from the segment coupler represents the end of the bus.
- If the fieldbus is extended with a repeater, then the extension must also be terminated at both ends.

#### **Further information**

General information and further details about wiring can be found on the website (www.fieldbus.org) of the Fieldbus Foundation or in the Operating Instructions "FOUNDATION Fieldbus<sup>TM</sup> Overview", available at:  $\rightarrow$  www.endress.de  $\rightarrow$  Download).

#### 5.2.3 Fieldbus connection

Devices can be connected to the fieldbus in two ways:

- Using a conventional cable gland  $\rightarrow \cong 20$
- Using the fieldbus connector (optional, available as an accessory)  $\rightarrow \cong 20$

#### 📔 Risk of damage

- Switch off the power supply before installing or connecting the head transmitter. Failure to observe this may result in the destruction of parts of the electronics.
- Grounding via one of the grounding screws (terminal head, field housing) is recommended.
- If the shielding of the fieldbus cable is grounded at more than one point in systems without additional potential equalization, mains-frequency equalizing currents may occur and cause damage to the cable or shielding. In such cases, the shielding of the fieldbus cable should be grounded on one side only, i.e. it must not be connected to the ground terminal of the housing (terminal head, field housing). The shield that is not connected should be insulated!
- We recommend that the fieldbus not be looped using conventional cable glands. If you replace even just one measuring device at a later date, the bus communication will have to be interrupted.

#### Cable glands or entries

Please also observe the general procedure on  $\rightarrow \square$  16.

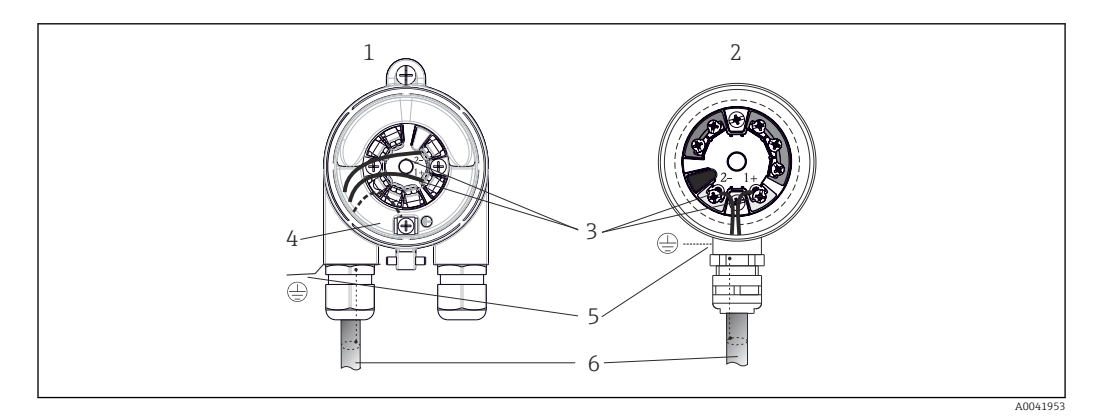

Connecting the signal cables and power supply

- 1 Head transmitter installed in field housing
- 2 Head transmitter installed in terminal head
- 3 Terminals for fieldbus communication and power supply
- 4 Internal ground connection
- 5 External ground connection
- 6 Shielded fieldbus cable

The terminals for connecting the fieldbus (1+ and 2-) are not polarity sensitive.

- Conductor cross-section:
  - Max. 2.5 mm<sup>2</sup> for screw terminals
  - Max. 1.5 mm<sup>2</sup> for push-in terminals. Min. stripping length of cable 10 mm (0.39 in).
- A shielded cable must be used for the connection.

#### Fieldbus connector

As an option, a fieldbus connector can be screwed into the terminal head or field housing instead of a cable gland. Fieldbus connectors can be ordered as accessories from Endress +Hauser (see  $\rightarrow \square$  46).

The connection technology of FOUNDATION Fieldbus<sup>TM</sup> allows measuring devices to be connected to the fieldbus via uniform mechanical connections such as T-boxes, junction boxes, etc.

This connection technology using prefabricated distribution modules and plug-in connectors offers substantial advantages over conventional wiring:

- Field devices can be removed, replaced or added at any time during normal operation. Communication is not interrupted.
- Installation and maintenance are significantly easier.
- Existing cable infrastructures can be used and expanded instantly, e.g. when constructing new star distributors using 4-channel or 8-channel distribution modules.

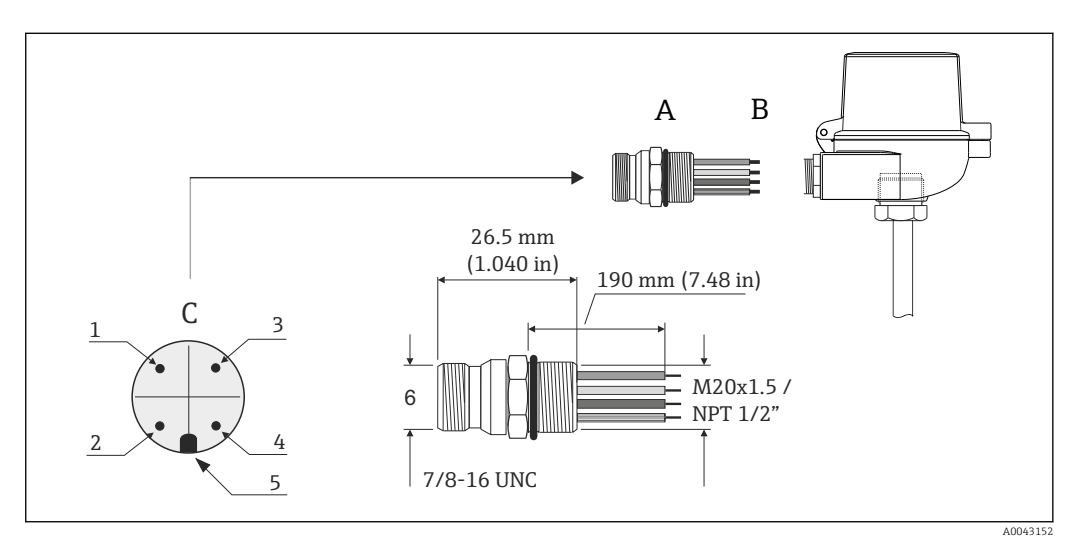

Connectors for connection to the FOUNDATION Fieldbus<sup>TM</sup>

|   |                             | Pin assignment / color codes |                                |
|---|-----------------------------|------------------------------|--------------------------------|
|   |                             | D                            | 7/8" connector:                |
| А | Fieldbus connector          | 1                            | 1 blue wire: FF- (terminal 2)  |
| В | Terminal head               | 2                            | 2 brown wire: FF+ (terminal 1) |
| С | Connector on housing (male) | 3                            | Gray wire: shield              |
|   |                             | 4                            | Green/yellow wire: ground      |
|   |                             | 5                            | Positioning key                |

#### Connector technical data:

| Wire cross-section        | 4 x 0.8 mm                            |
|---------------------------|---------------------------------------|
| Connection thread         | M20 x 1.5 / NPT ½"                    |
| Degree of protection      | IP 67 according to DIN 40 050 IEC 529 |
| Contact plating           | CuZn, gold-plated                     |
| Housing material          | 1.4401 (316)                          |
| Flammability              | V - 2 according to UL - 94            |
| Ambient temperature range | -40 to +105 °C (-40 to +221 °F)       |
| Current carrying capacity | 9 A                                   |
| Rated voltage             | Max. 600 V                            |
| Contact resistance        | ≤ 5 mΩ                                |
| Insulation resistance     | ≥ 10 mΩ                               |

### 5.3 Ensuring the degree of protection

Compliance with the following points is mandatory following installation in the field or servicing in order to ensure that IP67 protection is maintained:

- The transmitter must be mounted in a terminal head with the appropriate degree of protection.
- The housing seals must be clean and undamaged when inserted into their grooves. The seals must be dried, cleaned or replaced if necessary.
- The connecting cables used must have the specified external diameter (e.g. M20x1.5, cable diameter 8 to 12 mm).
- Firmly tighten the cable gland.  $\rightarrow \blacksquare 10$ , 🖺 22
- Replace unused cable glands with dummy plugs.
- Do not remove the grommet from the cable gland.

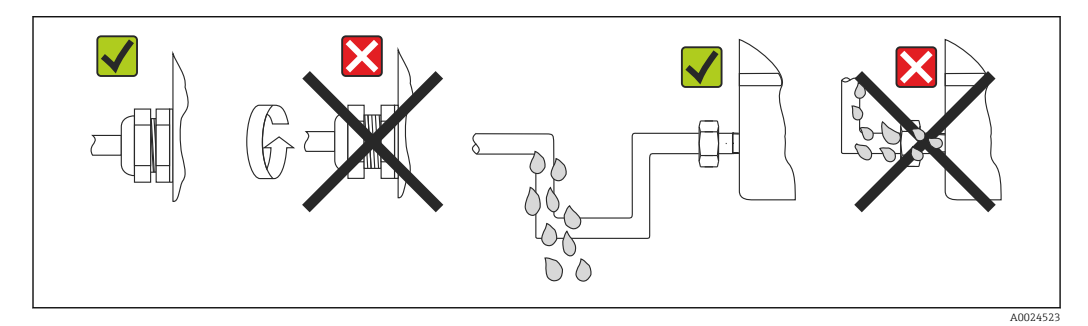

☑ 10 Connection tips to retain IP67 protection

### 5.4 Post-connection check

| Device condition and specifications                                                                                | Notes                                          |
|----------------------------------------------------------------------------------------------------|------------------------------------------------|
| Are the device or cables undamaged (visual check)?                                                                 |                                                |
| Electrical connection                                                                                              | Notes                                          |
| Does the supply voltage match the specifications on the nameplate?                                                 | 9 to 32 V <sub>DC</sub>                        |
| Do the cables used meet the required specifications?                                                               | Fieldbus cable, → 🗎 18<br>Sensor cable, → 🗎 17 |
| Do the mounted cables have adequate strain relief?                                                                 |                                                |
| Are the power supply and signal cables connected correctly?                                                        | → 🗎 16                                         |
| Are all the screw terminals firmly tightened and have<br>the push-in terminal connections been checked?            | → 🗎 17                                         |
| Are all the cable entries mounted, tightened and leak-<br>tight?<br>Cable run with "water trap"?                   |                                                |
| Are all housing covers installed and firmly tightened?                                                             |                                                |
| Electrical connection of the fieldbus system                                                                       | Notes                                          |
| Are all the connecting components (T-boxes, junction boxes, connectors, etc.) connected with each other correctly? |                                                |
| Has each fieldbus segment been terminated at both ends with a bus terminator?                                      |                                                |

| Device condition and specifications                                                                           | Notes  |
|----------------------------------------------------------------------------------------------------|--------|
| Has the max. length of the fieldbus cable been<br>observed in accordance with the fieldbus<br>specifications? | → 🗎 18 |
| Has the max. length of the spurs been observed in accordance with the fieldbus specifications?                |        |
| Is the fieldbus cable fully shielded and correctly grounded?                                                  |        |

### 6 Operation options

### 6.1 Overview of operation options

There are different ways in which the operator can configure and commission the device:

#### 1. Configuration programs

FF functions and device-specific parameters are configured via the fieldbus interface. Special configuration and operating programs are available from various manufacturers for this purpose.

### 2. Miniature switches (DIP switches) for various hardware settings, optional $\rightarrow \cong 25$

You can make the following hardware settings for the FOUNDATION Fieldbus<sup>TM</sup> interface using DIP switches on the rear of the optional display:

- Enable/disable the simulation mode in the Analog Input function block
- Switch the hardware write protection on/off
- rotate the display 180 °

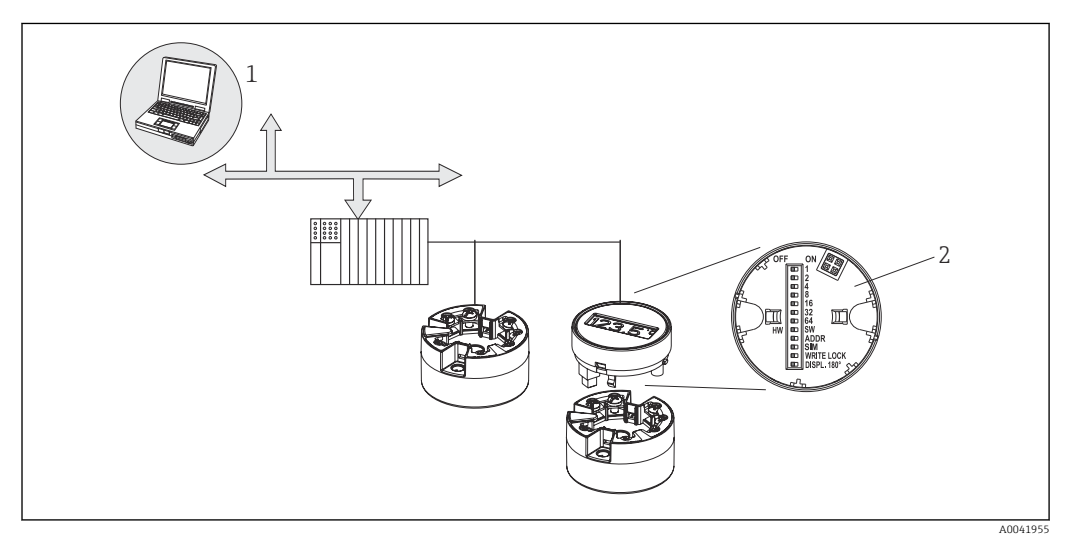

I1 Operation options for the head transmitter

1

H

Configuration/operating programs for operating via the FOUNDATION Fieldbus<sup>TM</sup> (fieldbus functions, device parameters)

2 DIP switches for hardware settings on the rear of the optional display (write protection, simulation mode)

For the head transmitter, display and operating elements are available locally only if the head transmitter was ordered with a display unit!

### 6.2 Measured value display and operating elements

#### 6.2.1 Display elements

Head transmitter

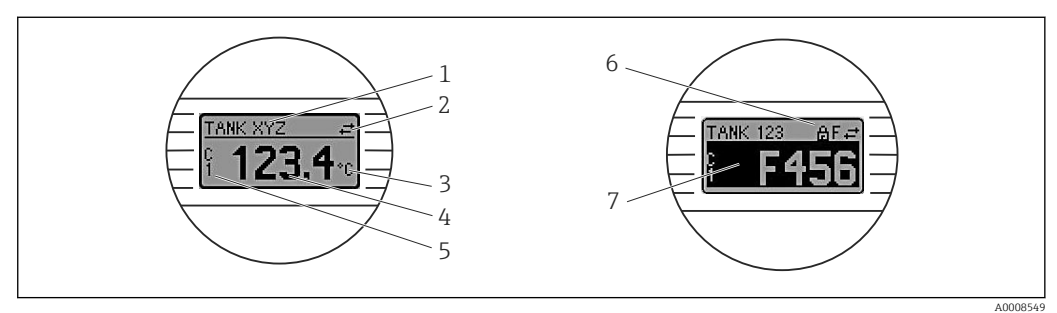

🖻 12 Optional LC display for head transmitter

| Item no. | Function                                       | Meaning                                                                                                    |  |
|----------|------------------------------------------------|----------------------------------------------------------------------------------------------------|--|
| 1        | Displays the TAG                               | TAG, 32 characters long.                                                                                                    |  |
| 2        | 'Communication' symbol                         | The communication symbol appears when read and write-accessing via the fieldbus protocol.                                                                           |  |
| 3        | Unit display                                   | Unit display for the measured value displayed.                                                                                                    |  |
| 4        | Measured value display                         | Displays the current measured value.                                                                                                    |  |
| 5        | Value / channel display C1<br>or C2, P1, S1 RJ | e.g. S1 for a measured value from sensor 1.                                                                                                    |  |
| 6        | 'Configuration locked'<br>symbol               | The 'configuration locked' symbol appears when configuration is locked via the hardware.                                                                            |  |
| 7        | Status signals                                 |                                                                                                    |  |
|          | Symbols                                        | Meaning                                                                                                    |  |
|          | F                                              | <b>Error message "Failure detected"</b><br>An operating error has occurred. The measured value is no longer valid.                                                  |  |
|          |                                                | The display alternates between the error message and "" (no valid measured value present), see "Diagnostics and troubleshooting" section $\rightarrow \square 37$ . |  |
|          |                                                | Detailed information on the error messages can be found in the Operating Instructions.                                                                              |  |
|          | C                                              | <b>"Service mode"</b><br>The device is in the service mode (e.g. during a simulation).                                                                              |  |
|          | S                                              | <b>"Out of specification"</b><br>The device is being operated outside its technical specifications (e.g. during warm-up or cleaning).                               |  |
|          | м                                              | <b>"Maintenance required"</b><br>Maintenance is required. The measured value is still valid.                                                                        |  |
|          |                                                | The display alternates between the measured value and the status message.                                                                                           |  |

#### 6.2.2 Local operation

You can make various hardware settings using miniature switches (DIP switches) on the rear of the optional display.

The user has the option of ordering the display with the head transmitter, or as an accessory for subsequent mounting.  $\rightarrow \cong 46$ 

#### NOTICE

 ESD - Electrostatic discharge. Protect the terminals from electrostatic discharge. Non-compliance may result in the destruction or malfunction of parts of the electronics.

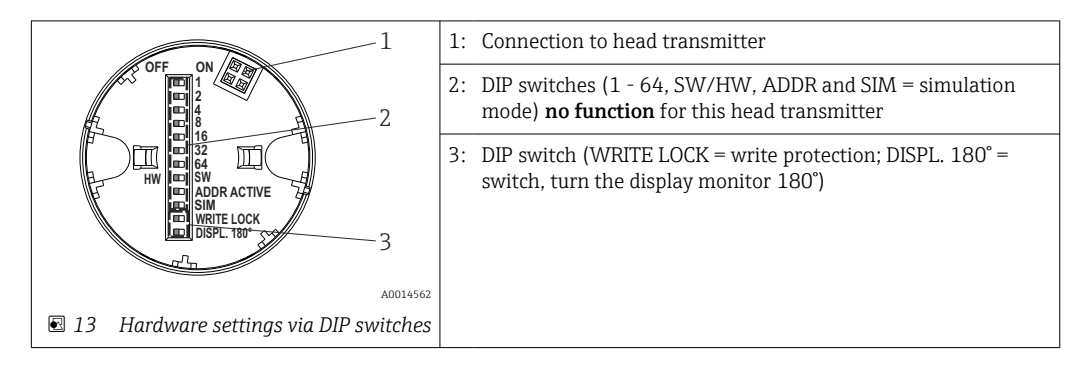

Procedure for setting the DIP switch:

- 1. Open the cover of the terminal head or field housing.
- 2. Remove the attached display from the head transmitter.
- 3. Configure the DIP switch on the rear of the display accordingly. In general: switch to ON = function enabled, switch to OFF = function disabled.
- 4. Fit the display onto the head transmitter in the correct position. The head transmitter accepts the settings within one second.
- 5. Secure the cover back onto the terminal head or field housing.

#### Switching write protection on/off

Write protection is switched on and off via a DIP switch on the rear of the optional attachable display. When write protection is active, parameters cannot be modified. A lock symbol on the display indicates that write protection is on. Write protection prevents any write access to the parameters. Write protection remains active even when the display is removed. To deactivate write protection, the display must be attached to the transmitter with the DIP switch switched off (WRITE LOCK = OFF). The transmitter adopts the setting during operation and does not need to be restarted.

#### Turning the display

The display can be rotated 180° via a DIP switch. The DIP switch setting is saved and displayed via a read-only parameter (DISP\_ORIENTATION) in the display transducer block. The setting is retained when the display is removed.

### 7 System integration

### 7.1 FOUNDATION Fieldbus<sup>TM</sup> technology

The FOUNDATION Fieldbus<sup>TM</sup> (FF) is a purely digital, serial communication system that connects fieldbus devices (sensors, actuators), automation and process control systems with each other. As a local communications network (LAN) for field devices, the FF was primarily designed for the requirements of process engineering. The FF is therefore the basic network in the overall hierarchy of a communication system. For configuration information, please refer to Operating Instructions BA 013S/ 04/en "FOUNDATION Fieldbus Overview: Installation and Commissioning Guidelines".

#### 7.1.1 System architecture

associated components.

The graphic below shows an example of a FOUNDATION Fieldbus<sup>TM</sup> network with the

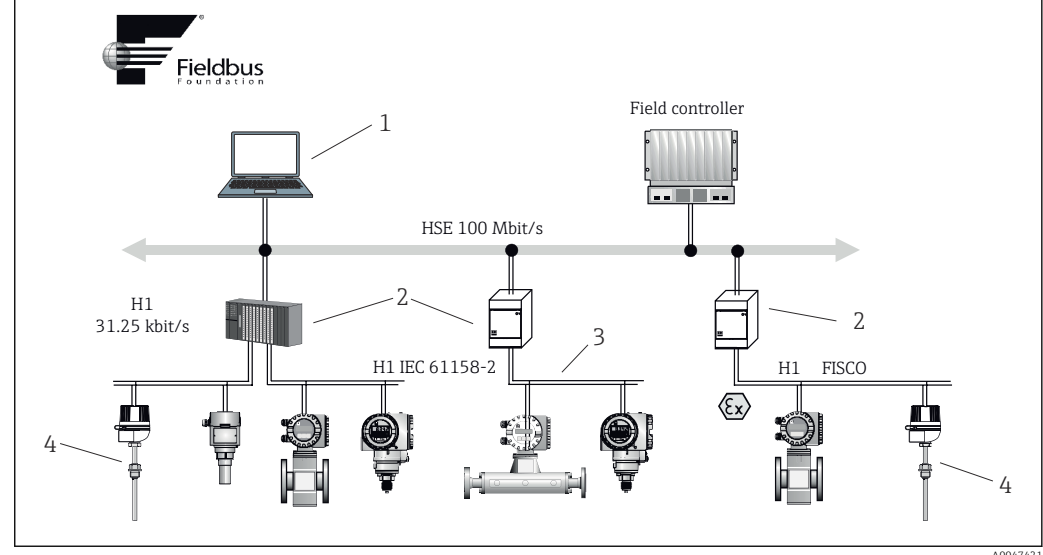

■ 14 System integration via FOUNDATION Fieldbus<sup>TM</sup>

- 1 Visualization and monitoring e.g. P View, FieldCare and diagnostic software
- 2 Linking device
- 3 32 devices per segment
- 4 Measuring point with installed transmitter

The following system connection options are possible:

- A linking device can be used to connect to higher-level fieldbus protocols (e.g. to the High Speed Ethernet - HSE).
- A H1 connecting card is required for direct connection to a process control system.
- System inputs are directly available for H1 (HSE).

The system architecture of the FOUNDATION Fieldbus  $^{\rm TM}$  can be divided into two subnetworks:

#### H1 bus system:

In the field, fieldbus devices are connected only via the slower H1 bus system that is specified following IEC 61158-2. The H1 bus system enables simultaneous power supply to the field devices and data transfer on the two-wire cable.

The following points describe some important characteristics of the H1 bus system:

- All fieldbus devices are powered via the H1 bus. Like the fieldbus devices, the power supply unit is connected in parallel to the bus line. Devices requiring external power must use a separate power supply.
- The line structure is one of the most common network structures. Star, tree or mixed network structures are also possible using connecting components (junction boxes).
- The bus connection to the individual fieldbus devices is achieved by means of a Tconnector or via a spur. This has the advantage that individual fieldbus devices can be connected or disconnected without interrupting the bus or the bus communication.
- When fieldbus devices are used in a hazardous area, the H1 bus must be equipped with an intrinsically safe barrier before the transition to the hazardous area.
- A bus terminator is required at each end of the bus segment.

#### High Speed Ethernet (HSE):

The superior bus system is realized via the High Speed Ethernet (HSE) with a transmission rate of max. 100 MBit/s. This serves as the 'backbone' (basic network) between various local sub-networks and/or where there is a large number of network users.

#### 7.1.2 Link Active Scheduler (LAS)

The FOUNDATION Fieldbus<sup>TM</sup> works according to the 'producer-consumer' relationship. This offers many advantages.

Data can be directly exchanged between field devices, e.g. a sensor and an actuating valve. Each bus user "publishes" its data on the bus and all the bus users configured accordingly obtain these data. The publication of these data is controlled by a "bus administrator", known as the "Link Active Scheduler", which centrally controls the time sequence of the bus communication process. The LAS organizes all the bus activities and sends corresponding commands to the individual field devices.

Other tasks of the LAS include:

- Recognizing and reporting newly connected devices.
- Logging out devices that are no longer communicating with the fieldbus.
- Maintaining the "Live List". This list contains a record of all the fieldbus users and is checked regularly by the LAS. If devices are logged on or logged off, the "Live List" is updated and sent immediately to all the devices.
- Requesting process data from the field devices according to a fixed schedule.
- Allocating send rights (tokens) to devices between unscheduled data transfer.

The LAS can run redundantly, i.e. it exists both in the process control system and in the field device. If one LAS fails, the other LAS can accurately take over communication. Thanks to the precise timing of bus communication via the LAS, the FF can run exact processes at regular, equidistant intervals.

Fieldbus devices, such as this head transmitter, which can take over the LAS function if the primary master fails, are called "Link Masters". This contrasts with simple "Basic Devices", which can only receive signals and send them to the central control system. The LAS functionality is deactivated in this head transmitter when the unit is delivered.

#### 7.1.3 Data transfer

A distinction is made between two types of data transfer:

- Scheduled data transfer (cyclic): All time-critical data, i.e. continuous measurement or actuating signals, are transmitted and processed according to a fixed schedule.
- Unscheduled data transfer (acyclic): Device parameters and diagnostic information that are not time-critical for the process are only transmitted over the fieldbus when required. Data transmission only takes place in the intervals between cyclic (scheduled) communication.

#### 7.1.4 Device ID, addressing

Each fieldbus device in the FF network is identified by a unique device ID (DEVICE ID).

The fieldbus host system (LAS) automatically gives the network address to the field device. The network address is the address that the fieldbus currently uses.

The FOUNDATION Fieldbus<sup>TM</sup> uses addresses between 0 and 255:

- Groups/DLL: 0 to 15
- Devices in operation: 20 to 35
- Reserve devices: 232 to 247
- Offline/substitute devices: 248 to 251

The field device tag name (PD\_TAG) is assigned to the device during commissioning ( $\rightarrow \square$  32). The tag name remains stored in the device even in the event of a supply voltage failure.

#### 7.1.5 Function blocks

The FOUNDATION Fieldbus<sup>TM</sup> uses predefined function blocks to describe the functions of a device and to specify uniform data access. The function blocks implemented in each fieldbus device provide information on the tasks that a device can perform in the overall automation strategy.

In the case of sensors, these are typically the following blocks:

- 'Analog Input' or
- 'Discrete Input' (digital input)

Actuating valves normally have the following function blocks:

- 'Analog Output' or
- 'Discrete Output' (digital output)

The following blocks are available for control tasks:

- PD controller or
- PID controller

For more information, please refer to Section 13.

#### 7.1.6 Fieldbus-based process control

With FOUNDATION Fieldbus<sup>TM</sup>, field devices can perform simple process control functions themselves and thereby reduce the workload on the superior process control system. Here, the Link Active Scheduler (LAS) coordinates data exchange between the sensor and controller and ensures that two field devices cannot access the bus simultaneously. For this purpose, configuration software, e.g. NI-FBUS Configurator from National Instruments, is used to connect the various function blocks to the desired control strategy (generally graphically), ( $\rightarrow \cong 32$ ).

#### 7.1.7 Device description

For commissioning, diagnostics and parameter configuration, it is important to ensure that process control systems or superior configuration systems can access all measuring device data and have a uniform operating structure.

The device-specific information required for this is stored as so-called device description data in special files (the 'Device Description'- DD). This makes it possible to interpret the device data and display the data via the configuration program. The DD is therefore a kind of "device driver".

On the other hand, a CFF file (CFF = Common File Format) is required for network configuration in the OFF-line mode.

These files can be acquired as follows:

- Free via the Internet: www.endress.com
- Via the Fieldbus FOUNDATION Organization: www.fieldbus.org

## 7.2 Configuration of the measuring device and FF functions

The FF communication system will only function properly if correctly configured. You can obtain special configuration and operating programs from various manufacturers for the configuration.

These can be used for configuring both the FF functions and all of the device-specific parameters. The predefined function blocks allow uniform access to all the network and fieldbus device data.

The step-by-step procedure for commissioning the FF functions for the first time is described in detail in the Commissioning section, as is the configuration of device-specific parameters ( $\Rightarrow \square 32$ ).

#### System files

You require the following files for commissioning and configuring the network:

- Commissioning → Device description (DD: \*.sym, \*.ffo, \*.sy5, \*.ff5)
- Network configuration → CFF file (Common File Format)

### 8 Commissioning

#### 8.1 Installation check

Before commissioning the measuring point make sure that all final checks have been carried out:

- "Post-installation check" checklist,  $\rightarrow \square 15$
- "Post-connection check" checklist,  $\rightarrow \blacksquare 16$ 
  - Compliance with the function-specific data of the FOUNDATION Fieldbus interface according to IEC 61158-2 (MBP) is mandatory.

A standard multimeter can be used to check the bus voltage of 9 to 32 V and the current consumption of approx. 11 mA at the measuring device.

### 8.2 Switching on the device

Once the final checks have been successfully completed, it is time to switch on the supply voltage. The transmitter performs a number of internal test functions after power-up. During this process, the following sequence of messages appears on the display:

| Step | User interface                                                                                                    |  |
|------|----------------------------------------------------------------------------------------------------|--|
| 1    | Display name and the firmware (FW) and hardware (HW) version                                                                                                    |  |
| 2    | Firm logo                                                                                                    |  |
| 3    | Device name and the firmware, hardware version and device revision of the head transmitter                                                                                                    |  |
| 4    | Sensor configuration                                                                                                    |  |
| 5    | Current measured value or                                                                                                    |  |
|      | Current status message                                                                                                    |  |
|      | If the switch-on procedure is not successful, the relevant diagnostic event, depending on the cause, is displayed. A detailed list of diagnostic events and the corresponding troubleshooting instructions can be found in the "Diagnostics and troubleshooting" section → 🗎 37. |  |

The device works after approx. 8 seconds, and the attached display after approx. 16 seconds! Normal measuring mode commences as soon as the switch-on procedure is completed. Measured values and status values appear on the display.

### 8.3 Device configuration

Please note the following:

- In the case of the FOUNDATION Fieldbus<sup>TM</sup>, the device is identified in the host or configuration system by means of the device ID (DEVICE\_ID). The DEVICE\_ID is a combination of the manufacturer ID, device type and device serial number. It is unique and can never be assigned twice. The structure of the DEVICE\_ID can be broken down as follows:

DEVICE ID = 452B4810CE-XXXXXXXXXXXX

452B48 = Endress+Hauser

10CE = TMT85

XXXXXXXXXX = Device serial number (11-digit)

 For a quick and reliable head transmitter configuration, a wide range of configuration wizards are available to guide the user through the configuration of the most important parameters of the Transducer Blocks. For this, refer to the operating manual of the operating and configuration software used. The following wizards are available:

| Configuration wizards                       |                                                                                                    |                                                                                                    |  |  |  |
|---------------------------------------------|----------------------------------------------------------------------------------------------------|----------------------------------------------------------------------------------------------------|--|--|--|
| Name                                        | Block                                                                                                   | Description                                                                                                    |  |  |  |
| Quick Setup                                 | Sensor Transducer                                                                                       | Configuration of the sensor input with the data relevant to the sensor.                                                       |  |  |  |
| Quick Setup                                 | Display Transducer                                                                                      | Menu-guided configuration of the display unit.                                                                                |  |  |  |
| Set to OOS mode                             | Resource, Sensor<br>Transducer, Display<br>Transducer, AdvDiagnostic<br>Transducer, AI, PID and<br>ISEL | Sets the individual block to the "Out Of Service"<br>mode                                                                     |  |  |  |
| Set to auto mode                            | Resource, Sensor<br>Transducer, Display<br>Transducer, AdvDiagnostic<br>Transducer, AI, PID and<br>ISEL | Sets the individual block to the "Auto" mode                                                                                  |  |  |  |
| Restart                                     | Resource                                                                                                | Restarts the device with different options as to<br>which particular parameters should be reset to the<br>factory settings.   |  |  |  |
| Sensor drift monitoring configuration       | AdvDiagnostic Transducer                                                                                | Settings for drift or differential monitoring with 2 connected sensors.                                                       |  |  |  |
| Calc. wizard for 2-wire compensation value  | Sensor Transducer                                                                                       | Calculation of the conductor resistance for 2-wire compensation.                                                              |  |  |  |
| Set all TRD to OOS mode                     | All Transducer Blocks                                                                                   | Sets all Transducer Blocks simultaneously to the<br>"Out Of Service" mode                                                     |  |  |  |
| Set all TRD to auto mode                    | All Transducer Blocks                                                                                   | Sets all Transducer Blocks simultaneously to the "Auto" mode                                                                  |  |  |  |
| Show recommended action                     | Resource                                                                                                | Displays the recommended action for the diagnostic event currently pending.                                                   |  |  |  |
| Calibration wizards                         |                                                                                                    |                                                                                                    |  |  |  |
| User sensor trim<br>configuration           | Sensor Transducer                                                                                       | Menu guidance for linear scaling (offset + slope) for adapting the measuring point to the process $( \rightarrow \cong 65)$ . |  |  |  |
| Factory trim settings                       | Sensor Transducer                                                                                       | Resets scaling to the "factory standard trim" $(\rightarrow \cong 65)$ .                                                      |  |  |  |
| RTD-Platin configuration<br>(CallVan Dusen) | Sensor Transducer                                                                                       | Entry of Callendar-Van-Dusen coefficients.                                                                                    |  |  |  |
| RTD-Copper configuration                    | Sensor Transducer                                                                                       | Entry of coefficients for nickel polynomial.                                                                                  |  |  |  |
| RTD-Nickel configuration                    | Sensor Transducer                                                                                       | Entry of coefficients for copper polynomial.                                                                                  |  |  |  |

#### 8.3.1 Initial commissioning

The following description takes you step-by-step through the device commissioning process and all the necessary configurations for the FOUNDATION Fieldbus<sup>TM</sup>:

- 1. Open the configuration program.
- 2. Load the device description files or the CFF file into the host system or the configuration program. Make sure you are using the right system files (see Section 5.4).
- **3.** Make a note of the DEVICE\_ID on the device nameplate to identify the device in the control system (see  $\rightarrow \cong 9$ ).
- **4.** Switch on the measuring device  $\rightarrow \triangleq$  31.

The first time you establish a connection, the device responds as follows in the configuration program:

- EH\_TMT85\_xxxxxxxxx (tag name PD-TAG)
- 452B4810CE-xxxxxxxxx (DEVICE\_ID)
- Block structure:

| Display text (xxx = serial number) | Base index | Description                                |  |
|------------------------------------|------------|--------------------------------------------|--|
| RS_xxxxxxxxx                       | 400        | Resource Block                             |  |
| TB_S1_xxxxxxxxx                    | 500        | Transducer Block temperature sensor 1      |  |
| TB_S2_xxxxxxxxx                    | 600        | Transducer Block temperature sensor 2      |  |
| TB_DISP_xxxxxxxxx                  | 700        | Transducer Block "Display" (local display) |  |
| TB_ADVDIAG_xxxxxxxxx               | 800        | Transducer Block "Advanced Diagnostic"     |  |
| AI_1_xxxxxxxxx                     | 900        | Analog Input function block 1              |  |
| AI_2_xxxxxxxxx                     | 1000       | Analog Input function block 2              |  |
| AI_3_xxxxxxxxx                     | 1100       | Analog Input function block 3              |  |
| PID_xxxxxxxxx                      | 1200       | PID function block                         |  |
| ISEL_xxxxxxxxx                     | 1300       | Input Selector function block              |  |

The device is delivered from the factory with the bus address "247" and is therefore in the 232 to 247 address range which is reserved for changing the address of field devices. A lower bus address should be assigned to the device for commissioning.

5. Using the DEVICE\_ID noted, identify the field device and assign the desired tag name (PD\_TAG) to the fieldbus device in question. Factory setting: EH\_TMT85\_xxxxxxxxx (xxx... = serial number).

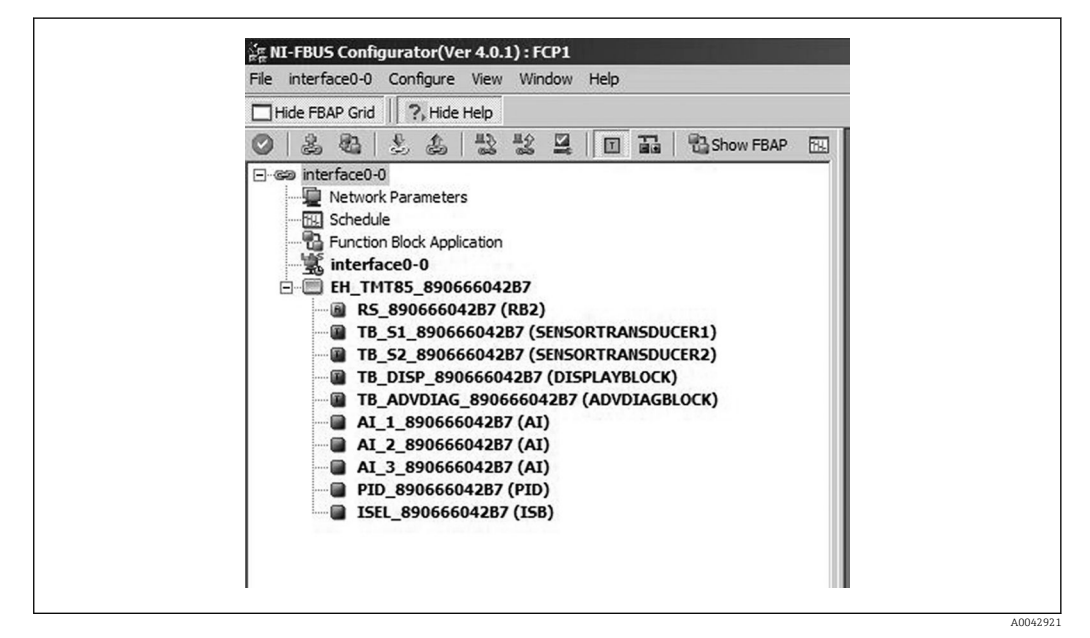

IS Screen displayed in the "NI-FBUS Configurator" configuration program (National Instruments) once the connection is established

Device designation in the Configurator (EH\_TMT85\_xxxxxxxxx = tag name PD TAG) and block structure

Configuring the "Resource Block" (base index 400)

6. Open the Resource Block.

- 7. When the device is delivered, the hardware write protection is disabled so the write parameters can be accessed via the FOUNDATION Fieldbus<sup>TM</sup>. Check this status via the WRITE\_LOCK parameter: write protection enabled = LOCKED write protection disabled = NOT LOCKED. Disable the write protection if necessary,  $\rightarrow \cong 26$ .
- 8. Enter the desired block name (optional). Factory setting: RS\_xxxxxxxxxx
- **9.** Set the operating mode in the MODE\_BLK parameter group (TARGET parameter) to AUTO.

#### Configuring the "Transducer Blocks"

The individual Transducer Blocks comprise various parameter groups arranged by device-specific functions:

| Temperature sensor 1                                                                         | $\rightarrow$ Transducer Block "TB_S1_xxxxxxxxx" (base index: 500)   |  |  |
|----------------------------------------------------------------------------------------------|----------------------------------------------------------------------|--|--|
| Temperature sensor 2                                                                         | $\rightarrow$ Transducer Block "TB_S2_xxxxxxxxx" (base index: 600)   |  |  |
| Local display functions                                                                      | $\rightarrow$ Transducer Block "TB_DISP_xxxxxxxxx" (base index: 700) |  |  |
| Advanced diagnostics $\rightarrow$ Transducer Block "TB_ADVDIAG_xxxxxxxxx" (base index: 800) |                                                                      |  |  |

10. Enter the desired name for the block (optional). For factory settings, see the table above. Set the operating mode in the MODE\_BLK parameter group (TARGET parameter) to AUTO.

#### Configuring the "Analog Input function blocks"

The device has 2 x three Analog Input function blocks which can be assigned to the different process variables as desired. The following section describes an example for the Analog Input function block 1 (base index 900).

- **11.** Enter the required name for the Analog Input function block (optional). Factory setting: AI\_1\_xxxxxxxxxx
- **12.** Open Analog Input function block 1.
- **13**. Set the operating mode in the MODE\_BLK parameter group (TARGET parameter) to OOS, i.e. the block is out of service.
- Use the parameter to select the process variable which should be used as the input value for the function block algorithm (scaling and limit value monitoring functions). The following settings are possible: CHANNEL → Uninitialized, Primary Value 1, Primary Value 2, Sensor Value 1, Sensor Value 2, Device temperature
- **15.** In the XD\_SCALE parameter group, select the desired unit and the block input range for the process variable concerned.

#### Incorrect configuration

Please ensure that the selected engineering unit suits the measured variable of the selected process variable. Otherwise, the BLOCK\_ERROR parameter will display the "Block Configuration Error" error message and the operating mode of the block cannot be set to AUTO.

**16.** In the L\_TYPE parameter, select the type of linearization for the input variable (direct, indirect, indirect sq. root), see Section 13.

Please note that if the "Direct" linearization type is selected, the settings in the OUT\_SCALE parameter group are not taken into account. The engineering units selected in the XD\_SCALE parameter group are decisive.

- 17. Define the limit values for alarms and warnings using the following parameters: HI\_HI\_LIM → limit value for the high alarm – HI\_LIM → limit value for the high warning – LO\_LIM → limit value for the low warning – LO\_LO\_LIM → limit value for the low alarm The limit values entered must be within the value range defined in the OUT\_SCALE parameter group.
- 18. In addition to the actual limit values, the behavior in the event of limit value overshoot must be specified by "alarm priorities" (HI\_HI\_PRI, HI\_PRI, LO\_PR, LO\_LO\_PRI parameters), see Section 11. Reporting to the fieldbus host system only occurs if the alarm priority is greater than 2. In addition to the settings for the alarm priorities, digital outputs can be defined for limit value monitoring. These outputs (HIHI\_ALM\_OUT\_D, HI\_ALM\_OUT\_D, LOLO\_ALM\_OUT\_D, LO\_ALM\_OUT\_D parameters) then switch from 0 to 1 when the specific limit value is exceeded. The general alarm output (ALM\_OUT\_D parameter) in which different alarms can be grouped must be configured appropriately via the ALM\_OUT\_D\_MODE parameter. The behavior of the output in the event of an error must be configured in the parameter Fail Safe Type (FSAFE\_TYPE) and if FSAFE\_TYPE = "Fail Safe Value" is selected, the value to be output must be defined in the parameter Fail Safe Value (FSAFE\_VALUE).

| Alarm limit value: | HIHI_ALM_OUT_D | HI_ALM_OUT_D | LOLO_ALM_OUT_D | LO_ALM_OUT_D |
|--------------------|----------------|--------------|----------------|--------------|
| $PV \ge HI_HI_LIM$ | 1              | x            | х              | x            |
| PV < HI_HI_LIM     | 0              | x            | х              | x            |
| $PV \ge HI\_LIM$   | x              | 1            | х              | x            |
| PV < HI_LIM        | x              | 0            | х              | x            |
| PV > LO_LIM        | x              | x            | 0              | x            |
| PV ≤ LO_LIM        | x              | x            | 1              | x            |
| PV > LO_LO_LIM     | x              | x            | х              | 0            |
| PV ≤ LO_LO_LIM     | x              | x            | х              | 1            |

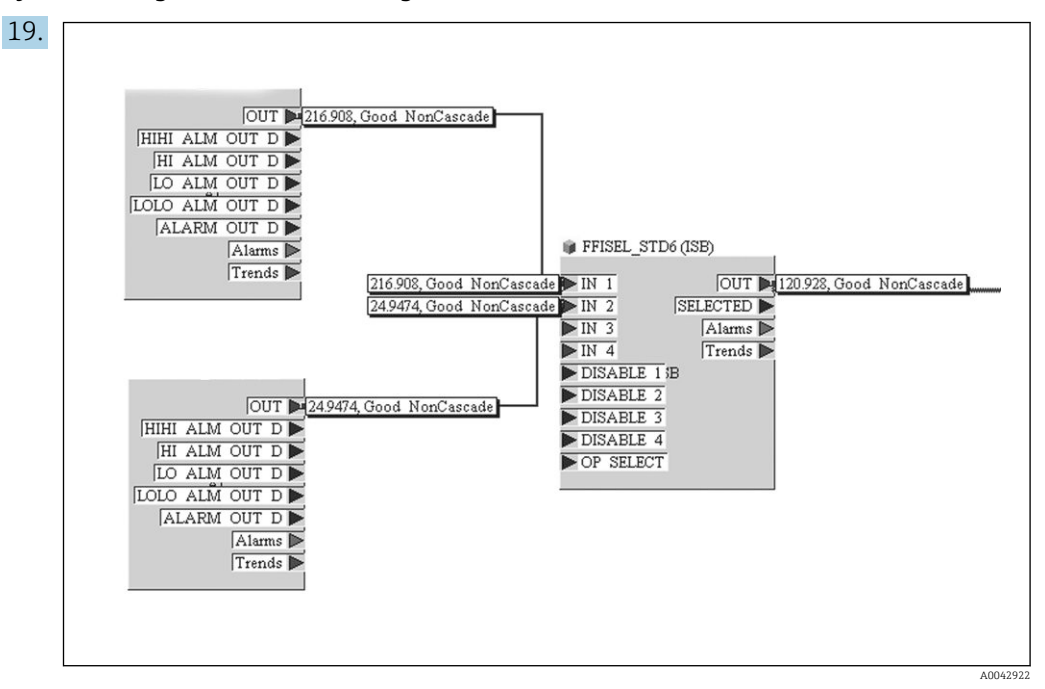

System configuration / connecting function blocks:

A final "overall system configuration" is mandatory so that the operating mode of the Analog Input function block can be set to AUTO and the field device is integrated into the system application. For this purpose, configuration software, e.g. NI-FBUS Configurator from National Instruments, is used to connect the function blocks to the desired control strategy (generally graphically) and then the time for processing the individual process control functions is specified.

- 20. Once you have specified the active LAS (), download all the data and parameters to the field device.
- **21.** Set the operating mode in the MODE\_BLK parameter group (TARGET parameter) to AUTO.
  - ← This is only possible if the following two conditions are met:
    - The function blocks are correctly connected to one another.
      - The Resource Block is in the AUTO operating mode.
#### **Diagnostics and troubleshooting** 9

#### 9.1 Troubleshooting

Always start troubleshooting with the checklists below if faults occur after startup or during operation. The checklists take you directly (via various queries) to the cause of the problem and the appropriate remedial measures.

Due to its design, the device cannot be repaired. However, it is possible to send the device in for examination. See the information in the "Return" section.  $\rightarrow \square 46$ 

| Check the display (optional, attachable LC display) |    |                                                                                    |  |  |  |
|-----------------------------------------------------|----|------------------------------------------------------------------------------------|--|--|--|
| Display is blank                                    | 1. | Check the supply voltage at the head transmitter $\rightarrow$ terminals + and -   |  |  |  |
|                                                     | 2. | Check whether the retainers and the connection of the display module are correctly |  |  |  |
|                                                     |    | seated on the head transmitter, Section 4.2. $\rightarrow \square 15$              |  |  |  |
|                                                     | 3. | If available, test the display module with other, suitable E+H head transmitters   |  |  |  |
|                                                     | 4. | Display module defective $\rightarrow$ Replace module                              |  |  |  |
|                                                     | 5. | Head transmitter defective $\rightarrow$ Replace transmitter                       |  |  |  |
|                                                     |    |                                                                                    |  |  |  |

#### J

#### Onsite error messages on the display

→ 🗎 39

#### ŧ Faulty connection to the fieldbus host system No connection can be made between the fieldbus host system and the device. Check the following points: Fieldbus connection Check the data cable Fieldbus connector (optional) Check the pin assignment/wiring, Fieldbus voltage Check whether a min. bus voltage of 9 $V_{DC}$ is present at the +/- terminals. Permitted range: 9 to 32 V<sub>DC</sub> Network structure Check permissible fieldbus cable length and number of spurs Basic current Is there a basic current of min. 11 mA? Has the FOUNDATION Fieldbus H1 been terminated correctly? Each bus Terminating resistors segment must always be terminated with a bus terminator at both ends (start and finish). Otherwise there may be interference in data transmission. Check the current consumption of the bus segment: Current consumption, permissible feed current The current consumption of the bus segment in question (= total of basic currents of all bus users) must not exceed the max. permitted feed current of the bus power supply unit. Error messages in the FF configuration system → 🗎 39

### ¥

| Problems when configurin                                                                                                    | g function blocks                                                                                                    |
|----------------------------------------------------------------------------------------------------|----------------------------------------------------------------------------------------------------|
| Transducer Blocks:<br>The operating mode                                                                                                    | Check whether the operating mode of the Resource Block is set to AUTO $\rightarrow$ MODE_BLK parameter group / TARGET parameter.                                                                                                    |
| cannot be set to AUTO.                                                                                                    | <b>Incorrect parameterization</b><br>Please ensure that the unit selected suits the process variable chosen in the SENSOR_TYPE parameter. Otherwise the BLOCK_ERROR parameter displays the "Block Configuration Error" error message. In this state, the operating mode cannot be set to AUTO.                                                                                                    |
| Analog Input function<br>block:<br>The operating mode<br>cannot be set to AUTO.                                                                           | There can be several reasons for this. Check the following points one after<br>another:<br>1. Check whether the operating mode of the Analog Input function block is set to<br>AUTO: MODE_BLK parameter group / TARGET parameter.<br>If not and the mode cannot be changed to AUTO, first check the following points.<br>2. Make sure that the CHANNEL parameter (select process variable) has already<br>been configured in the Analog Input function block ( $\rightarrow \square$ 32). The option<br>CHANNEL = 0 (uninitialized) is not valid.<br>3. Make sure that the XD_SCALE parameter group (input range, unit) has already<br>been configured in the Analog Input function block.<br>4. Make sure that the L_TYPE parameter (linearization type) has already been<br>configured in the Analog Input function block, ( $\rightarrow \square$ 32).<br>5. Check whether the operating mode of the Resource Block is set to AUTO.<br>MODE_BLK parameter group / TARGET parameter.<br>6. Make sure that the function blocks are correctly connected together and that<br>this system configuration has been sent to the fieldbus users, $\rightarrow \square$ 32. |
| Analog Input function<br>block:<br>Although the operating<br>mode is set to AUTO, the<br>status of the AI output<br>value OUT is "BAD" or<br>"UNCERTAIN". | Check whether an error is pending in the Transducer Block "Advanced Diagnostic":<br>Transducer Block "Adv. Diagnostic", "Actual Status Category" and "Actual Status<br>Number" parameters, → 🗎 39.                                                                                                    |
| <ul> <li>Parameters cannot be<br/>changed or</li> <li>No write access to<br/>parameters.</li> </ul>                                                       | <ol> <li>Parameters that only show values or settings cannot be changed!</li> <li>Hardware write protection is enabled → Disable write protection, →</li></ol>                                                                                                    |
| <b>Transducer Blocks:</b><br>The manufacturer-specific<br>parameters are not visible                                                                      | The device description file (Device Description, DD) has not yet been loaded to the host system or the configuration program? → Download the file to the configuration system.<br>For information on where to obtain the DD,<br>Make sure you are using the system files for integrating field devices into the host system.                                                                                                    |
| Analog Input function<br>block:<br>The output value OUT is<br>not updated despite having<br>a valid "GOOD" status.                                        | Simulation is active $\rightarrow$ Deactivate simulation by means of the SIMULATE parameter group.                                                                                                    |
|                                                                                                    | •                                                                                                    |
| Other errors (application e                                                                                                    | errors without messages)                                                                                                    |
| Some other error has occurred.                                                                                                    | Possible causes and remedial action, $\rightarrow \equiv 44$ .                                                                                                    |

## 9.2 Status messages

The device displays warnings or alarms as status messages. If errors occur during commissioning or measuring operation, these errors are displayed immediately. Errors are displayed in the configuration program via the parameter in the Physical Block or on the attached display. A distinction is made here between the following 4 status categories:

| Status category | Description                                            | Error category       |
|-----------------|--------------------------------------------------------|----------------------|
| F               | Fault detected ('Failure')                             | ALARM function group |
| М               | Maintenance required ('Maintenance')                   |                      |
| С               | Device is in the service mode (check) ('Service mode') | WARNING              |
| S               | Specifications not observed ('Out of specification')   |                      |

#### WARNING error category:

With "M", "C" and "S" status messages, the device tries to continue measuring (uncertain measurement!). If a display unit is attached, the display alternates between the status and the primary measured value indicated by the relevant letter plus the defined error number.

#### ALARM error category:

The device does not continue measuring with the "F" status message. If a display unit is attached, the display alternates between the status message and "- - - -" (no valid measured value available). Depending on the setting of the Fail Safe Type parameter (FSAFE\_TYPE), the last valid measured value, the incorrect measured value or the value configured under Fail Safe Value (FSAFE\_VALUE) is transmitted via the fieldbus with the status "BAD" or "UNCERTAIN" for the measured value. The fault state is displayed in the form of the letter "F" plus a defined number.

In both instances, the sensor that generates the status is output, e.g. "C1", "C2". If the name of a sensor is not displayed, the status message does not refer to a sensor but refers to the device itself.

Abbreviations for output variables:

- SV1 = Secondary value 1 = Sensor value 1 in Temperature Transducer Block 1 = Sensor value 2 in Temperature Transducer Block 2
- SV2 = Secondary value 2 = Sensor value 2 in Temperature Transducer Block 1 = Sensor value 1 in Temperature Transducer Block 2
- PV1 = Primary value 1
- PV2 = Primary value 2
- RJ1 = Reference junction 1
- RJ2 = Reference junction 2

| 9.2.1 | Category F diagnostics messages |
|-------|---------------------------------|
|       |                                 |

| Category | No. | Status messages  ACTUAL_STAT US_NUMBER in the 'Advanced Diagnostics' Transducer Block Local display | Error messages in the<br>Sensor Transducer<br>Block in question | Sensor<br>Transducer Block<br>measured value<br>status (default) | Cause of error /<br>remedy                                                                                                    | Output variables<br>affected                                    |
|----------|-----|----------------------------------------------------------------------------------------------------|-----------------------------------------------------------------|------------------------------------------------------------------|----------------------------------------------------------------------------------------------------|-----------------------------------------------------------------|
| F-       | 041 | Device status<br>message (FF):<br>Sensor open circuit                                               | BLOCK_ERR = Other  <br>Input Failure                            | QUALITY = BAD                                                    | Cause of error:<br>1. Electr.                                                                                                    | SV1, SV2, also<br>PV1, PV2<br>depending on the                  |
|          |     | F-041<br>Local display:<br>F041                                                                     | Transducer_Error =<br>Mechanical failure                        | SUBSTATUS =<br>Sensor failure                                    | sensor or sensor<br>wiring.<br>2. Incorrect setting<br>for type of<br>connection in the<br>SENSOR_<br>CONNECTION<br>parameter.<br>Remedy:<br>Re 1.) Reestablish<br>electr. connection<br>or replace sensor.<br>Re 2.) Configure<br>correct type of<br>connection. | configuration                                                   |
| F-       | 043 | Device status<br>message (FF):                                                                      | BLOCK_ERR = Other<br>Input Failure                              | QUALITY = BAD                                                    | Cause of error:<br>Short circuit<br>detected at the<br>sensor terminals.<br>Remedy:<br>Check the sensor<br>and sensor wiring.                                                                                                    | SV1, SV2, also<br>PV1, PV2<br>depending on the<br>configuration |
|          |     | Sensor short<br>circuit<br>F-043<br>Local display:<br>F043                                          | Transducer_Error =<br>Mechanical failure                        | SUBSTATUS =<br>Sensor failure                                    |                                                                                                    |                                                                 |
| F-       | 221 | Device status<br>message (FF):<br>Reference<br>measurement<br>F-221<br>Local display:<br>F221       | BLOCK_ERR = Other<br>Transducer_Error =<br>General error        | QUALITY = BAD<br>SUBSTATUS =<br>Device failure                   | Cause of error:<br>Internal reference<br>junction defective.<br>Remedy:<br>Device defective,<br>replace                                                                                                    | SV1, SV2, PV1,<br>PV2, DT                                       |
| F-       | 261 | Device status                                                                                       | BLOCK_ERR = Other                                               | QUALITY = BAD                                                    | Cause of error:                                                                                                    | SV1, SV2, PV1,<br>PV2 DT                                        |
|          |     | Electronic failure<br>F-261<br>Local display:<br>F261                                               | Transducer_Error =<br>Electronic failure                        | SUBSTATUS =<br>Device failure                                    | Remedy:<br>Device defective,<br>replace                                                                                                    | Γν2, D1                                                         |
| F-       | 283 | Device status                                                                                       | BLOCK_ERR = Other                                               | QUALITY = BAD                                                    | Cause of error:                                                                                                    | SV1, SV2, PV1,                                                  |
|          |     | Memory error<br>F-283<br>Local display:<br>F283                                                     | Transducer_Error =<br>Data integrity error                      | SUBSTATUS =<br>Device failure                                    | Remedy:<br>Device defective,<br>replace                                                                                                    | ΡV2, DΤ                                                         |
| F-       | 431 | Device status                                                                                       | BLOCK_ERR = Other                                               | QUALITY = BAD                                                    | Cause of error:                                                                                                    | SV1, SV2, PV1,                                                  |
|          |     | No calibration<br>F-431<br>Local display:<br>F431                                                   | Transducer_Error =<br>Calibration error                         | SUBSTATUS =<br>Device failure                                    | Parameters.<br>Remedy:<br>Device defective,<br>replace                                                                                                    | PV2, DT                                                         |

| Category | No. | Status messages<br>ACTUAL_STAT<br>US_NUMBER<br>in the<br>'Advanced<br>Diagnostics'<br>Transducer<br>Block<br>Local display | Error messages in the<br>Sensor Transducer<br>Block in question                                  | Sensor<br>Transducer Block<br>measured value<br>status (default) | Cause of error /<br>remedy                                                                                                    | Output variables<br>affected |
|----------|-----|----------------------------------------------------------------------------------------------------|--------------------------------------------------------------------------------------------------|------------------------------------------------------------------|----------------------------------------------------------------------------------------------------|------------------------------|
| F-       | 437 | Device status<br>message (FF):<br>Configuration<br>incorrect<br>F-437<br>Local display:<br>F437                            | BLOCK_ERR = Other  <br>Block configuration<br>error<br>Transducer_Error =<br>Configuration error | QUALITY = BAD<br>SUBSTATUS =<br>Device failure                   | Cause of error:<br>Incorrect<br>configuration in<br>Transducer Blocks<br>"Sensor 1 and 2".<br>The reason for the<br>configuration error<br>is displayed in the<br>"BLOCK_ERR_DES<br>C1" parameter.<br>Remedy:<br>Check the<br>configuration of<br>the sensor types<br>used, the units and<br>the settings of PV1<br>and/or PV2. | SV1, SV2, PV1,<br>PV2, DT    |

## 9.2.2 Category M diagnostics messages

| Category | No.                         | Status messages  ACTUAL_STAT US_NUMBER in the 'Advanced Diagnostics' Transducer Block Local display | Error messages in the<br>Sensor Transducer<br>Block in question | Sensor<br>Transducer Block<br>measured value<br>status (default) | Cause of error /<br>remedy                                                                                 | Output variables<br>affected                   |
|----------|-----------------------------|----------------------------------------------------------------------------------------------------|-----------------------------------------------------------------|------------------------------------------------------------------|----------------------------------------------------------------------------------------------------|------------------------------------------------|
| M-       | 042 Devic<br>messa<br>Corro | Device status<br>message (FF):<br>Corrosion                                                         | BLOCK_ERR = Other                                               | QUALITY =<br>UNCERTAIN<br>(configurable)                         | Cause of error:<br>Corrosion detected<br>on the sensor                                                     | SV1, SV2, also<br>PV1, PV2<br>depending on the |
|          |                             | M-042<br>Local display:<br>M042 ↔<br>Measured value                                                 | Transducer_Error = No<br>error                                  | SUBSTATUS =<br>Sensor conversion<br>not accurate                 | terminals.<br>Remedy:<br>Check wiring and<br>replace if<br>necessary.                                      | conriguration                                  |
| M-       | 101                         | Device status<br>message (FF):                                                                      | BLOCK_ERR = Other                                               | QUALITY =<br>UNCERTAIN                                           | Cause of error:<br>Physical<br>measuring range<br>undershot.<br>Remedy:<br>Select suitable<br>sensor type. | SV1, SV2, also<br>PV1, PV2                     |
|          |                             | Sensor value too<br>low<br>M-101<br>Local display:<br>M101 ↔<br>Measured value                      | Transducer_Error = No<br>error                                  | SUBSTATUS =<br>Sensor conversion<br>not accurate                 |                                                                                                    | depending on the<br>configuration              |
| M-       | 102                         | Device status<br>message (FF):                                                                      | BLOCK_ERR = Other                                               | QUALITY =<br>UNCERTAIN                                           | Cause of error:<br>Physical<br>measuring range<br>overshot.<br>Remedy:<br>Select suitable<br>sensor type.  | SV1, SV2, also<br>PV1, PV2                     |
|          |                             | Sensor value too<br>high<br>M-102<br>Local display:<br>M102 ↔<br>Measured value                     | Transducer_Error = No<br>error                                  | SUBSTATUS =<br>Sensor conversion<br>not accurate                 |                                                                                                    | depending on the configuration                 |

| Category | No. | Status messages<br>ACTUAL_STAT<br>US_NUMBER<br>in the<br>'Advanced<br>Diagnostics'<br>Transducer<br>Block<br>Local display | Error messages in the<br>Sensor Transducer<br>Block in question | Sensor<br>Transducer Block<br>measured value<br>status (default)        | Cause of error /<br>remedy                                                                                                    | Output variables<br>affected                                    |
|----------|-----|----------------------------------------------------------------------------------------------------|-----------------------------------------------------------------|-------------------------------------------------------------------------|----------------------------------------------------------------------------------------------------|-----------------------------------------------------------------|
| M-       | 103 | Device status<br>message (FF):<br>Sensor drift/<br>difference<br>M-103<br>Local display:<br>M103 ↔<br>Measured value       | BLOCK_ERR = Other<br>Transducer_Error = No<br>error             | QUALITY =<br>UNCERTAIN<br>(configurable)<br>SUBSTATUS = Non<br>specific | Cause of error:<br>Sensor drift has<br>been detected (in<br>accordance with<br>the settings in the<br>Advanced<br>Diagnostics Block).<br>Remedy:<br>Check the sensor,<br>depending on the<br>application. | PV1, PV2 SV1,<br>SV2                                            |
| M-       | 104 | Device status<br>message (FF):<br>Backup active<br>M-104<br>Local display:<br>M104 ↔<br>Measured value                     | BLOCK_ERR = Other<br>Transducer_Error = No<br>error             | QUALITY =<br>GOOD / BAD<br>SUBSTATUS = Non<br>specific                  | Cause of error:<br>Backup function<br>activated and an<br>error was detected<br>at a sensor.<br>Remedy:<br>Resolve sensor<br>error.                                                                       | SV1, SV2, also<br>PV1, PV2<br>depending on the<br>configuration |

## 9.2.3 Category S diagnostics messages

| Category | No. | Status messages<br>ACTUAL_STAT<br>US_NUMBER<br>in the<br>'Advanced<br>Diagnostics'<br>Transducer<br>Block<br>Local display | Error messages in the<br>Sensor Transducer<br>Block in question                                  | Sensor<br>Transducer Block<br>measured value<br>status (default)        | Cause of error /<br>remedy                                                                                                    | Output variables<br>affected |
|----------|-----|----------------------------------------------------------------------------------------------------|--------------------------------------------------------------------------------------------------|-------------------------------------------------------------------------|----------------------------------------------------------------------------------------------------|------------------------------|
| S-       | 502 | Device status<br>message (FF):<br>Special<br>linearization<br>S-501<br>Local display:<br>S501 ↔ Measured<br>value          | BLOCK_ERR = Other  <br>Block Configuration<br>Error<br>Transducer_Error =<br>Configuration error | QUALITY = BAD<br>SUBSTATUS =<br>Configuration<br>error                  | Cause of error:<br>Linearization<br>error.<br>Remedy:<br>Select valid type of<br>linearization<br>(sensor type).                                      | SV1, SV2, PV1,<br>PV2, DT    |
| S-       | 901 | Device status<br>message (FF):<br>Ambient<br>temperature too<br>low<br>S-901<br>Local display:<br>S901 ↔ Measured<br>value | BLOCK_ERR = Other<br>Transducer_Error = No<br>error                                              | QUALITY =<br>UNCERTAIN<br>(configurable)<br>SUBSTATUS = Non<br>specific | Cause of error:<br>Reference<br>temperature <<br>-40 °C (-40 °F)<br>Remedy:<br>Observe ambient<br>temperature in<br>accordance with<br>specification. | SV1, SV2, PV1,<br>PV2, DT    |

| Category | No. | Status messages  ACTUAL_STAT US_NUMBER in the 'Advanced Diagnostics' Transducer Block Local display                         | Error messages in the<br>Sensor Transducer<br>Block in question | Sensor<br>Transducer Block<br>measured value<br>status (default)        | Cause of error /<br>remedy                                                                                                    | Output variables<br>affected |
|----------|-----|----------------------------------------------------------------------------------------------------|-----------------------------------------------------------------|-------------------------------------------------------------------------|----------------------------------------------------------------------------------------------------|------------------------------|
| S-       | 902 | Device status<br>message (FF):<br>Ambient<br>temperature too<br>high<br>S-902<br>Local display:<br>S902 ↔ Measured<br>value | BLOCK_ERR = Other<br>Transducer_Error = No<br>error             | QUALITY =<br>UNCERTAIN<br>(configurable)<br>SUBSTATUS = Non<br>specific | Cause of error:<br>Reference<br>temperature <<br>+85 °C (+185 °F)<br>Remedy:<br>Observe ambient<br>temperature in<br>accordance with<br>specification. | SV1, SV2, PV1,<br>PV2, DT    |

## 9.2.4 Category C diagnostics messages

| Category | No. | Status messages  ACTUAL_STAT US_NUMBER in the 'Advanced Diagnostics' Transducer Block Local display   | Error messages in the<br>Sensor Transducer<br>Block in question | Sensor<br>Transducer Block<br>measured value<br>status (default) | Cause of error /<br>remedy                                                                                     | Output variables<br>affected |
|----------|-----|----------------------------------------------------------------------------------------------------|-----------------------------------------------------------------|------------------------------------------------------------------|----------------------------------------------------------------------------------------------------|------------------------------|
| C-       | 402 | Device status<br>message (FF):                                                                        | BLOCK_ERR = Power up                                            | QUALITY =<br>UNCERTAIN                                           | Cause of error:<br>Device starting/                                                                            | SV1, SV2, PV1,<br>PV2, DT    |
|          |     | Device<br>initialization<br>C-402<br>Local display:<br>C402 ↔ Measured<br>value                       | Transducer_Error =<br>Data integrity error                      | SUBSTATUS = Non<br>specific                                      | initializing.<br>Remedy:<br>Message is only<br>displayed during<br>power-up.                                   |                              |
| C-       | 482 | Device status<br>message (FF):                                                                        | BLOCK_ERR = Other                                               | QUALITY =<br>UNCERTAIN                                           | Cause of error:<br>Simulation is                                                                               |                              |
|          |     | Simulation active<br>C-482<br>Local display:<br>C482 ↔ Measured<br>value                              | Transducer_Error = No<br>error                                  | SUBSTATUS =<br>Substitute                                        | active.<br>Remedy:<br>-                                                                                        |                              |
| C- 501   | 501 | Device status<br>message (FF):<br>Device reset<br>C-501<br>Local display:<br>C501 ↔ Measured<br>value | BLOCK_ERR = Other                                               | QUALITY =<br>UNCERTAIN /<br>GOOD                                 | Cause of error:<br>Device reset is<br>performed.<br>Remedy:<br>Message is only<br>displayed during a<br>reset. | SV1, SV2, PV1,<br>PV2, DT    |
|          |     |                                                                                                    | Transducer_Error = No<br>error                                  | SUBSTATUS = Non<br>specific / update<br>event                    |                                                                                                    |                              |

## 9.2.5 Corrosion monitoring

Sensor connection cable corrosion can lead to false measured value readings. Therefore the unit offers the possibility of detecting corrosion before a measured value is affected.

Corrosion monitoring is only possible for RTDs with a 4-wire connection and thermocouples.

2 different levels can be selected in the CORROSION\_DETECTION parameter (see Section 11) depending on the application requirements:

- Off (Diagnostic event 041 sensor break (default category: F) is output when the alarm limit is reached)
- On (Diagnostic event 042 sensor corrosion (default category: M) is output before the alarm limit is reached. This allows preventive maintenance/troubleshooting to be performed. An alarm message is displayed after the alarm limit is reached)

Corrosion detection is configured via the field diagnostic parameters in the Resource Block. Depending on the configuration of diagnostic event 042 - "sensor corrosion", you configure which category is output in the event of corrosion.

If corrosion detection is disabled, an F-041 error is output only after the alarm limit is reached.

The following table describes how the device behaves when the resistance in a sensor connection cable changes, depending on whether on or off is selected for the parameter.

| RTD | < ≈ 2 kΩ | 2 kΩ ≈ < x ≈ 3 kΩ                              | > ≈ 3 kΩ      |
|-----|----------|------------------------------------------------|---------------|
| Off |          |                                                | ALARM (F-041) |
| On  |          | F-/C-/S-/M-042, depending on the configuration | ALARM (F-042) |

| TC  | < ≈ 10 kΩ | 10 kΩ ≈ < x ≈ 15 kΩ                            | > ≈ 15 kΩ     |
|-----|-----------|------------------------------------------------|---------------|
| Off |           |                                                | ALARM (F-041) |
| On  |           | F-/C-/S-/M-042, depending on the configuration | ALARM (F-042) |

The sensor resistance can affect the resistance data in the table. If all the sensor connection cable resistances are increased at the same time, the values given in the table are halved.

The corrosion detection system presumes that this is a slow process with a continuous increase in the resistance.

## 9.3 Application errors without messages

## 9.3.1 Application errors for RTD connection

For sensor types, see  $\rightarrow \cong 49$ .

| Symptoms                     | Cause                                                                                                 | Action/remedy                                                |
|------------------------------|----------------------------------------------------------------------------------------------------|--------------------------------------------------------------|
| Measured value is incorrect/ | Incorrect sensor orientation                                                                          | Install the sensor correctly                                 |
| inaccurate                   | Heat conducted by sensor                                                                              | Observe the installed length of the sensor                   |
|                              | Device programming is incorrect (number of wires)                                                     | Change the <b>SENSOR_CONNECTION</b> device function          |
|                              | Device programming is incorrect (scaling)                                                             | Change scaling                                               |
|                              | Incorrect RTD configured                                                                              | Change the <b>SENSOR_TYPE</b> device function                |
|                              | Sensor connection (2-wire),<br>incorrect connection<br>configuration compared to<br>actual connection | Check the sensor connection/configuration of the transmitter |
|                              | The cable resistance of the sensor (2-wire) was not compensated                                       | Compensate the cable resistance                              |
|                              | Offset incorrectly set                                                                                | Check offset                                                 |

| Symptoms | Cause                                | Action/remedy                                                                                    |
|----------|--------------------------------------|--------------------------------------------------------------------------------------------------|
|          | Sensor, sensing element<br>defective | Check the sensor, sensing element                                                                |
|          | RTD connection incorrect             | Connect the connecting cables correctly (see the "Electrical connection" section )               |
|          | Programming                          | Incorrect sensor type set in the <b>SENSOR_TYPE</b> device function. Set the correct sensor type |
|          | Device defective                     | Replace device                                                                                   |

#### 9.3.2 Application errors for TC connection

For sensor types, see  $\rightarrow \implies 49$ .

| Symptoms                     | Cause                                                                                                    | Action/remedy                                                                                          |
|------------------------------|----------------------------------------------------------------------------------------------------|----------------------------------------------------------------------------------------------------|
| Measured value is incorrect/ | Incorrect sensor orientation                                                                             | Install the sensor correctly                                                                           |
| inaccurate                   | Heat conducted by sensor                                                                                 | Observe the installed length of the sensor                                                             |
|                              | Device programming is incorrect (scaling)                                                                | Change scaling                                                                                         |
|                              | Incorrect thermocouple type<br>(TC) configured                                                           | Change the <b>SENSOR_TYPE</b> device function                                                          |
|                              | Incorrect reference junction set                                                                         | See Section 13                                                                                         |
|                              | Offset incorrectly set                                                                                   | Check offset                                                                                           |
|                              | Interference via the<br>thermocouple wire welded in<br>the thermowell (interference<br>voltage coupling) | Use a sensor where the thermocouple<br>wire is not welded                                              |
|                              | Sensor connected incorrectly                                                                             | Connect the connecting cables correctly<br>(see the "Electrical connection" section )                  |
|                              | Sensor, sensing element<br>defective                                                                     | Check the sensor, sensing element                                                                      |
|                              | Programming                                                                                              | Incorrect sensor type set in the <b>SENSOR_TYPE</b> device function; set the correct thermocouple (TC) |
|                              | Device defective                                                                                         | Replace device                                                                                         |

#### 9.4 Software history and overview of compatibility

#### **Revision** history

The firmware version (FW) on the nameplate and in the Operating Instructions indicates the device release: XX.YY.ZZ (example 01.02.01).

| XX | Change to main version. No longer compatible. The device and |
|----|--------------------------------------------------------------|
|    | Operating Instructions change.                               |
| YY | Change to functions and operation. Compatible. The Operating |

Change to functions and operation. Compatible. The Operating Instructions change. ΖZ

Fixes and internal changes. No changes to the Operating Instructions.

| Date  | Firmware version | Modifications     | Documentation        |
|-------|------------------|-------------------|----------------------|
| 10/07 | 01.00.zz         | Original firmware | BA251R/09/en/10.07   |
| 10/07 | 01.01.zz         |                   | BA00251R/09/en/13.12 |
| 03/13 | 02.00.zz         | Device revision 2 | BA00251R/09/en/14.13 |

## 10 Maintenance

No special maintenance work is required for the device.

#### Cleaning

A clean, dry cloth can be used to clean the device.

## 11 Repair

## 11.1 General information

Due to its design, the device cannot be repaired.

## 11.2 Spare parts

Spare parts currently available for your product can be found online at: http://www.products.endress.com/spareparts\_consumables, temperature transmitter: TMT85. Always quote the serial number of the device when ordering spare parts!

| Туре                                                                                                    | Order number |
|----------------------------------------------------------------------------------------------------|--------------|
| Adapter for DIN rail mounting, DIN rail clip according to IEC 60715                                           | 51000856     |
| Standard - DIN securing set (2 screws and springs, 4 shaft lock-down rings, 1 plug for the display interface) | 71044061     |
| US - M4 securing set (2 screws and 1 plug for the display interface)                                          | 71044062     |

## 11.3 Return

The requirements for safe device return can vary depending on the device type and national legislation.

- 1. Refer to the web page for information: http://www.endress.com/support/return-material
  - Select the region.
- 2. Return the device if repairs or a factory calibration are required, or if the wrong device was ordered or delivered.

## 11.4 Disposal

## X

If required by the Directive 2012/19/EU on waste electrical and electronic equipment (WEEE), the product is marked with the depicted symbol in order to minimize the disposal of WEEE as unsorted municipal waste. Do not dispose of products bearing this marking as unsorted municipal waste. Instead, return them to the manufacturer for disposal under the applicable conditions.

## 12 Accessories

Various accessories, which can be ordered with the device or subsequently from Endress +Hauser, are available for the device. Detailed information on the order code in question is

available from your local Endress+Hauser sales center or on the product page of the Endress+Hauser website: www.endress.com.

Accessories included in the scope of delivery:

- Printed copy of the Brief Operating Instructions
- ATEX supplementary documentation: ATEX Safety instructions (XA), Control Drawings (CD)
- Mounting material for head transmitter
- Mounting material for field housing (wall or pipe mounting) as option

## 12.1 Device-specific accessories

| Accessories                                                                                    |                                                                                              |  |  |
|------------------------------------------------------------------------------------------------|----------------------------------------------------------------------------------------------|--|--|
| TID10 display unit for                                                                         | : Endress+Hauser head transmitter iTEMP TMT8x <sup>1)</sup> , attachable                     |  |  |
| TID10 service cable for                                                                        | or the remote operation of the display for service purposes; length 40 cm                    |  |  |
| Field housing TA30x                                                                            | for Endress+Hauser head transmitter                                                          |  |  |
| Adapter for DIN rail n                                                                         | Adapter for DIN rail mounting, DIN rail clip as per IEC 60715 (TH35) without securing screws |  |  |
| Standard - DIN mounting set (2 screws + springs, 4 lock washers and 1 display connector cover) |                                                                                              |  |  |
| US - M4 securing screws (2 M4 screws and 1 display connector cover)                            |                                                                                              |  |  |
| Fieldbus connector• NPT $\frac{1}{2}" \rightarrow 7/8"$ (FF):• M20 $\rightarrow 7/8"$          |                                                                                              |  |  |
| Stainless steel wall mounting bracket<br>Stainless steel pipe mounting bracket                 |                                                                                              |  |  |

1) Without TMT80

## 12.2 Communication-specific accessories

| Accessories       | Description                                                                                                    |  |
|-------------------|----------------------------------------------------------------------------------------------------|--|
| Commubox FXA291   | Connects Endress+Hauser field devices with a CDI interface (= Endress+Hauser<br>Common Data Interface) and the USB port of a computer or laptop.                                                                                                    |  |
|                   | For details, see Technical Information TI405C/07                                                                                                    |  |
| Field Xpert SMT70 | Universal, high-performance tablet PC for device configuration<br>The tablet PC enables mobile plant asset management in hazardous and non-<br>hazardous areas. It is suitable for commissioning and maintenance staff to manage<br>field instruments with a digital communication interface and to record progress.<br>This tablet PC is designed as a comprehensive, all-in-one solution. With a pre-<br>installed driver library, it is an easy-to-use, touch-sensitive tool which can be used<br>to manage field instruments throughout their entire life cycle.<br>For details, see Technical Information TI01342S/04 |  |

## 12.3 Service-specific accessories

| Description                                                                                                    |  |  |
|----------------------------------------------------------------------------------------------------|--|--|
| <ul> <li>Software for selecting and sizing Endress+Hauser measuring devices:</li> <li>Calculation of all the necessary data for identifying the optimum measuring device: e.g. pressure loss, accuracy or process connections.</li> <li>Graphic illustration of the calculation results</li> </ul>                                                                                                    |  |  |
| Administration, documentation and access to all project-related data and parameters over the entire life cycle of a project.                                                                                                    |  |  |
| Applicator is available:<br>Via the Internet: https://portal.endress.com/webapp/applicator                                                                                                    |  |  |
| Description                                                                                                    |  |  |
| <ul> <li>Product Configurator - the tool for individual product configuration</li> <li>Up-to-the-minute configuration data</li> <li>Depending on the device: Direct input of measuring point-specific information such as measuring range or operating language</li> <li>Automatic verification of exclusion criteria</li> <li>Automatic creation of the order code and its breakdown in PDF or Excel output format</li> <li>Ability to order directly in the Endress+Hauser Online Shop</li> <li>The Configurator is available on the Endress+Hauser website at: www.endress.com</li> <li>&gt; Click "Corporate" -&gt; Select your country -&gt; Click "Products" -&gt; Select the product using the filters and search field -&gt; Open product page -&gt; The "Configure" button to the right of the product image opens the Product Configurator.</li> </ul> |  |  |
| Configuration tool for devices via fieldbus protocols and Endress+Hauser service                                                                                                    |  |  |
| protocols.<br>DeviceCare is the tool developed by Endress+Hauser for the configuration of<br>Endress+Hauser devices. All smart devices in a plant can be configured via a point-<br>to-point or point-to-bus connection. The user-friendly menus enable transparent<br>and intuitive access to the field devices.                                                                                                    |  |  |
| For details, see Operating Instructions BA00027S                                                                                                    |  |  |
| FDT-based plant asset management tool from Endress+Hauser.<br>It can configure all smart field units in your system and helps you manage them. By<br>using the status information, it is also a simple but effective way of checking their<br>status and condition.<br>For details, see Operating Instructions BA00027S and BA00065S                                                                                                    |  |  |
| Description                                                                                                    |  |  |
| Life cycle management for your plant                                                                                                    |  |  |
| W@M offers assistance with a wide range of software applications over the entire<br>process: from planning and procurement to the installation, commissioning and<br>operation of the measuring devices. All the relevant information is available for<br>every measuring device over the entire life cycle, such as the device status, device-<br>specific documentation, spare parts etc.<br>The application already contains the data of your Endress+Hauser device.<br>Endress+Hauser also takes care of maintaining and updating the data records.<br>W@M is available:<br>Via the Internet: www.endress.com/lifecyclomana.compt.                                                                                                    |  |  |
|                                                                                                    |  |  |

## 13 Technical data

## 13.1 Input

Measured variable Temperature (temperature-linear transmission behavior), resistance and voltage.

Measuring range Two independent sensors can be connected. The measuring inputs are not galvanically isolated from each other.

| Resistance thermometer<br>(RTD) as per standard                                                                                                    | Description                                                           | α                                                                                                    | Measuring range limits                                                                                                    |
|----------------------------------------------------------------------------------------------------|-----------------------------------------------------------------------|----------------------------------------------------------------------------------------------------|----------------------------------------------------------------------------------------------------|
| IEC 60751:2008                                                                                                    | Pt100 (1)<br>Pt200 (2)<br>Pt500 (3)<br>Pt1000 (4)                     | 0.003851                                                                                                    | -200 to +850 °C (-328 to +1562 °F)<br>-200 to +850 °C (-328 to +1562 °F)<br>-200 to +250 °C (-328 to +482 °F)<br>-200 to +250 °C (-328 to +482 °F) |
| JIS C1604:1984                                                                                                    | Pt100 (5)                                                             | 0.003916                                                                                                    | -200 to +649 °C (-328 to +1200 °F)                                                                                                    |
| DIN 43760 IPTS-68                                                                                                    | Ni100 (6)<br>Ni1000                                                   | 0.006180                                                                                                    | -60 to +250 °C (-76 to +482 °F)<br>-60 to +150 °C (-76 to +302 °F)                                                                                 |
| Edison Copper Winding No.<br>15                                                                                                    | Cu10                                                                  | 0.004274                                                                                                    | -100 to +260 °C (-148 to +500 °F)                                                                                                    |
| Edison Curve                                                                                                    | Ni120                                                                 | 0.006720                                                                                                    | -70 to +270 °C (-94 to +518 °F)                                                                                                    |
| GOST 6651-94                                                                                                    | Pt50 (8)<br>Pt100 (9)                                                 | 0.003910                                                                                                    | -200 to +1100 °C (-328 to +2012 °F)<br>-200 to +850 °C (-328 to +1562 °F)                                                                          |
| OIML R84: 2003<br>GOST 6651-2009                                                                                                    | Cu50 (10)<br>Cu100 (11)                                               | 0.004280                                                                                                    | -200 to +200 °C (-328 to +392 °F)                                                                                                    |
| -                                                                                                    | Pt100 (Callendar van Dusen)<br>Nickel polynomial<br>Copper polynomial | -                                                                                                    | 10 to 400 Ω, 10 to 2 000 Ω<br>10 to 400 Ω, 10 to 2 000 Ω<br>10 to 400 Ω, 10 to 2 000 Ω                                                             |
| <ul> <li>Connection type: 2-wire, 3-wire or 4-wire connection, s</li> <li>with 2-wire circuit, compensation of the wire resistance</li> <li>With 3-wire and 4-wire connection, sensor wire resista</li> </ul> |                                                                       | ection, sensor current: $\leq 0.3 \text{ mA}$<br>sistance is possible (0 to 30 $\Omega$ )<br>e resistance up to max. 50 $\Omega$ per wire |                                                                                                    |
| Resistance transmitter                                                                                                    | Resistance $\Omega$                                                   |                                                                                                    | 10 to 400 Ω<br>10 to 2 000 Ω                                                                                                    |

| Thermocouples as per standard      | Description                                                                                                    | Measuring range limits                                                                                                    |                                                                                                    |
|------------------------------------|----------------------------------------------------------------------------------------------------|----------------------------------------------------------------------------------------------------|----------------------------------------------------------------------------------------------------|
| IEC 60584, Part 1                  | Type A (W5Re-W20Re) (30)<br>Type B (PtRh30-PtRh6) (31)<br>Type E (NiCr-CuNi) (34)<br>Type J (Fe-CuNi) (35)<br>Type K (NiCr-Ni) (36)<br>Type N (NiCrSi-NiSi) (37)<br>Type R (PtRh13-Pt) (38)<br>Type S (PtRh10-Pt) (39)<br>Type T (Cu-CuNi) (40) | 0 to +2 500 °C (+32 to +4 532 °F)<br>+40 to +1 820 °C (+104 to +3 308 °F)<br>-270 to +1000 °C (-454 to +1 832 °F)<br>-210 to +1 200 °C (-346 to +2 192 °F)<br>-270 to +1 372 °C (-454 to +2 501 °F)<br>-270 to +1 300 °C (-454 to +2 372 °F)<br>-50 to +1 768 °C (-58 to +3 214 °F)<br>-50 to +1 768 °C (-58 to +3 214 °F)<br>-260 to +400 °C (-436 to +752 °F) | Recommended temperature range:<br>0 to $+2500$ °C ( $+32$ to $+4532$ °F)<br>+500 to $+1820$ °C ( $+932$ to $+3308$ °F)<br>-150 to $+1000$ °C ( $-238$ to $+1832$ °F)<br>-150 to $+1200$ °C ( $-238$ to $+2192$ °F)<br>-150 to $+1200$ °C ( $-238$ to $+2192$ °F)<br>-150 to $+1300$ °C ( $-238$ to $+2372$ °F)<br>+150 to $+1768$ °C ( $+302$ to $+3214$ °F)<br>+150 to $+1768$ °C ( $+302$ to $+3214$ °F)<br>-150 to $+400$ °C ( $-238$ to $+752$ °F) |
| IEC 60584, Part 1;<br>ASTM E988-96 | Type C (W5Re-W26Re) (32)                                                                                                    | 0 to +2 315 ℃ (+32 to +4 199 ℉)                                                                                                    | 0 to +2 000 °C (+32 to +3 632 °F)                                                                                                    |
| ASTM E988-96                       | Type D (W3Re-W25Re) (33)                                                                                                    | 0 to +2 315 °C (+32 to +4 199 °F)                                                                                                    | 0 to +2 000 °C (+32 to +3 632 °F)                                                                                                    |
| DIN 43710                          | Type L (Fe-CuNi) (41)<br>Type U (Cu-CuNi) (42)                                                                                                    | -200 to +900 °C (-328 to +1652 °F)<br>-200 to +600 °C (-328 to +1112 °F)                                                                                                    | -150 to +900 °C (-238 to +1652 °F)<br>-150 to +600 °C (-238 to +1112 °F)                                                                                                    |
| GOST R8.585-2001                   | Type L (NiCr-CuNi) (43)                                                                                                    | -200 to +800 °C (-328 to +1472 °F)                                                                                                    | -200 to +800 °C (+328 to +1472 °F)                                                                                                    |

| Thermocouples as per standard | Description                                                                                                    | Measuring range limits                                                                                                    |
|-------------------------------|----------------------------------------------------------------------------------------------------|----------------------------------------------------------------------------------------------------|
|                               | <ul> <li>2-wire connection</li> <li>Internal reference junction (</li> <li>External preset value: config</li> <li>Maximum sensor wire resist<br/>accordance with NAMUR NE</li> </ul> | Pt100)<br>gurable value –40 to +85 °C (–40 to +185 °F)<br>tance 10 kΩ (If the sensor wire resistance is greater than 10 kΩ, an error message is output in<br>E89.) |
| Voltage<br>transmitter (mV)   | Millivolt transmitter (mV)                                                                                                    | -20 to 100 mV                                                                                                    |

Type of input

*The following connection combinations are possible when both sensor inputs are assigned:* 

|                | Sensor input 1                           |                                                |                                                |                                                |                                              |
|----------------|------------------------------------------|------------------------------------------------|------------------------------------------------|------------------------------------------------|----------------------------------------------|
| Sensor input 2 |                                          | RTD or<br>resistance<br>transmitter,<br>2-wire | RTD or<br>resistance<br>transmitter,<br>3-wire | RTD or<br>resistance<br>transmitter,<br>4-wire | Thermocouple<br>(TC), voltage<br>transmitter |
|                | RTD or resistance<br>transmitter, 2-wire | V                                              | V                                              | -                                              | V                                            |
|                | RTD or resistance<br>transmitter, 3-wire | V                                              | V                                              | -                                              | V                                            |
|                | RTD or resistance<br>transmitter, 4-wire | -                                              | -                                              | -                                              | -                                            |
|                | Thermocouple (TC), voltage transmitter   | V                                              | V                                              | V                                              | V                                            |

## 13.2 Output

| Output signal                          | <ul> <li>FOUNDATION Fieldbus<sup>TM</sup> H1, IEC 61158-2</li> <li>Failure current FDE (Fault Disconnection Electronic) = 0 mA</li> <li>Data transmission rate, supported baudrate: 31.25 kBit/s</li> <li>Signal encoding = Manchester II</li> <li>Output data:<br/>Available values via AI blocks: temperature (PV), temp sensor 1 + 2, terminal temperature</li> <li>LAS (Link Active Scheduler), LM (Link Master) function is supported: Therefore, the head transmitter can assume the function of a Link Active Scheduler (LAS) if the current Link Master (LM) is no longer available. The device is supplied as a BASIC device. To use the device as an LAS, this must be defined in the control system and activated by downloading the configuration to the device.</li> <li>According to IEC 60079-27, FISCO/FNICO</li> </ul> |
|----------------------------------------|----------------------------------------------------------------------------------------------------|
| Failure information                    | Status message in accordance with FOUNDATION Fieldbus <sup>TM</sup> specification.                                                                                                    |
| Linearization/transmission<br>behavior | Temperature-linear, resistance-linear, voltage-linear                                                                                                    |
| Mains filter                           | 50/60 Hz                                                                                                    |
| Galvanic isolation                     | U = 2 kV AC (input/output)                                                                                                    |
| Current consumption                    | ≤ 11 mA                                                                                                    |

### Switch-on delay

```
8 s
```

## FOUNDATION Fieldbus<sup>TM</sup> basic data

| Basic data                           |                                    |
|--------------------------------------|------------------------------------|
| Device type                          | 10CE (hex)                         |
| Device revision                      | 02                                 |
| Node address                         | Default: 247                       |
| ITK version                          | 6.0.1                              |
| ITK Certification Driver No.         | IT085900                           |
| Link Master capability (LAS)         | Yes                                |
| Choice of Link Master / Basic Device | Yes; factory setting: Basic Device |
| Number of VCRs                       | 44                                 |
| Number of link objects in VFD        | 50                                 |

#### Virtual communication references (VCRs)

| Permanent entries          | 1  |
|----------------------------|----|
| Fully configurable entries | 43 |

#### Link settings

| Slot time                     |  |
|-------------------------------|--|
| Min. inter PDU delay          |  |
| Max. response delay slot time |  |

#### Blocks

| Block description           | Block Index 1) | Execution time (macro-cycle ≤ 500 ms) | Block category        |
|-----------------------------|----------------|---------------------------------------|-----------------------|
| Resource Block              | 400            | -                                     | Extended              |
| Transducer Block Sensor 1   | 500            | -                                     | Manufacturer-specific |
| Transducer Block Sensor 2   | 600            | -                                     | Manufacturer-specific |
| Transducer Block Display    | 700            | -                                     | Manufacturer-specific |
| Transducer Block Adv. Diag. | 800            | -                                     | Manufacturer-specific |
| Function Block AI1          | 900            | 30 ms                                 | Extended              |
| Function Block AI2          | 1000           | 30 ms                                 | Extended              |
| Function Block AI3          | 1100           | 30 ms                                 | Extended              |
| Function Block AI4          | (1200)         | 30 ms (not instantiated)              | Extended              |
| Function Block AI5          | (1300)         | 30 ms (not instantiated)              | Extended              |
| Function Block AI6          | (1400          | 30 ms (not instantiated)              | Extended              |
| Function Block PID          | 1200 (1500)    | 25 ms                                 | Standard              |
| Function Block ISEL         | 1300 (1600)    | 20 ms                                 | Standard              |

1) The values in brackets are valid if all the AI blocks (AI1-AI6) are instantiated.

Brief description of the blocks

#### **Resource Block**

The Resource Block contains all the data that clearly identify and characterize the device. It is like an electronic version of the device nameplate. In addition to parameters required to

operate the device on the fieldbus, the Resource Block makes information available such as the order code, device ID, hardware version, firmware version, etc.

#### Transducer Block "Sensor 1" and "Sensor 2"

The Transducer Blocks of the head transmitter contain all the measurement-specific and device-specific parameters which are relevant for the measurement of the input variables.

#### **Display Transducer**

The parameters of the "Display" Transducer Block enable the configuration of the optional display.

#### Advanced Diagnostic

All the parameters for self-monitoring and diagnostics are grouped in this Transducer Block.

#### Analog Input (AI)

In the AI function block, the process variables from the Transducer Blocks are prepared for subsequent automation functions in the control system (e.g. scaling, limit value processing).

#### PID

This function block contains input channel processing, proportional integral-differential control (PID) and analog output channel processing. The following can be implemented: Basic controls, feedforward control, cascade control and cascade control with limiting.

#### Input Selector (ISEL)

The Input Selector Block enables the selection of up to four inputs and generates an output based on the configured action.

## 13.3 Power supply

Supply voltage

U = 9 to 32 V DC, polarity-independent (max. voltage  $U_b = 35$  V)

#### Electrical connection

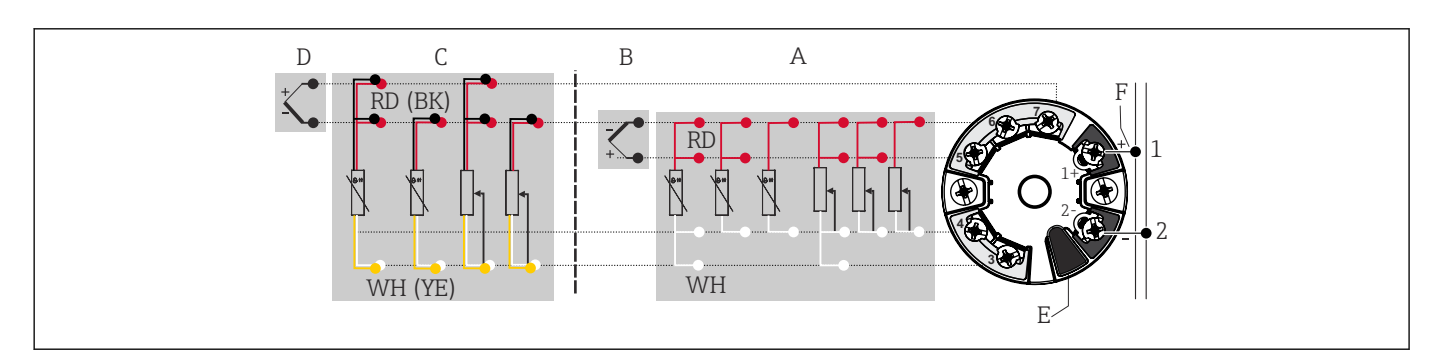

16 Assignment of terminal connections for head transmitter

- A Sensor input 1, RTD and  $\Omega$ , 2-, 3- and 4-wire
- *B* Sensor input 1, TC and mV
- *C* Sensor input 2, RTD and  $\Omega$ , 2- and 3-wire
- D Sensor input 2, TC and mV
- *E* Display connection, service interface
- *F* Bus terminator and power supply

#### Terminals

Choice of screw terminals or push-in terminals for sensor and power supply cables:

| Terminal design                                                                                                    | Cable design                                                 | Cable cross-section                        |  |
|----------------------------------------------------------------------------------------------------|--------------------------------------------------------------|--------------------------------------------|--|
| <b>Screw terminals</b> (with tabs on the fieldbus terminals for easy connection of a handheld terminal, e.g. FieldXpert, FC475, Trex) | Rigid or flexible                                            | ≤ 2.5 mm² (14 AWG)                         |  |
| Push-in terminals (cable design,                                                                                                    | Rigid or flexible                                            | 0.2 to 1.5 mm <sup>2</sup> (24 to 16 AWG)  |  |
| stripping length = min.<br>10 mm (0.39 in)                                                                                            | Flexible with wire end ferrules with/without plastic ferrule | 0.25 to 1.5 mm <sup>2</sup> (24 to 16 AWG) |  |

Ferrules must be used with push-in terminals and when using flexible cables with a cable cross-section of  $\leq 0.3 \text{ mm}^2$ . Otherwise, the use of ferrules when connecting flexible cables to push-in terminals is not recommended.

## 13.4 Performance characteristics

| Response time          | 1s per channel                                                                                                    |  |  |
|------------------------|----------------------------------------------------------------------------------------------------|--|--|
| Reference conditions   | <ul> <li>Calibration temperature: +25 °C ±5 K (77 °F ±9 °F)</li> <li>Supply voltage: 24 V DC</li> <li>4-wire circuit for resistance adjustment</li> </ul>                                                       |  |  |
| Resolution             | Resolution of A/D converter = 18 bit                                                                                                    |  |  |
| Maximum measured error | In accordance with DIN EN 60770 and the reference conditions specified above. The measured error data corresponds to $\pm 2\sigma$ (Gaussian distribution). The data include non-linearities and repeatability. |  |  |

#### Typical

| Standard                                     | Description             | Measuring range               | Typical measured error (±)  |
|----------------------------------------------|-------------------------|-------------------------------|-----------------------------|
| Resistance thermometer (RTD) as per standard |                         |                               | Digital value <sup>1)</sup> |
| IEC 60751:2008                               | Pt100 (1)               |                               | 0.08 °C (0.14 °F)           |
| IEC 60751:2008                               | Pt1000 (4)              | 0 to +200 °C (32 to +392 °F)  | 0.08 K (0.14 °F)            |
| GOST 6651-94                                 | Pt100 (9)               |                               | 0.07 °C (0.13 °F)           |
|                                              | •                       |                               |                             |
| Thermocouples (TC) as per st                 | andard                  |                               | Digital value <sup>1)</sup> |
| IEC 60584, Part 1                            | Type K (NiCr-Ni) (36)   |                               | 0.31 °C (0.56 °F)           |
| IEC 60584, Part 1                            | Type S (PtRh10-Pt) (39) | 0 to +800 °C (32 to +1472 °F) | 0.84 °C (1.51 °F)           |
| GOST R8.585-2001                             | Type L (NiCr-CuNi) (43) |                               | 2.18 °C (3.92 °F)           |

1) Measured value transmitted via FIELDBUS<sup>®</sup>.

#### Measured error for resistance thermometers (RTD) and resistance transmitters

| Standard | Description | Measuring range | Measured error (±)                    | Non-repeatability: ± |
|----------|-------------|-----------------|---------------------------------------|----------------------|
|          |             |                 | Digital <sup>1)</sup>                 |                      |
|          |             |                 | Based on measured value <sup>2)</sup> |                      |

| Standard                  | Description         | Measuring range                      | Measured error (±)                              | Non-repeatability: ± |
|---------------------------|---------------------|--------------------------------------|-------------------------------------------------|----------------------|
|                           | Pt100 (1)           | −200 to +850 °C                      | 0.06 °C (0.11 °F) + 0.006% * (MV - LRV)         | ≤ 0.05 °C (0.09 °F)  |
|                           | Pt200 (2)           | (-328 to +1562 °F)                   | 0.11 °C (0.2 °F) + 0.018% * (MV - LRV)          | ≤ 0.13 °C (0.23 °F)  |
| IEC 60751:2008            | Pt500 (3)           | −200 to +250 ℃<br>(−328 to +482 ℉)   | 0.05 °C (0.09 °F) + 0.015% * (MV - LRV)         | ≤ 0.08 °C (0.14 °F)  |
|                           | Pt1000 (4)          | −200 to +250 ℃<br>(−328 to +482 ℉)   | 0.03 °C (0.05 °F) + 0.013% * (MV - LRV)         | ≤ 0.05 °C (0.09 °F)  |
| JIS C1604:1984            | Pt100 (5)           | −200 to +649 ℃<br>(−328 to +1200 ℉)  | 0.05 °C (0.09 °F) + 0.006% * (MV - LRV)         | ≤ 0.04 °C (0.07 °F)  |
| GOST 6651-94              | Pt50 (8)            | -200 to +1100 ℃<br>(-328 to +2012 ℉) | 0.10 °C (0.18 °F) + 0.008% * (MV - LRV)         | ≤ 0.11 °C (0.2 °F)   |
|                           | Pt100 (9)           | −200 to +850 ℃<br>(−328 to +1562 ℉)  | 0.05 °C (0.09 °F) + 0.006% * (MV - LRV)         | ≤ 0.05 °C (0.09 °F)  |
| DIN 43760<br>IPTS-68      | Ni100 (6)           | −60 to +250 ℃<br>(−76 to +482 ℉)     | $0.05^{\circ}$ (0.00 °E) - 0.006% * (MV - 1.0V) | < 0.02 °C (0.05 °E)  |
|                           | Ni1000              | −60 to +150 ℃<br>(−76 to +302 ℉)     | - 0.05 C (0.09 F) - 0.000 % (INIV - LKV)        | 2 0.03 C (0.03 F)    |
| OIML R84: 2003 /          | Cu50 (10)           | –200 to +200 °C                      | 0.09 °C (0.16 °F) + 0.006% * (MV - LRV)         | ≤ 0.05 °C (0.09 °F)  |
| GOST 6651-2009            | Cu100 (11)          | (-328 to +1562 °F)                   | 0.05 °C (0.09 °F) + 0.003% * (MV - LRV)         | ≤ 0.04 °C (0.07 °F)  |
| Resistance<br>transmitter | Resistance $\Omega$ | 10 to 400 Ω                          | max. 32 mΩ                                      | 15mΩ                 |
|                           |                     | 10 to 2 000 Ω                        | max. 300 mΩ                                     | ≤ 200mΩ              |

1) Measured value transmitted via FIELDBUS<sup>®</sup>.

2) Deviations from maximum measured error possible due to rounding.

#### Measured error for thermocouples (TC) and voltage transmitters

| Standard                      | Description | Measuring range                         | Measured error (±)                      | Non-<br>repeatabil<br>ity: ± |
|-------------------------------|-------------|-----------------------------------------|-----------------------------------------|------------------------------|
|                               |             |                                         | Digital <sup>1)</sup>                   |                              |
|                               |             |                                         | Based on measured value <sup>2)</sup>   |                              |
| IEC 60584-1                   | Туре А (30) | 0 to +2 500 °C (+32 to +4 532 °F)       | 0.8 °C (1.44 °F) + 0.021% * MV          | ≤ 0.52 °C<br>(0.94 °F)       |
| IEC 00504 1                   | Туре В (31) | +500 to +1820 °C<br>(+932 to +3 308 °F) | 1.5 °C (2.7 °F) - 0.06% * (MV - LRV)    | ≤ 0.67 °C<br>(1.21 °F)       |
| IEC 60584-1 / ASTM<br>E988-96 | Туре С (32) | 0 to +2 000 °C (+22 to +2 622 °E)       | 0.55 °C (1 °F) + 0.0055% * MV           | ≤ 0.33 °C<br>(0.59 °F)       |
| ASTM E988-96                  | Type D (33) | 0 10 12 000 C (152 10 15 052 F)         | 0.75 °C (1.44 °F) - 0.008% * MV         | ≤ 0.41 °C<br>(0.74 °F)       |
|                               | Туре Е (34) | -150 to +1000 °C<br>(-238 to +2192 °F)  | 0.22 °C (0.40 °F) - 0.006% * (MV - LRV) | ≤ 0.07 °C<br>(0.13 °F)       |
|                               | Туре Ј (35) | −150 to +1200 °C                        | 0.27 °C (0.49 °F) - 0.005% * (MV - LRV) | ≤ 0.08 °C<br>(0.14 °F)       |
|                               | Туре К (36) | (-238 to +2192 °F)                      | 0.35 °C (0.63 °F) - 0.005% * (MV - LRV) | ≤ 0.11 °C<br>(0.20 °F)       |
| IEC 60584-1                   | Туре N (37) | −150 to +1300 °C<br>(−238 to +2372 °F)  | 0.48 °C (0.86 °F) - 0.014% * (MV - LRV) | ≤ 0.16 °C<br>(0.29 °F)       |
|                               | Type R (38) | +150 to +1768 ℃                         | 0.9 °C (1.62 °F) - 0.015% * MV          | ≤ 0.76 °C<br>(1.37 °F)       |
|                               | Type S (39) | (+302 to +3214 °F)                      | 0.95 °C (1.71 °F) - 0.013% * MV         | ≤ 0.74 °C<br>(1.33 °F)       |

| Standard                    | Description | Measuring range                       | Measured error (±)                      | Non-<br>repeatabil<br>ity: ± |
|-----------------------------|-------------|---------------------------------------|-----------------------------------------|------------------------------|
|                             | Туре Т (40) | –150 to +400 °C (–238 to +752 °F)     | 0.36 °C (0.47 °F) - 0.04% * (MV - LRV)  | ≤ 0.11 °C<br>(0.20 °F)       |
| DIN 43710                   | Type L (41) | −150 to +900 °C<br>(−238 to +1652 °F) | 0.29 °C (0.52 °F) - 0.009% * (MV - LRV) | ≤ 0.07 °C<br>(0.13 °F)       |
|                             | Type U (42) | −150 to +600 °C<br>(−238 to +1112 °F) | 0.33 °C (0.6 °F) - 0.028% * (MV - LRV)  | ≤ 0.10 °C<br>(0.18 °F)       |
| GOST R8.585-2001            | Type L (43) | −200 to +800 °C<br>(−328 to +1472 °F) | 2.2 °C (4.00 °F) - 0.015% * (MV - LRV)  | ≤ 0.15 °C<br>(0.27 °F)       |
| Voltage transmitter<br>(mV) |             | -20 to +100 mV                        | ≤ 10 µV                                 | 4 µV                         |

1) Measured value transmitted via fieldbus.

2) Deviations from maximum measured error possible due to rounding.

MV = measured value

LRV = lower range value of the sensor in question

Total measured error of transmitter at current output =  $\sqrt{(\text{Measured error digital}^2 + \text{Measured error D/A}^2)}$ 

Sample calculation with Pt100, measuring range 0 to +200  $^{\circ}$ C (+32 to +392  $^{\circ}$ F), ambient temperature +25  $^{\circ}$ C (+77  $^{\circ}$ F), supply voltage 24 V:

| Measured error = 0.06 °C+ 0.006% x (200 °C - (-200 °C)): | 0.084 °C (0.151 °F) |
|----------------------------------------------------------|---------------------|
|----------------------------------------------------------|---------------------|

Sample calculation with Pt100, measuring range 0 to +200  $^{\circ}$ C (+32 to +392  $^{\circ}$ F), ambient temperature +35  $^{\circ}$ C (+95  $^{\circ}$ F), supply voltage 30 V:

| Measured error = 0.06 °C+ 0.006% x (200 °C - (-200 °C)):                                         | 0.084 °C (0.151 °F) |
|--------------------------------------------------------------------------------------------------|---------------------|
| Influence of ambient temperature = (35 - 25) x (0.002% x 200 °C - (-200 °C)), at least 0.005 °C  | 0.08 °C (0.144 °F)  |
| Influence of supply voltage = (30 - 24) x (0.002% x 200 °C - (-200 °C)), at least 0.005 °C       | 0.048 °C (0.086 °F) |
| Management                                                                                       | 0 126 °C (0 227 °E) |
| $\sqrt{(Measured error^2 + Influence of ambient temperature^2 + Influence of supply voltage^2)}$ | 0.120 C (0.227 F)   |

Sensor adjustment

#### Sensor-transmitter matching

RTD sensors are one of the most linear temperature measuring elements. Nevertheless, the output must be linearized. To significantly improve temperature measurement accuracy, the device allows the use of two methods:

• Callendar van Dusen coefficients (Pt100 resistance thermometer) The Callendar-Van-Dusen equation is described as:  $R_T = R_0[1+AT+BT^2+C(T-100)T^3]$ 

The coefficients A, B and C are used to match the sensor (platinum) and transmitter in order to improve the accuracy of the measuring system. The coefficients for a standard sensor are specified in IEC 751. If no standard sensor is available or if greater accuracy is required, the coefficients for each sensor can be determined specifically with the aid of sensor calibration.

• Linearization for copper/nickel resistance thermometers (RTD) The polynomial equation for copper/nickel is as follows:  $R_T = R_0(1+AT+BT^2)$ 

The coefficients A and B are used for the linearization of nickel or copper resistance thermometers (RTD). The exact values of the coefficients derive from the calibration data and are specific to each sensor. The sensor-specific coefficients are then sent to the transmitter.

Sensor-transmitter matching using one of the methods mentioned above significantly improves the temperature measurement accuracy of the entire system. This is because the transmitter uses the specific data pertaining to the connected sensor to calculate the measured temperature, instead of using the standardized sensor curve data.

Operating influences The measured error data corresponds to  $\pm 2 \sigma$  (Gaussian distribution).

| Description                | Standard          | Ambient temperature:<br>Influence (±) per 1 °C (1.8 °F) change | Supply voltage:<br>Influence (±) per V change       |  |  |
|----------------------------|-------------------|----------------------------------------------------------------|-----------------------------------------------------|--|--|
|                            |                   | Digital <sup>1)</sup>                                          | Digital <sup>1)</sup>                               |  |  |
|                            |                   | Based on measured value                                        | Based on measured value                             |  |  |
| Pt100 (1)                  |                   | 0.002% * (MV -LRV),<br>at least 0.005 °C (0.009 °F)            | 0.002% * (MV -LRV),<br>at least 0.005 °C (0.009 °F) |  |  |
| Pt200 (2)                  |                   | ≤ 0.026 °C (0.047 °F)                                          | ≤ 0.026 °C (0.047 °F)                               |  |  |
| Pt500 (3)                  | 60751:2008        | 0.002% * (MV -LRV),<br>at least 0.009 °C (0.016 °F)            | 0.002% * (MV -LRV),<br>at least 0.009 °C (0.016 °F) |  |  |
| Pt1000 (4)                 |                   | 0.002% * (MV -LRV),<br>at least 0.004 °C (0.007 °F)            | 0.002% * (MV -LRV),<br>at least 0.004 °C (0.007 °F) |  |  |
| Pt100 (5)                  | JIS C1604:1984    | 0.002% * (MV -LRV),<br>at least 0.005 °C (0.009 °F)            | 0.002% * (MV -LRV),<br>at least 0.005 °C (0.009 °F) |  |  |
| Pt50 (8)                   | COST 6651-04      | 0.002% * (MV -LRV),<br>at least 0.01 °C (0.018 °F)             | 0.002% * (MV -LRV),<br>at least 0.01 °C (0.018 °F)  |  |  |
| Pt100 (9)                  | 0031 0031-94      | 0.002% * (MV -LRV),<br>at least 0.005 °C (0.009 °F)            | 0.002% * (MV -LRV),<br>at least 0.005 °C (0.009 °F) |  |  |
| Ni100 (6)                  | DIN 43760         | ≤ 0.005 °C (0.009 °F)                                          | ≤ 0.005 °C (0.009 °F)                               |  |  |
| Ni1000                     | IPTS-68           | ≤ 0.005 °C (0.009 °F)                                          | ≤ 0.005 °C (0.009 °F)                               |  |  |
| Cu50 (10)                  | OIML R84:         | ≤ 0.008 °C (0.014 °F)                                          | ≤ 0.008 °C (0.014 °F)                               |  |  |
| Cu100 (11)                 | GOST<br>6651-2009 | 0.002% * (MV -LRV),<br>at least 0.004 °C (0.007 °F)            | 0.002% * (MV -LRV),<br>at least 0.004 °C (0.007 °F) |  |  |
| Resistance transmitter (Ω) |                   |                                                                |                                                     |  |  |

## Influence of ambient temperature and supply voltage on operation for resistance thermometers (RTD) and resistance transmitters

| Description   | Standard | Ambient temperature:<br>Influence (±) per 1 °C (1.8 °F) change | Supply voltage:<br>Influence (±) per V change |
|---------------|----------|----------------------------------------------------------------|-----------------------------------------------|
| 10 to 400 Ω   |          | 0.0015% * (MV -LRV),<br>at least 1.5 mΩ                        | 0.0015% * (MV -LRV),<br>at least 1.5 mΩ       |
| 10 to 2 000 Ω |          | 0.0015% * (MV -LRV),<br>at least 15 mΩ                         | 0.0015% * (MV -LRV),<br>at least 15 mΩ        |

1) Measured value transmitted via fieldbus.

| In | fluence o | f ambient tem | perature and s | supply vol | taae on o | peration | for thermocou | ples (T | C) and voltag | e transmitters |
|----|-----------|---------------|----------------|------------|-----------|----------|---------------|---------|---------------|----------------|
|    |           |               |                |            |           | P        |               |         | -,            |                |

| Description     | Standard                      | Ambient temperature:<br>Influence (±) per 1 °C (1.8 °F) change | Supply voltage:<br>Influence (±) per V change        |
|-----------------|-------------------------------|----------------------------------------------------------------|------------------------------------------------------|
|                 |                               | Digital <sup>1)</sup>                                          | Digital                                              |
|                 |                               | Based on measured value                                        | Based on measured value                              |
| Туре А (30)     | IEC 60584-1                   | 0.0055% * MV,<br>at least 0.03 °C (0.005 °F)                   | 0.0055% * MV,<br>at least 0.03 °C (0.005 °F)         |
| Туре В (31)     |                               | ≤ 0.06 °C (0.11 °F)                                            | ≤ 0.06 °C (0.11 °F)                                  |
| Туре С (32)     | IEC 60584-1 /<br>ASTM E988-96 | 0.0045% * MV,<br>at least 0.03 °C (0.005 °F)                   | 0.0045% * MV,<br>at least 0.03 °C (0.005 °F)         |
| Type D (33)     | ASTM E988-96                  | 0.004% * MV,<br>at least 0.035 °C (0.063 °F)                   | 0.004% * MV,<br>at least 0.035 °C (0.063 °F)         |
| Туре Е (34)     |                               | 0.003% * (MV -LRV),<br>at least 0.016 °C (0.029 °F)            | 0.003% * (MV -LRV),<br>at least 0.016 °C (0.029 °F)  |
| Туре Ј (35)     |                               | 0.0028% * (MV -LRV),<br>at least 0.02 °C (0.036 °F)            | 0.0028% * (MV -LRV),<br>at least 0.02 °C (0.036 °F)  |
| Туре К (36)     |                               | 0.003% * (MV -LRV),<br>at least 0.013 °C (0.023 °F)            | 0.003% * (MV -LRV),<br>at least 0.013 °C (0.023 °F)  |
| Туре N (37)     | IEC 60584-1                   | 0.0028% * (MV -LRV),<br>at least 0.020 °C (0.036 °F)           | 0.0028% * (MV -LRV),<br>at least 0.020 °C (0.036 °F) |
| Type R (38)     |                               | 0.0035% * MV,<br>at least 0.047 ℃ (0.085 ℉)                    | 0.0035% * MV,<br>at least 0.047 °C (0.085 °F)        |
| Type S (39)     |                               | ≤ 0.05 °C (0.09 °F)                                            | ≤ 0.05 °C (0.09 °F)                                  |
| Туре Т (40)     |                               | ≤ 0.01 °C (0.02 °F)                                            | ≤ 0.01 °C (0.02 °F)                                  |
| Type L (41)     | DIN 42710                     | ≤ 0.02 °C (0.04 °F)                                            | ≤ 0.02 °C (0.04 °F)                                  |
| Type U (42)     |                               | ≤ 0.01 °C (0.02 °F)                                            | ≤ 0.01 °C (0.02 °F)                                  |
| Type L (43)     | GOST<br>R8.585-2001           | ≤ 0.02 °C (0.04 °F)                                            | ≤ 0.02 °C (0.04 °F)                                  |
| Voltage transmi | itter (mV)                    |                                                                |                                                      |
| -20 to 100 mV   | -                             | ≤ 3 µV                                                         | ≤ 3 µV                                               |

1) Measured value transmitted via fieldbus.

MV = measured value

LRV = lower range value of the sensor in question

# Total measured error of transmitter at current output = $\sqrt{(Measured error digital^2 + Measured error D/A^2)}$

| Long-term drift, | resistance thermometer | rs (RTD) and | l resistance | transmitters |
|------------------|------------------------|--------------|--------------|--------------|
|------------------|------------------------|--------------|--------------|--------------|

| Description           | Standard                          | Long-term drift (±)                                 |                                                     |                                                     |  |  |
|-----------------------|-----------------------------------|-----------------------------------------------------|-----------------------------------------------------|-----------------------------------------------------|--|--|
|                       |                                   | after 1 year                                        | after 3 years                                       | after 5 years                                       |  |  |
|                       |                                   | Maximum                                             |                                                     |                                                     |  |  |
| Pt100 (1)             |                                   | ≤ 0.03 °C (0.05 °F) + 0.024% *<br>span              | ≤ 0.042 °C (0.076 °F) + 0.035%<br>* span            | ≤ 0.051 °C (0.092 °F) + 0.037%<br>* span            |  |  |
| Pt200 (2)             | IEC 60751-2008                    | ≤ 0.17 °C (0.31 °F) + 0.016% *<br>span              | ≤ 0.28 °C (0.5 °F) + 0.022% *<br>span               | ≤ 0.343 °C (0.617 °F) + 0.025%<br>* span            |  |  |
| Pt500 (3)             | - IEC 00791.2008                  | ≤ 0.067 °C (0.121 °F) + 0.018%<br>* span            | ≤ 0.111 °C (0.2 °F) + 0.025% * span                 | ≤ 0.137 °C (0.246 °F) + 0.028%<br>* span            |  |  |
| Pt1000 (4)            |                                   | ≤ 0.034 °C (0.06 °F) + 0.02% *<br>span              | ≤ 0.056 °C (0.1 °F) + 0.029% *<br>span              | ≤ 0.069 °C (0.124 °F) + 0.032%<br>* span            |  |  |
| Pt100 (5)             | JIS C1604:1984                    | ≤ 0.03 °C (0.054 °F) + 0.022% * span                | ≤ 0.042 °C (0.076 °F) + 0.032%<br>* span            | ≤ 0.051 °C (0.092 °F) + 0.034%<br>* span            |  |  |
| Pt50 (8)              | GOST 6651-94                      | ≤ 0.055 °C (0.01 °F) + 0.023% *<br>span             | ≤ 0.089 °C (0.16 °F) + 0.032% * span                | ≤ 0.1 °C (0.18 °F) + 0.035% *<br>span               |  |  |
| Pt100 (9)             | GOST 6651-94                      | ≤ 0.03 °C (0.054 °F) + 0.024% *<br>span             | ≤ 0.042 °C (0.076 °F) + 0.034%<br>* span            | ≤ 0.051 °C (0.092 °F) + 0.037%<br>* span            |  |  |
| Ni100 (6)             | DIN 43760 IPTS-68                 | ≤ 0.025 °C (0.045 °F) + 0.016%<br>* span            | ≤ 0.042 °C (0.076 °F) + 0.02% *<br>span             | ≤ 0.047 °C (0.085 °F) + 0.021%<br>* span            |  |  |
| Ni1000                | DIN 43760 IPTS-68                 | ≤ 0.02 °C (0.036 °F) + 0.018% *<br>span             | ≤ 0.032 °C (0.058 °F) + 0.024%<br>* span            | ≤ 0.036 °C (0.065 °F) + 0.025%<br>* span            |  |  |
| Cu50 (10)             | OIML R84:2003 /<br>GOST 6651-2009 | ≤ 0.053 °C (0.095 °F) + 0.013%<br>* span            | ≤ 0.084 °C (0.151 °F) + 0.016%<br>* span            | ≤ 0.094 °C (0.169 °F) + 0.016%<br>* span            |  |  |
| Cu100 (11)            |                                   | ≤ 0.027 °C (0.049 °F) + 0.019%<br>* span            | ≤ 0.042 °C (0.076 °F) + 0.026%<br>* span            | ≤ 0.047 °C (0.085 °F) + 0.027%<br>* span            |  |  |
| Resistance transmitte | Resistance transmitter            |                                                     |                                                     |                                                     |  |  |
| 10 to 400 Ω           | -                                 | $\leq 10 \text{ m}\Omega + 0.022\% \text{ * span}$  | $\leq$ 14 m $\Omega$ + 0.031% * span                | $\leq 16 \text{ m}\Omega + 0.033\% \text{ * span}$  |  |  |
| 10 to 2 000 Ω         | -                                 | $\leq 144 \text{ m}\Omega + 0.019\% \text{ * span}$ | $\leq 238 \text{ m}\Omega + 0.026\% \text{ * span}$ | $\leq 294 \text{ m}\Omega + 0.028\% \text{ * span}$ |  |  |

Long-term drift, thermocouples (TC) and voltage transmitters

| Description | Standard                      | Long-term drift (±)                                      |                                         |                                           |  |
|-------------|-------------------------------|----------------------------------------------------------|-----------------------------------------|-------------------------------------------|--|
|             |                               | after 1 year                                             | after 3 years                           | after 5 years                             |  |
|             |                               | Maximum                                                  |                                         |                                           |  |
| Туре А (30) | IEC 60584-1                   | ≤ 0.17 °C (0.306 °F) + 0.021% * span                     | ≤ 0.27 °C (0.486 °F) + 0.03% * span     | ≤ 0.38 °C (0.683 °F) + 0.035% * span      |  |
| Туре В (31) |                               | ≤ 0.5 °C (0.9 °F)                                        | ≤ 0.75 °C (1.35 °F)                     | ≤ 1.0 °C (1.8 °F)                         |  |
| Туре С (32) | IEC 60584-1 / ASTM<br>E988-96 | ≤ 0.15 °C (0.27 °F) + 0.018% *<br>span                   | ≤ 0.24 °C (0.43 °F) + 0.026% *<br>span  | $\leq$ 0.34 °C (0.61 °F) + 0.027% * span  |  |
| Type D (33) | ASTM E988-96                  | ≤ 0.21 °C (0.38 °F) + 0.015% * span                      | ≤ 0.34 °C (0.61 °F) + 0.02% *<br>span   | ≤ 0.47 °C (0.85 °F) + 0.02% *<br>span     |  |
| Туре Е (34) | IEC 60584-1                   | ≤ 0.06 °C (0.11 °F) + 0.018% *<br>span                   | ≤ 0.09 °C (0.162 °F) + 0.025% *<br>span | ≤ 0.13 °C (0.234 °F) + 0.026% * span      |  |
| Туре Ј (35) | IEC 60584-1                   | $\leq$ 0.06 °C (0.11 °F) + 0.019% * span                 | ≤ 0.1 °C (0.18 °F) + 0.025% * span      | $\leq$ 0.14 °C (0.252 °F) + 0.027% * span |  |
| Туре К (36) | IEC 00004-1                   | ≤ 0.09 °C (0.162 °F) + 0.017% *<br>(MV+ 150 °C (270 °F)) | ≤ 0.14 °C (0.252 °F) + 0.023% * span    | ≤ 0.19 °C (0.342 °F) + 0.024% * span      |  |

| Description            | Standard                 | Long-term drift (±)                                       |                                          |                                        |  |
|------------------------|--------------------------|-----------------------------------------------------------|------------------------------------------|----------------------------------------|--|
| Туре N (37)            | IEC 60594-1              | ≤ 0.13 °C (0.234 °F) + 0.015% *<br>(MV + 150 °C (270 °F)) | ≤ 0.2 °C (0.36 °F) + 0.02% *<br>span     | ≤ 0.28 °C (0.5 °F) + 0.02% *<br>span   |  |
| Type R (38)            | IEC 00504-1              | ≤ 0.31 °C (0.558 °F) + 0.011% *<br>(MV- 50 °C (90 °F))    | ≤ 0.5 °C (0.9 °F) + 0.013% *<br>span     | ≤ 0.69 °C (1.241 °F) + 0.011% * span   |  |
| Туре S (39)            | IEC 60584-1              | ≤ 0.31 °C (0.558 °F) + 0.011% * span                      | ≤ 0.5 °C (0.9 °F) + 0.013% *<br>span     | ≤ 0.7 °C (1.259 °F) + 0.011% *<br>span |  |
| Туре Т (40)            |                          | ≤ 0.09 °C (0.162 °F) + 0.011% * span                      | ≤ 0.15 °C (0.27 °F) + 0.013% * span      | ≤ 0.2 °C (0.36 °F) + 0.012% *<br>span  |  |
| Type L (41)            |                          | ≤ 0.06 °C (0.108 °F) + 0.017% * span                      | ≤ 0.1 °C (0.18 °F) + 0.022% *<br>span    | ≤ 0.14 °C (0.252 °F) + 0.022% * span   |  |
| Туре U (42)            |                          | ≤ 0.09 °C (0.162 °F) + 0.013% *<br>span                   | ≤ 0.14 °C (0.252 °F) + 0.017% *<br>span  | ≤ 0.2 °C (0.360 °F) + 0.015% *<br>span |  |
| Туре L (43)            | GOST R8.585-2001         | ≤ 0.08 °C (0.144 °F) + 0.015% * span                      | $\leq$ 0.12 °C (0.216 °F) + 0.02% * span | ≤ 0.17 °C (0.306 °F) + 0.02% * span    |  |
| Voltage transmitter (r | Voltage transmitter (mV) |                                                           |                                          |                                        |  |
| -20 to 100 mV          | -                        | $\leq 2 \ \mu V + 0.022\% * span$                         | ≤ 3.5 µV + 0.03% * span                  | ≤ 4.7 µV + 0.033% * span               |  |

Influence of reference Pt100 DIN IEC 60751 Cl. B (internal cold junction with thermocouples TC) junction

## 13.5 Environment

| Ambient temperature range              | −40 to +85 °C (−40 to +185 °F), for hazardous areas see Ex documentation $\rightarrow \square 63$                                                                                                    |  |  |
|----------------------------------------|----------------------------------------------------------------------------------------------------|--|--|
| Storage temperature                    | -40 to +100 °C (-40 to +212 °F)                                                                                                    |  |  |
| Operating altitude                     | Up to 4000 m (4374.5 yards) above mean sea level as per IEC 61010-1, CAN/CSA C22.2 No. 61010-1                                                                                                    |  |  |
| Relative humidity                      | <ul> <li>Condensation permitted as per IEC 60 068-2-33</li> <li>Max. rel. humidity: 95% as per IEC 60068-2-30</li> </ul>                                                                                                    |  |  |
| Climate class                          | C as per EN 60654-1                                                                                                    |  |  |
| Degree of protection                   | <ul> <li>Head transmitter with screw terminals: IP 00, with push-in terminals: IP 30. When the device is installed, the degree of protection depends on the terminal head or field housing used.</li> <li>When installing in field housing TA30A, TA30D or TA30H: IP 66/67 (NEMA Type 4x encl.)</li> </ul> |  |  |
| Shock and vibration resistance         | Vibration resistance as per IEC 60068-2-6:<br>10 to 2 000 Hz at 5g (increased vibration stress)                                                                                                    |  |  |
| Electromagnetic<br>compatibility (EMC) | CE conformity                                                                                                    |  |  |

|                      | Electromagnetic compatibility in accordance with all the relevant requirements of the IEC/EN 61326 series and NAMUR Recommendation EMC (NE21). For details, refer to the Declaration of Conformity. |
|----------------------|----------------------------------------------------------------------------------------------------|
|                      | Maximum measured error <1% of measuring range.                                                                                                    |
|                      | Interference immunity as per IEC/EN 61326 series, industrial requirements                                                                                                    |
|                      | Interference emission as per IEC/EN 61326 series, Class B equipment                                                                                                    |
|                      |                                                                                                    |
| Overvoltage category | Measuring category II as per IEC 61010-1. The measuring category is provided for measuring on power circuits that are directly connected electrically with the low-voltage network.                 |
| Pollution degree     | Pollution degree 2 as per IEC 61010-1.                                                                                                    |
|                      |                                                                                                    |

## 13.6 Mechanical construction

Design, dimensions

Dimensions in mm (in)

Head transmitter

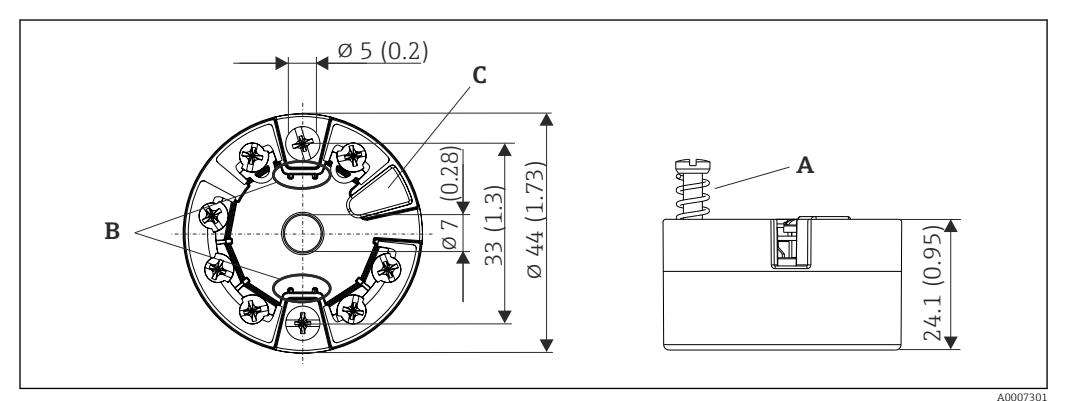

☑ 17 Version with screw terminals

A Spring travel  $L \ge 5$  mm (not for US - M4 securing screws)

*B* Mounting elements for attachable measured value display TID10

C Service interface for connecting measured value display or configuration tool

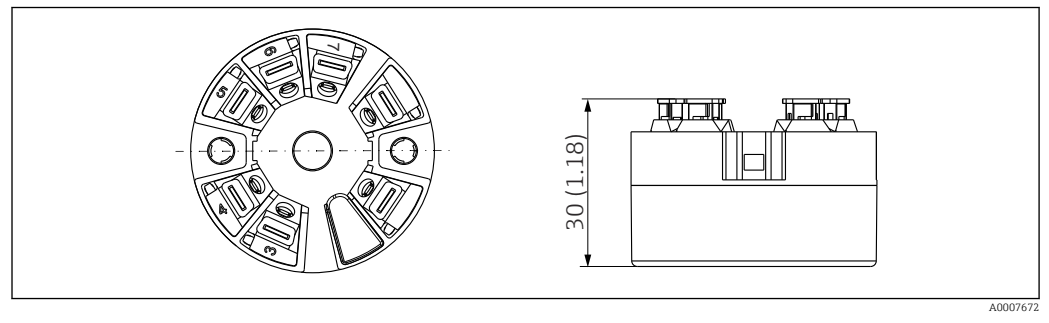

It Wersion with push-in terminals. Dimensions are identical to the version with screw terminals, apart from housing height.

#### Field housing

All field housings have an internal geometry in accordance with DIN EN 50446, form B (flat face). Cable glands in the diagrams: M20x1.5

| Maximum ambient temperatures for cable glands                                               |                                 |  |
|---------------------------------------------------------------------------------------------|---------------------------------|--|
| Туре                                                                                        | Temperature range               |  |
| Polyamide cable gland ½"NPT, M20x1.5 (non-Ex)                                               | -40 to +100 °C (-40 to 212 °F)  |  |
| Polyamide cable gland M20x1.5 (for dust ignition-proof area)                                | –20 to +95 °C (–4 to 203 °F)    |  |
| Brass cable gland <sup>1</sup> / <sub>2</sub> " NPT, M20x1.5 (for dust ignition-proof area) | -20 to +130 °C (-4 to +266 °F)  |  |
| Fieldbus connector (M12x1 PA, 7/8" FF)                                                      | -40 to +105 °C (-40 to +221 °F) |  |

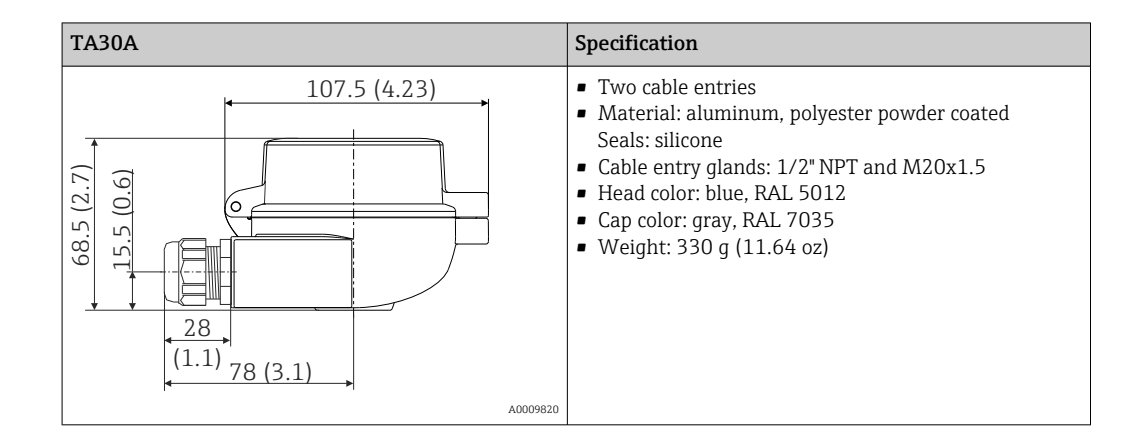

|                           | Specification                                                                                                    |
|---------------------------|----------------------------------------------------------------------------------------------------|
| (1.1) <sub>78</sub> (3.1) | <ul> <li>Two cable entries</li> <li>Material: aluminum, polyester powder coated<br/>Seals: silicone</li> <li>Cable entry glands: 1/2" NPT and M20x1.5</li> <li>Head color: blue, RAL 5012</li> <li>Cap color: gray, RAL 7035</li> <li>Weight: 420 g (14.81 oz)</li> </ul> |

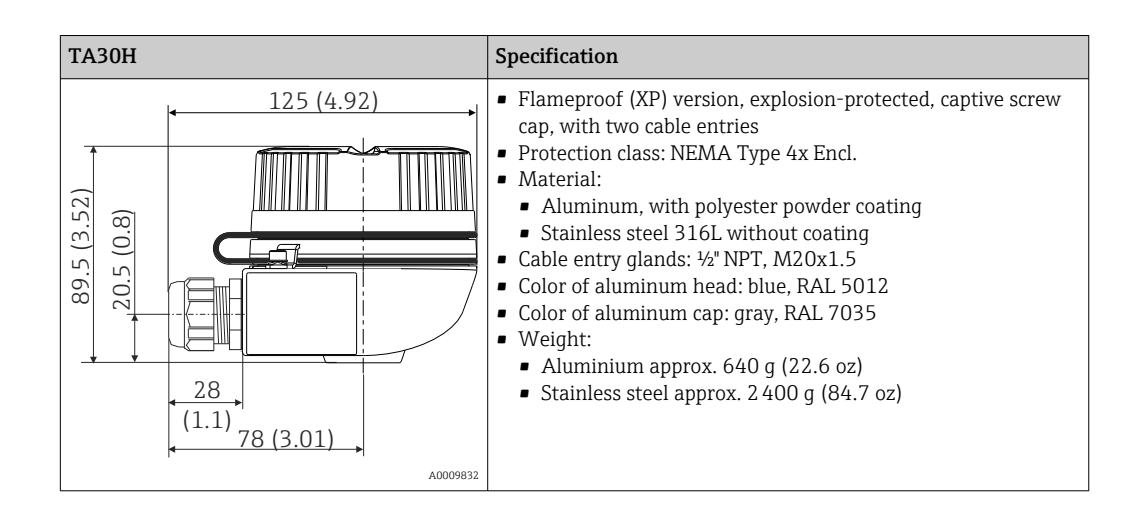

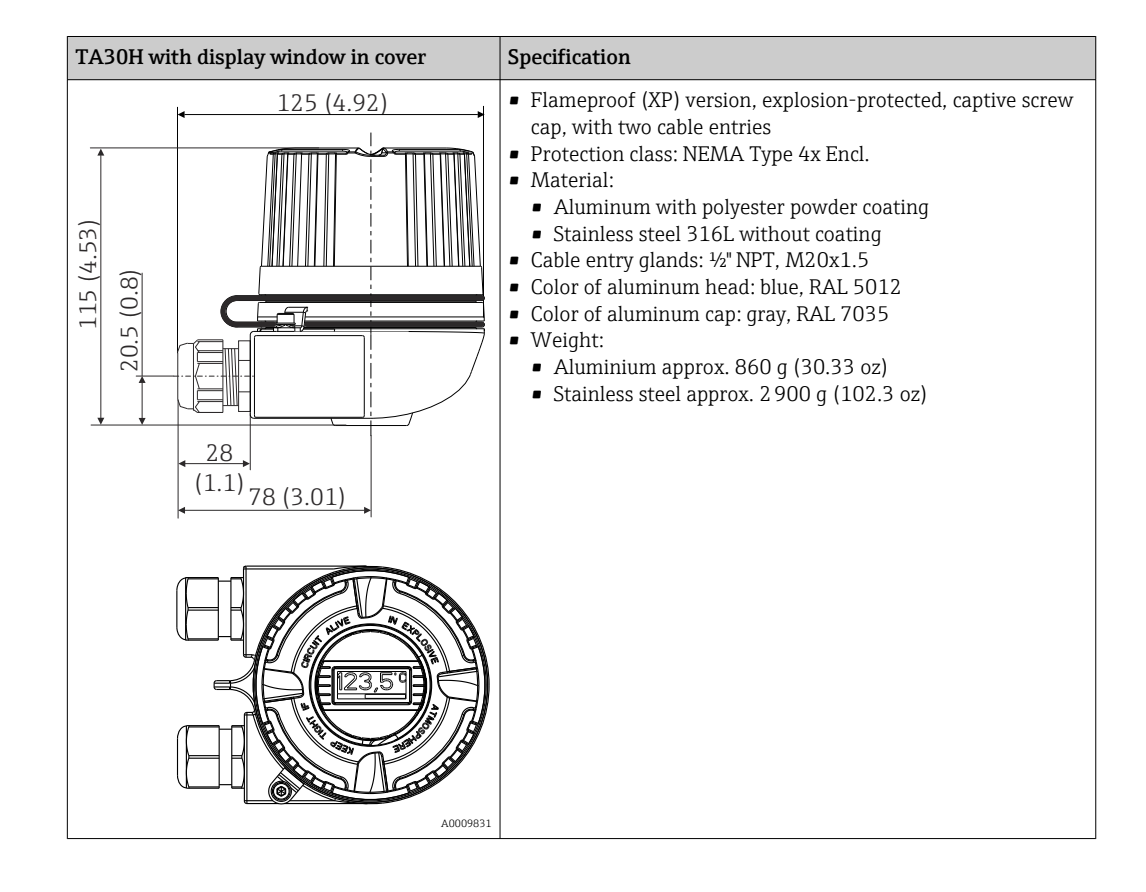

| <ul> <li>107.5 (4.23)</li> <li>(107.5 (4.23)</li> <li>(107.5 (4.23)&lt;</li></ul> |
|----------------------------------------------------------------------------------------------------|
|                                                                                                    |

| Weight |  |
|--------|--|
|--------|--|

- Head transmitter: approx. 40 to 50 g (1.4 to 1.8 oz)
- Field housing: see specifications

Materials

All the materials used are RoHS-compliant.

- Housing: Polycarbonate (PC), complies with UL94 HB (fire resistance properties)
- Terminals:
  - Screw terminals: nickel-plated brass and gold-plated or tin-plated contacts
  - Push-in terminals: tin-plated brass, contact springs 1.4310, 301 (AISI)
- Potting: PU, corresponds to UL94 V0 WEVO PU 403 FP / FL (fire resistance properties)

Field housing: see specifications

## 13.7 Certificates and approvals

| CE mark                        | The product meets the requirements of the harmonized European standards. As such, it complies with the legal specifications of the EC directives. The manufacturer confirms successful testing of the product by affixing to it the CE-mark.                                                                                                    |  |  |  |
|--------------------------------|----------------------------------------------------------------------------------------------------|--|--|--|
| Ex approval                    | Information about currently available Ex versions (ATEX, FM, CSA, etc.) can be supplied by your E+H Sales Center on request. All explosion protection data are given in separate documentation which is available upon request.                                                                                                    |  |  |  |
| Other standards and guidelines | <ul> <li>IEC 60529:<br/>Degrees of protection provided by enclosures (IP code)</li> <li>IEC 61158-2:<br/>Fieldbus standard</li> <li>IEC 61326-1:2007:<br/>Electromagnetic compatibility (EMC requirements)</li> <li>IEC 60068-2-27 and IEC 60068-2-6:<br/>Shock and vibration resistance</li> <li>NAMUR<br/>User association of automation technology in process industries</li> </ul> |  |  |  |
| UL approval                    | More information under UL Product iq™, search for keyword "E225237")                                                                                                    |  |  |  |

| CSA GP                                          | CSA General Purpose                                                                                                    |  |  |  |
|-------------------------------------------------|----------------------------------------------------------------------------------------------------|--|--|--|
| FOUNDATION Fieldbus <sup>TM</sup> certification | The temperature transmitter is certified and registered by the Fieldbus FOUNDATION. The device meets all the requirements of the following specifications:                                                                                                    |  |  |  |
|                                                 | <ul> <li>Certified in accordance with FOUNDATION Fieldbus<sup>TM</sup> specification</li> <li>FOUNDATION Fieldbus<sup>TM</sup> H1</li> <li>Interoperability Test Kit (ITK), revision status 6.0.1 (device certification number available on request): The device can also be operated with certified devices of other manufacturers</li> <li>Physical Layer Conformance Test of the Fieldbus FOUNDATION<sup>TM</sup> (FF-830 FS 2.0)</li> <li><b>13.8 Supplementary documentation</b></li> </ul> |  |  |  |
|                                                 | <ul> <li>Operating Instructions 'iTEMP TMT85' (BA00251R)</li> <li>Brief Operating Instructions 'iTEMP TMT85' (KA00252R)</li> <li>Operating Instructions "Guideline FOUNDATION Fieldbus Function Blocks" (BA00062S)</li> <li>Supplementary ATEX documentation:<br/>ATEX II 1G Ex ia IIC: XA00069R<br/>ATEX II 3G Ex nA II: XA01006T<br/>ATEX II 3D Ex tc IIIC: XA01006T<br/>ATEX II 2(1)G Ex ia IIC: XA01012T</li> </ul>                                                                          |  |  |  |

- ATEX II 2G Ex d IIC and ATEX II 2D Ex tb IIIC: XA01007T
- Operating Instructions for "Display TID10" (BA00262R)

## 14 Operation via FOUNDATION Fieldbus<sup>TM</sup>

## 14.1 Block model

With FOUNDATION Fieldbus<sup>TM</sup>, all the device parameters are categorized according to their functional properties and task and are generally assigned to three different blocks. A block can be regarded as a container that contains parameters and the functionalities associated with these parameters. A FOUNDATION Fieldbus<sup>TM</sup> device has the following block types:

- A Resource Block (device block):
- The Resource Block contains all the device-specific features of the device.
- One or more Transducer Blocks: The Transducer Blocks contain the measuring- and device-specific parameters of the device.
- One or more function blocks:

The function blocks contain the automation functions of the device. A distinction is made between different function blocks, e.g. Analog Input function block, Analog Output function block, etc. Each of these function blocks is used to execute different application functions.

Different automation tasks can be implemented depending on how the individual function blocks are arranged and connected. In addition to these blocks, a field device may have other blocks, e.g. several Analog Input function blocks if more than one process variable is available from the field device.

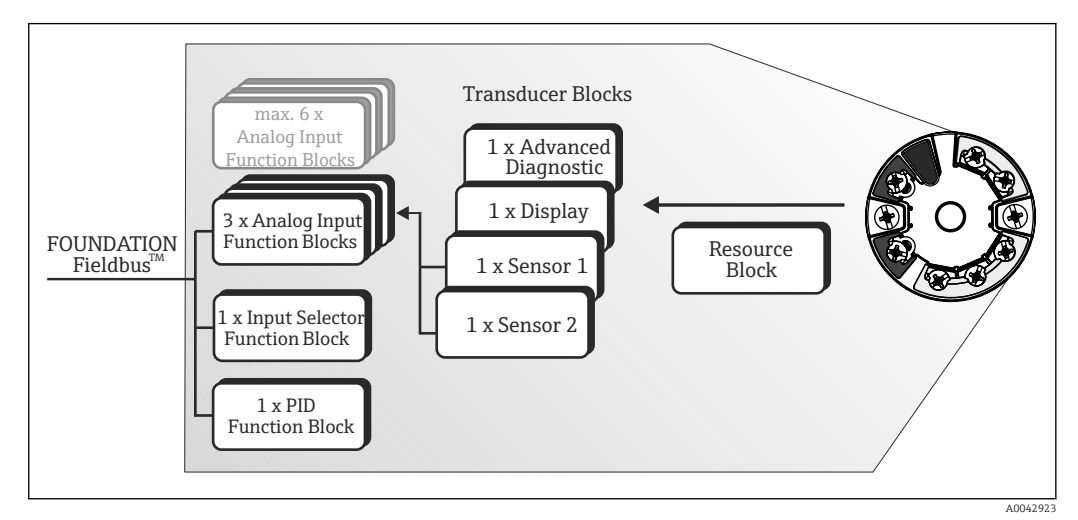

I9 TMT85 block model

## 14.2 Resource Block (device block)

The Resource Block contains all the data that clearly identify and characterize the field device. It is like an electronic version of the field device nameplate. In addition to parameters required to operate the device on the fieldbus, the Resource Block makes information available such as the order code, device ID, hardware version, firmware version, etc.

Another task of the Resource Block is to manage general parameters and functions that have an influence on the execution of the remaining function blocks in the field device. The Resource Block is therefore a central unit that also checks the device status and in doing so influences and controls the operability of the other function blocks and therefore of the device. The Resource Block does not have any block input and block output data and therefore cannot be linked to other blocks.

The primary functions and parameters of the Resource Block are listed below.

### 14.2.1 Selecting the operating mode

The operating mode is set via the MODE\_BLK parameter group. The Resource Block supports the following operating modes:

- AUTO (automatic mode)
- OOS (out of service)
- MAN (manual mode)
- The 'Out Of Service' (OOS) mode is also shown via the BLOCK\_ERR parameter. In the OOS operating mode, you can access all the write parameters without restriction if write protection is not enabled.

### 14.2.2 Block status

The current operating status of the Resource Block is shown in the RS\_STATE parameter.

The Resource Block can adopt the following states:

STANDBY

The Resource Block is in the OOS operating mode. It is not possible to execute the remaining function blocks.

ONLINE LINKING

The configured connections between the function blocks are not yet established.

ONLINE

Normal operating mode, the Resource Block is in the AUTO (automatic) operating mode. The configured connections between the function blocks have been established.

### 14.2.3 Write protection and simulation

Device parameter write protection and simulation in the Analog Input function block can be disabled or enabled by means of DIP switches on the optional display.

The WRITE\_LOCK parameter shows the status of the hardware write protection. The following statuses are possible:

LOCKED

= Device data cannot be changed via the FOUNDATION Fieldbus interface.

- NOT LOCKED
  - = Device data can be changed via the FOUNDATION Fieldbus interface.

The BLOCK\_ERR parameter indicates whether simulation is active in the Analog Input function block.

Simulation active

= DIP switch for simulation mode is active.

### 14.2.4 Alarm detection and processing

Process alarms provide information about certain block states and block events. The status of the process alarms is communicated to the fieldbus host system via the BLOCK\_ALM parameter. The ACK\_OPTION parameter specifies whether an alarm must be acknowledged via the fieldbus host system. The following process alarms are generated by the Resource Block:

#### Block process alarms

The following block process alarms of the Resource Block are shown via the BLOCK\_ALM parameter:

- OUT OF SERVICE
- SIMULATE ACTIVE

#### Write protect process alarm

If write protection is disabled, the alarm priority specified in the WRITE\_PRI parameter is checked prior to communicating the change of status to the fieldbus host system. The

alarm priority specifies the action taken when the write protection alarm  $\ensuremath{\mathsf{WRITE\_ALM}}$  is active.

If the option of a process alarm has not been activated in the ACK\_OPTION parameter, this process alarm only has to be acknowledged in the BLOCK\_ALM parameter.

## 14.2.5 Resource Block FF parameters

The following table shows all the specified FOUNDATION Fieldbus  $^{\rm TM}$  parameters of the Resource Block.

| Resource Block     |                                                 |                                                   |                                                                                                    |  |
|--------------------|-------------------------------------------------|---------------------------------------------------|----------------------------------------------------------------------------------------------------|--|
| Parameter<br>Index | Parameter                                       | Write access with<br>operating mode<br>(MODE_BLK) | Description                                                                                                    |  |
| 38                 | Acknowledge Option<br>(ACK_OPTION)              | AUTO - OOS                                        | This parameter is used to specify whether a process alarm must be<br>acknowledged by the fieldbus host system when the alarm is detected. If the<br>option is activated, the process alarm is acknowledged automatically.<br><b>Factory setting:</b><br>The option is not activated for any alarm. The alarms must be acknowledged.                                                                                                    |  |
| 37                 | Alarm Summary<br>(ALARM_SUM)                    | AUTO - OOS                                        | Displays the current status of the process alarms in the Resource Block. The process alarms can also be disabled in this parameter group.                                                                                                    |  |
| 4                  | Alert Key (ALERT_KEY)                           | AUTO - OOS                                        | Use this function to enter the identification number of the plant unit. This information can be used by the fieldbus host system to sort alarms and events.<br>User input:<br>1 to 255<br>Factory setting:<br>0                                                                                                    |  |
| 36                 | Block Alarm (BLOCK_ALM)                         | AUTO - OOS                                        | <ul> <li>Displays the current block condition with information on pending configuration, hardware or system errors, including information on the date and time when the error occurred.</li> <li>The block alarm is triggered by the following block errors: <ul> <li>SIMULATE ACTIVE</li> <li>OUT OF SERVICE</li> </ul> </li> <li>If the alarm option is not activated in the ACK_OPTION parameter, the alarm can only be acknowledged via this parameter.</li> </ul> |  |
| 6                  | Block Error (BLOCK_ERR)                         | Read only                                         | Displays the active block errors.<br><b>Display:</b><br>SIMULATE ACTIVE<br>Simulation in the Analog Input function block is possible via the SIMULATE<br>parameter (see also the settings for HW write protection in $\rightarrow \bigoplus 26$ ).<br>OUT OF SERVICE<br>The block is in the "Out of Service" mode.                                                                                                    |  |
| 75                 | Block Error Description 1<br>(BLOCK_ERR_DESC_1) | Read only                                         | <ul> <li>Displays additional information to troubleshoot a block error:</li> <li>Simulation permitted: Simulation is permitted with the activated simulation switch</li> <li>Failsafe active: Failsafe mechanism in an AI block is active</li> </ul>                                                                                                    |  |
| 42                 | Capability Level (CAPABILITY_)<br>LEVEL         | Read only                                         | Indicates the capability level which the device supports.                                                                                                    |  |
| 30                 | Clear Fault State (CLR_FSTATE)                  | AUTO - OOS                                        | The fault state of the Analog Output and Discrete Output function blocks can be manually disabled via this parameter.                                                                                                    |  |
| 43                 | Compatibility Revision<br>(COMPATIBILITY_REV)   | Read only                                         | Indicates the previous device revision with which the device is compatible.                                                                                                    |  |

| Resource Block     |                                                |                                                   |                                                                                                    |  |
|--------------------|------------------------------------------------|---------------------------------------------------|----------------------------------------------------------------------------------------------------|--|
| Parameter<br>Index | Parameter                                      | Write access with<br>operating mode<br>(MODE_BLK) | Description                                                                                                    |  |
| 33                 | Confirm Time<br>(CONFIRM_TIME)                 | AUTO - OOS                                        | Specify the confirmation time for the event report. If the device does not receive confirmation within this time, the event report is sent to the fieldbus host system again.<br><b>Factory setting:</b><br>640000 1/32 ms           |  |
| 20                 | Cycle Selection (CYCLE_SEL)                    | AUTO - OOS                                        | Displays the block execution method used by the fieldbus host system.  The block execution method is selected by the fieldbus host system.                                                                                           |  |
| 19                 | Cycle Type (CYCLE_TYPE)                        | Read only                                         | Displays the block execution methods supported by the device.<br><b>Display:</b><br>SCHEDULED<br>Scheduled block execution method<br>BLOCK EXECUTION<br>Sequential block execution method<br>MANUF SPECIFIC<br>Manufacturer-specific |  |
| 9                  | DD Resource (DD_RESOURCE)                      | Read only                                         | Displays the source for the device description in the device.<br>Display:<br>(blank spaces)                                                                                                    |  |
| 13                 | DD Revision (DD_REV)                           | Read only                                         | Displays the revision number of the ITK-tested device description.                                                                                                    |  |
| 12                 | Device Revision (DEV_REV)                      | Read only                                         | Displays the revision number of the device.                                                                                                    |  |
| 45                 | Device Tag (DEVICE_TAG)                        | Read only                                         | Tag name/device TAG.                                                                                                    |  |
| 11                 | Device Type (DEV_TYPE)                         | Read only                                         | Displays the device ID number in hexadecimal format.<br><b>Display:</b><br>0x10CE (hex) for TMT85                                                                                                    |  |
| 44                 | Electronic Name Plate Version<br>(ENP_VERSION) | Read only                                         | Version of the ENP (electronic name plate).                                                                                                    |  |
| 28                 | Fault State (FAULT_STATE)                      | Read only                                         | Current status display of the fault state of the Analog Output and Discrete Output function blocks.                                                                                                    |  |
| 54                 | Check Active<br>(FD_CHECK_ACTIVE)              | Read only                                         | Indicates whether a diagnostic event of the defined category is currently pending.                                                                                                    |  |
| 66                 | Check Alarm (FD_CHECK_ALM)                     | AUTO - OOS                                        | Alarms that are actively transmitted by the device to the fieldbus.                                                                                                    |  |
| 58                 | Check Map (FD_CHECK_MAP)                       | AUTO - OOS                                        | Enable or disable diagnostic events or diagnostic groups for the relevant category.                                                                                                    |  |
| 62                 | Check Mask<br>(FD_CHECK_MASK)                  | AUTO - OOS                                        | Disables the transmission of device messages to the fieldbus.                                                                                                    |  |
| 70                 | Check Priority (FD_CHECK_PRI)                  | AUTO - OOS                                        | Indicates the alarm priority of the alarm transmitted to the fieldbus.                                                                                                    |  |
| 51                 | Fail Active (FD_FAIL_ACTIVE)                   | Read only                                         | Indicates whether a diagnostic event of the defined category is currently pending.                                                                                                    |  |
| 63                 | Fail Diagnostic Alarm<br>(FD_FAIL_ALM)         | AUTO - OOS                                        | Alarms that are actively transmitted by the device to the fieldbus.                                                                                                    |  |
| 55                 | Fail Map (FD_FAIL_MAP)                         | AUTO - OOS                                        | Enable or disable diagnostic events or diagnostic groups for the relevant category.                                                                                                    |  |
| 59                 | Fail Mask (FD_FAIL_MASK)                       | AUTO - OOS                                        | Disables the transmission of device messages to the fieldbus.                                                                                                    |  |
| 67                 | Fail Priority (FD_FAIL_PRI)                    | AUTO - OOS                                        | Indicates the alarm priority of the alarm transmitted to the fieldbus.                                                                                                    |  |
| 53                 | Maintenance Active<br>(FD_MAINT_ACTIVE)        | Read only                                         | Indicates whether a diagnostic event of the defined category is currently pending.                                                                                                    |  |
| 65                 | Maintenance Alarm<br>(FD_MAINT_ALM)            | AUTO - OOS                                        | Alarms that are actively transmitted by the device to the fieldbus.                                                                                                    |  |
| 57                 | Maintenance Map<br>(FD_MAINT_MAP)              | AUTO - OOS                                        | Enable or disable diagnostic events or diagnostic groups for the relevant category.                                                                                                    |  |

| Resource Block     |                                                        |                                                   |                                                                                                    |
|--------------------|--------------------------------------------------------|---------------------------------------------------|----------------------------------------------------------------------------------------------------|
| Parameter<br>Index | Parameter                                              | Write access with<br>operating mode<br>(MODE_BLK) | Description                                                                                                    |
| 61                 | Maintenance Mask<br>(FD_MAINT_MASK)                    | AUTO - OOS                                        | Disables the transmission of device messages to the fieldbus.                                                                                                    |
| 69                 | Maintenance Priority<br>(FD_MAINT_PRI)                 | AUTO - OOS                                        | Indicates the alarm priority of the alarm transmitted to the fieldbus.                                                                                                    |
| 52                 | Offspec Active<br>(FD_OFFSPEC_ACTIVE)                  | Read only                                         | Indicates whether a diagnostic event of the defined category is currently pending.                                                                                                    |
| 64                 | Offspec Alarm<br>(FD_OFFSPEC_ALM)                      | AUTO - OOS                                        | Alarms that are actively transmitted by the device to the fieldbus.                                                                                                    |
| 56                 | Offspec Map (FD_OFFSPEC_<br>MAP)                       | AUTO - OOS                                        | Enable or disable diagnostic events or diagnostic groups for the relevant category.                                                                                                    |
| 60                 | Offspec Mask (FD_OFFSPEC_<br>MASK)                     | AUTO - OOS                                        | Disables the transmission of device messages to the fieldbus.                                                                                                    |
| 68                 | Offspec Priority<br>(FD_OFFSPEC_PRI)                   | AUTO - OOS                                        | Indicates the alarm priority of the alarm transmitted to the fieldbus.                                                                                                    |
| 72                 | Recommended Action<br>(FD_RECOMMEN_ACT)                | Read only                                         | Displays the cause of the highest-priority diagnostic event in plain text along with remedial action.                                                                                                    |
| 71                 | Field Diagnostic Simulate<br>(FD_SIMULATE)             | AUTO - OOS                                        | Makes it possible to simulate the field diagnostic parameters when the simulation switch is enabled.                                                                                                    |
| 50                 | Field device diagnostic version<br>(FD_VER)            | Read only                                         | The main version of the FF field diagnostic specification which was used for development purposes for this device.                                                                                                    |
| 17                 | Features (FEATURES)                                    | Read only                                         | Displays the additional functions supported by the device.<br><b>Display:</b><br>Reports  <br>Faultstate  <br>Hard W Lock  <br>Change Bypass in Auto  <br>MVC Report Distribution supported Multi-bit Alarm (Bit-Alarm) Support |
| 18                 | Feature Selection<br>(FEATURES_SEL)                    | AUTO - OOS                                        | Use this function to select the additional functions supported by the device.                                                                                                    |
| 75                 | FF communication software<br>version (FF_COMM_VERSION) | Read only                                         | Displays the version of the FF communication software (stack).                                                                                                    |
| 49                 | Firmware Version<br>(FIRMWARE_ VERSION)                | Read only                                         | Displays the device software version.                                                                                                    |
| 25                 | Free Time (FREE_TIME)                                  | Read only                                         | Displays the free system time available (as a percentage) for the execution of additional function blocks.  This parameter always displays the value 0 because the function blocks of the device are preconfigured.             |
| 24                 | Free Space (FREE_SPACE)                                | Read only                                         | Displays the free space available (as a percentage) for the execution of additional function blocks.  This parameter always displays the value 0 because the function blocks of the device are preconfigured.                   |
| 14                 | Grant Deny (GRANT_DENY)                                | AUTO - OOS                                        | Grant or deny a fieldbus host system access authorization to the field device.                                                                                                    |
| 15                 | Hard Types (HARD_TYPES)                                | Read only                                         | Displays the input signal type for the Analog Input function block.                                                                                                    |
| 73                 | Hardware Version<br>(HARDWARE_ VERSION)                | Read only                                         | Displays the device hardware version.                                                                                                    |
| 41                 | ITK Version (ITK_VER)                                  | Read only                                         | Displays the version number of the supported ITK test.                                                                                                    |
| 32                 | Limit Notify (LIM_NOTIFY)                              | AUTO - OOS                                        | Use this parameter to specify the number of event reports that can<br>simultaneously exist as unconfirmed reports.<br>Options:<br>0 to 4<br>Factory setting:<br>4                                                               |

| Resource Block     |                                                      |                                                   |                                                                                                    |
|--------------------|------------------------------------------------------|---------------------------------------------------|----------------------------------------------------------------------------------------------------|
| Parameter<br>Index | Parameter                                            | Write access with<br>operating mode<br>(MODE_BLK) | Description                                                                                                    |
| 10                 | Manufacturer ID<br>(MANUFAC_ID)                      | Read only                                         | Displays the manufacturer's ID number.<br><b>Display:</b><br>0x452B48 (hex) = Endress+Hauser                                                                                                    |
| 31                 | Max Notify (MAX_NOTIFY)                              | Read only                                         | Displays the maximum number of event reports supported by the device that<br>can simultaneously exist as unconfirmed reports.<br><b>Display:</b><br>4                                                                                                    |
| 22                 | Memory Size (MEMORY_SIZE)                            | Read only                                         | Displays the available configuration memory in kilobytes.  This parameter is not supported.                                                                                                    |
| 21                 | Minimum Cycle Time<br>(MIN_CYCLE_T)                  | Read only                                         | Displays the min. execution time.                                                                                                    |
| 5                  | Block Mode (MODE_BLK)                                | AUTO - OOS                                        | <ul> <li>Displays the actual and target operating mode of the Resource Block, the permitted modes which the Resource Block supports and the normal operating mode.</li> <li>Display: <ul> <li>AUTO - OOS</li> <li>The Resource Block supports the following operating modes:</li> <li>AUTO (automatic mode)</li> <li>The execution of the remaining blocks (ISEL, AI and PID function block) is permitted in this operating mode.</li> <li>OOS, (Out of Service)</li> <li>The block is in the "Out of Service" mode. The execution of the remaining blocks (ISEL, AI and PID function block) is stopped in this operating mode.</li> </ul> </li> <li>Image: The current operating status of the Resource Block is also shown via the RS_STATE parameter.</li> </ul> |
| 50                 | Resource Directory<br>(RES_DIRECTORY)                | Read only                                         | Displays the Resource Directory for the electronic name plate (ENP).                                                                                                    |
| 23                 | Nonvolatile Cycle Time<br>(NV_CYCLE_T)               | Read only                                         | Displays the time interval in which the dynamic device parameters are stored<br>in the nonvolatile memory.<br>The time interval displayed refers to the storage of the following dynamic<br>device parameters:<br>• OUT<br>• PV<br>• FIELD_VAL<br>• SP<br>• These values are stored in the nonvolatile memory every 11 minutes.<br>Display: 21120000 (1/32 ms).                                                                                                    |
| 49                 | Order Code / Identification<br>(ORDER_CODE)          | Read only                                         | Displays the order code for the device.                                                                                                    |
| 47                 | Extended order code<br>(ORDER_CODE_EXT)              | Read only                                         | Displays the extended order code of the device.                                                                                                    |
| 48                 | Extended order code part2<br>(ORDER_CODE_ EXT_PART2) | Read only                                         | Displays the second part of the extended order code. This is always empty in the case of this device, which is why this parameter does not appear in some host systems.                                                                                                    |

| Resource Block     |                                    |                                                   |                                                                                                    |  |
|--------------------|------------------------------------|---------------------------------------------------|----------------------------------------------------------------------------------------------------|--|
| Parameter<br>Index | Parameter                          | Write access with<br>operating mode<br>(MODE_BLK) | Description                                                                                                    |  |
| 16                 | Restart (RESTART)                  | AUTO - OOS                                        | <ul> <li>The device can be reset in a variety of ways via this parameter.</li> <li>Options: <ul> <li>Restart UNINITIALIZED</li> <li>RUN</li> <li>Restart RESOURCE (restart the Resource Block)</li> <li>Restart with DEFAULTS (restart with the defined default values according to FFSpec. (only FF bus parameters))</li> <li>Restart PROCESSOR (restart the processor)</li> <li>Restart Factory (resets all the device parameters to the default values)</li> <li>Restart Order Configuration (resets all the device parameters to the order configuration)</li> <li>Restart Default Blocks (resets the blocks to the order configuration, e.g. pre-instantiatied blocks)</li> </ul> </li> </ul> |  |
| 7                  | Resource State (RS_STATE)          | Read only                                         | Displays the current operating status of the Resource Block.<br><b>Display:</b><br>STANDBY<br>The Resource Block is in the OOS operating mode. The remaining blocks<br>cannot be executed.<br>ONLINE LINKING<br>The configured connections between the function blocks are not yet<br>established.<br>ONLINE<br>Normal operating mode, the Resource Block is in the AUTO operating mode.<br>The configured connections between the function blocks have been<br>established.                                                                                                    |  |
| 46                 | Serial Number<br>(SERIAL_NUMBER)   | Read only                                         | Displays the device serial number.                                                                                                    |  |
| 29                 | Set Fault State (SET_FSTATE)       | AUTO - OOS                                        | The fault state can be activated manually via this parameter.                                                                                                    |  |
| 26                 | Shed Remote Cascade<br>(SHED_RCAS) | AUTO - OOS                                        | Specify the monitoring time for checking the connection between the fieldbus host system and a function block in the RCAS operating mode. Once the monitoring time elapses, the function block switches from the RCAS operating mode to the operating mode selected in the SHED_OPT parameter. <b>Factory setting:</b> 640000 1/32 ms                                                                                                    |  |
| 27                 | Shed Remote Out (SHED_ROUT)        | AUTO - OOS                                        | Specify the monitoring time for checking the connection between the fieldbus host system and the PID function block in the ROUT operating mode. Once the monitoring time elapses, the PID function block switches from the ROUT operating mode to the operating mode selected in the SHED_OPT parameter. A detailed description of the PID function block is provided in the FOUNDATION Fieldbus <sup>TM</sup> Function Block Manual on the CD-ROM provided (BA00062S/04).<br><b>Factory setting:</b> 640000 1/32 ms                                                                                                    |  |
| 3                  | Strategy (STRATEGY)                | AUTO - OOS                                        | Parameter for grouping the blocks, thereby enabling faster evaluation.<br>Grouping is performed by entering the same numerical value in the<br>STRATEGY parameter of each individual block.<br>Factory setting:<br>0<br>These data are neither checked nor processed by the Resource Block.                                                                                                    |  |
| 1                  | Static Revision (ST_REV)           | Read only                                         | Displays the revision status of the static data.<br>The revision status is incremented each time the static data change.                                                                                                    |  |
| 2                  | Tag Description (TAG_DESC)         | AUTO - OOS                                        | Use this function to enter a user-specific text for the clear identification and assignment of the block.                                                                                                    |  |
| 8                  | Test Read Write (TEST_RW)          | AUTO - OOS                                        | This parameter is required only for interoperability tests and has no significance in normal operation.                                                                                                    |  |

| Resource Block     |                            |                                                   |                                                                                                    |  |
|--------------------|----------------------------|---------------------------------------------------|----------------------------------------------------------------------------------------------------|--|
| Parameter<br>Index | Parameter                  | Write access with<br>operating mode<br>(MODE_BLK) | Description                                                                                                    |  |
| 35                 | Update Event (UPDATE_EVT)  | Read only                                         | Indicates whether static block data have been modified, including the date and time.                                                                                                    |  |
| 40                 | Write Alarm (WRITE_ALM)    | AUTO - OOS                                        | Displays the status of the write protection alarm.  The alarm is triggered when the write protection is disabled.                                                                                                    |  |
| 34                 | Write Lock (WRITE_LOCK)    | Read only                                         | Displays the current write protection setting (setting only via DIP switch on<br>the display).<br><b>Display:</b><br>LOCKED<br>Not possible to write to the device.<br>NOT LOCKED<br>Device data can be modified.<br>UNINITIALIZED                                                                                                    |  |
| 39                 | Write Priority (WRITE_PRI) | AUTO - OOS                                        | Specify the behavior in the event of a write protection alarm ("WRITE_ALM"<br>parameter).<br>User entry:<br>0 = The write protection alarm is not evaluated.<br>1 = The fieldbus host system is not notified in the event of a write protection<br>alarm.<br>2 = Reserved for block alarms.<br>3-7 = The write protection alarm is output with the appropriate priority (3 =<br>low priority, 7 = high priority) to the fieldbus host system as a user notice.<br>8-15 = The write protection alarm is output with the appropriate priority (8<br>= low priority, 15 = high priority) to the fieldbus host system as a critical<br>alarm.<br>Factory setting:<br>0 |  |

## 14.3 Transducer Blocks

The Transducer Blocks of the TMT85 contain all the measurement- and device-specific parameters. All the settings directly associated with the application (temperature measurement) are made here. They form the interface between sensor-specific measured value processing and the Analog Input function blocks required for automation.

A Transducer Block allows the user to influence the input and output variables of a function block. The parameters of a Transducer Block include information on the sensor configuration, physical units, calibration, damping, error messages, etc. as well as the device-specific parameters. The device-specific parameters and functions of the TMT85 are split into several Transducer Blocks, each covering different task areas ( $\rightarrow \square 65$ ).

## Transducer Block "Sensor 1" / base index 500 or Transducer Block "Sensor 2" / base index 600:

This block contains all the parameters and functions associated with the measurement of input variables (e.g. temperature).

#### Transducer Block "Display" / base index 700:

The parameters of this block enable the configuration of the display.

#### Transducer Block "Advanced Diagnostic" / base index 800:

This block comprises parameters for self-monitoring and diagnostics.

### 14.3.1 Block output variables

The following table shows which output variables (process variables) the Transducer Blocks make available. The "Display" and "Advanced Diagnostic" Transducer Blocks do not have any output variables. The CHANNEL parameter in the Analog Input function block is
used to specify which process variable is read in and processed in the downstream Analog Input function block.

| Block                       | Process variable         | Channel parameter (AI Block) | Channel |
|-----------------------------|--------------------------|------------------------------|---------|
| Transducer Block "Sensor 1" | Primary Value            | Primary Value 1              | 1       |
|                             | Sensor Value             | Sensor Value 1               | 3       |
|                             | Device temperature value | Device temperature           | 5       |
| Transducer Block "Sensor 2" | Primary Value            | Primary Value 2              | 2       |
|                             | Sensor Value             | Sensor Value 2               | 4       |
|                             | Device temperature value | Device temperature           | 6       |

## 14.3.2 Selecting the operating mode

The operating mode is set via the MODE\_BLK parameter group ( $\rightarrow \square 74$ ).

The Transducer Block supports the following operating modes:

- AUTO (automatic mode)
- OOS (out of service)
- MAN (manual mode)

The OOS block status is also shown via the BLOCK\_ERR parameter ( $\rightarrow \square 74$ ).

# 14.3.3 Alarm detection and processing

The Transducer Block does not generate any process alarms. The status of the process variables is evaluated in the downstream Analog Input function blocks. If the Analog Input function block receives an input value that cannot be evaluated from the Transducer Block, a process alarm is generated. This process alarm is displayed in the BLOCK\_ERR parameter of the Analog Input function block (BLOCK ERR = Input Failure).

The BLOCK\_ERR parameter of the Transducer Block ( $\rightarrow \rightarrow \square$  74) displays the device error that produced the input value that could not be evaluated and thus triggered the process alarm in the Analog Input function block.

## 14.3.4 Accessing the device-specific parameters

To access the manufacturer-specific parameters, the hardware write protection must be disabled, see  $\rightarrow \cong 26$ .

## 14.3.5 Selecting the units

The system units selected in the Transducer Blocks do not have any effect on the desired units which should be transmitted via the FOUNDATION Fieldbus interface. This setting is made separately via the corresponding AI Block in the XD\_SCALE parameter group. The unit selected in the Transducer Blocks is only used for the onsite display and for displaying the measured values within the Transducer Block in the relevant configuration program. A detailed description of the Analog Input (AI) function block is provided in the FOUNDATION Fieldbus™ Function Block Manual on the CD-ROM provided (BA00062S/04).

# 14.3.6 FF parameters of the Transducer Blocks

The following table provides a description of all the specified FOUNDATION Fieldbus parameters of the Transducer Blocks. The device-specific parameters are described from  $\rightarrow \square 79$ .

| Transducer Block | (FF parameters) |
|------------------|-----------------|
|------------------|-----------------|

| Parameter                     | Write access<br>with operating<br>mode<br>(MODE_BLK) | Description                                                                                                    |
|-------------------------------|------------------------------------------------------|----------------------------------------------------------------------------------------------------|
| Static Revision               | Read only                                            | Displays the revision status of the static data.                                                                                                    |
| (STAT_REV)                    |                                                      | The revision status parameter is incremented each time the static data change. When a factory reset is performed, this parameter is reset to 0 in all the blocks.                                                                                                    |
| Tag Description<br>(TAG_DESC) | AUTO - OOS                                           | Use this function to enter a user-specific text (max. 32 characters) for the clear identification and assignment of the block. <b>Factory setting:</b> () no text                                                                                                    |
| Strategy<br>(STRATEGY)        | AUTO - OOS                                           | Parameter for grouping the blocks, thereby enabling faster evaluation.<br>Grouping is performed by entering the same numerical value in the<br>STRATEGY parameter of each individual block.<br>Factory setting:<br>0<br>These data are neither checked nor processed by the Transducer<br>Blocks.                                                                                                    |
| Alert key<br>(ALERT_KEY)      | AUTO - OOS                                           | Use this function to enter the identification number of the plant unit.<br>This information can be used by the fieldbus host system to sort alarms<br>and events.<br><b>User input:</b><br>1 to 255<br><b>Factory setting:</b><br>0                                                                                                    |
| Block Mode<br>(MODE_BLK)      | AUTO - OOS                                           | Displays the actual and target operating mode of the corresponding<br>Transducer Block, the permitted modes which the Resource Block<br>supports and the normal operating mode.<br>Display:<br>AUTO<br>OOS<br>MAN<br>The Transducer Block supports the following operating modes:<br>AUTO (automatic mode):<br>The block is executed.<br>OOS (Out of Service):<br>The block is in the "Out of Service" mode. The process variable is<br>updated but the process variable status changes to BAD.<br>MAN (manual mode):<br>The block is in the "Manual mode". The process variable is<br>updated. This state indicates that the Resource Block is "Out of<br>Service". |

| Parameter                                               | Write access<br>with operating<br>mode<br>(MODE_BLK) | Description                                                                                                    |
|---------------------------------------------------------|------------------------------------------------------|----------------------------------------------------------------------------------------------------|
| Block Error<br>(BLOCK_ERR)                              | Read only                                            | Displays the active block errors.<br>Display:                                                                                                    |
|                                                         |                                                      | OUT OF SERVICE<br>The block is in the "Out of Service" mode.                                                                                                    |
|                                                         |                                                      | The following block errors are only displayed in the Sensor Transducer Blocks:                                                                                                    |
|                                                         |                                                      | <ul> <li>OTHER<br/>Additional information is available in the Advanced Diagnostic<br/>Transducer.</li> <li>BLOCK CONFIGURATION ERROR<br/>The block has been configured incorrectly. The reason for the<br/>configuration error is displayed in the BLOCK_ERR_DESC1 parameter</li> <li>SENSOR FAILURE<br/>Error at one or both sensor inputs.</li> </ul>                                                                                                    |
|                                                         |                                                      | An exact error description as well as information on rectifying faults is provided in $\rightarrow \textcircled{B}$ 39.                                                                                                    |
| Update Event<br>(UPDATE_EVT)                            | AUTO - OOS                                           | Indicates whether static block data have been modified, including the date and time.                                                                                                    |
| Block Alarm<br>(BLOCK_ALM)                              | AUTO - OOS                                           | Displays the current block condition with information on pending<br>configuration, hardware or system errors, including information on the<br>date and time when the error occurred.                                                                                                    |
|                                                         |                                                      | <ul> <li>In addition, the active block alarm can be acknowledged in this parameter group.</li> <li>The device does not use this parameter to display a process alarm since this is generated in the BLOCK_ALM parameter of the Analog Input function block.</li> </ul>                                                                                                    |
| Transducer Type<br>(TRANSDUCER_                         | Read only                                            | Displays the Transducer Block type.<br><b>Display:</b>                                                                                                    |
| IYPE)                                                   |                                                      | <ul> <li>Sensor Transducer Blocks: Custom Sensor Transducer</li> <li>Display Transducer Block: Custom Display Transducer</li> <li>Advanced Diagnostic Block: Custom Adv. Diag. Transducer</li> </ul>                                                                                                    |
| Transducer Type<br>Version<br>(TRANSDUCER_<br>TYPE_VER) | Read only                                            | Displays the version of the Transducer Block type.                                                                                                    |
| Collection<br>Directory<br>(COLLECTION_<br>DIR)         | Read only                                            | Displays the Collection Directory, always 0.                                                                                                    |
| Transducer Error<br>(XD_ERROR)                          | Read only                                            | Displays the active device error.<br>Possible display:                                                                                                    |
|                                                         |                                                      | <ul> <li>No Error (normal state)</li> <li>Electronics Failure</li> <li>Data Integrity Error</li> <li>Mechanical Failure</li> <li>Configuration Error</li> <li>Calibration Error</li> <li>General Error</li> <li>The summarized device status/condition and more precise information on the pending error(s) are available via the manufacturer-specific error display. This can be read via the "Advanced Diagnostic" Transducer Block in the "ACTUAL_STATUS_CATEGORY" and "ACTUAL_STATUS_NUMBER" parameters.</li> <li>An exact error description as well as information on rectifying errors is provided in →</li></ul> |

## 14.3.7 Transducer Blocks "Sensor 1 and 2"

The "Sensor 1 and 2" Transducer Blocks evaluate the signals of both sensors from a metrological perspective and display them as a physical variable (value, measured value status and unit). Two physical measured values and an additional primary value, which is mathematically calculated from the sensor values (the PRIMARY\_VALUE), are available in each Sensor Transducer Block:

- The sensor value (SENSOR\_VALUE) and its unit (SENSOR\_RANGE -> UNITS\_INDEX)
- The value of the internal temperature measurement of the device (DEVTEMP\_VALUE) and its unit (DEVTEMP\_UNIT)
- The primary value (PRIMARY\_VALUE -> VALUE) and its unit (PRIMARY\_ VALUE\_UNIT)

The internal temperature measurement of the reference junction is in both Transducer Blocks but both values are identical. A third value in the Block, the PRIMARY\_VALUE, is calculated mathematically from the sensor values.

The rule for forming the PRIMARY\_VALUE can be selected in the PRIMARY\_VALUE\_TYPE parameter. The sensor value can be mapped unchanged in the PRIMARY\_VALUE but it is also possible to calculate the differential value or mean value for both sensor values. Furthermore, various additional functions for connecting the two sensors are also available. These can help increase process safety, like the backup function or sensor drift detection.

Backup function:

If a sensor fails, the system automatically switches to the remaining sensor and a diagnostic message is generated in the device. The backup function ensures that the process is not interrupted by the failure of an individual sensor and that maximum safety and availability is achieved.

Sensor drift detection:

If 2 sensors are connected and the measured values differ by a specified value, a diagnostic message is generated in the device. The drift detection function can be used to verify the correctness of the measured values and for mutual monitoring of the connected sensors. Sensor drift detection is configured in the "Advanced Diagnostic" Transducer Block,  $\rightarrow \textcircled{B}$  83.

The electronics can be configured for various sensors and measured variables via the SENSOR\_TYPE parameter.

If resistance thermometers or resistance transmitters are connected, the type of connection can be selected via the SENSOR\_CONNECTION parameter. If the "2-wire" connection type is used, the TWO\_WIRE\_COMPENSATION parameter is available. The resistance value of the sensor connection cables is stored in this parameter.

The resistance value can be calculated as follows:

- Total cable length: 100 m
- Conductor cross-section: 0.5 mm<sup>2</sup>
- Conductor material: copper
- Resistivity of Cu: 0.0178  $\Omega$  \*  $mm^2/m$
- $R = 0.0178 \Omega * mm^2/m * (2 * 100 m)/0.5 mm^2 = 7.12 \Omega$

Resulting measured error =  $7.12 \Omega / 0.385 \Omega/K = 18.5 K$ 

The Transducer Blocks for sensor 1 and 2 have a wizard (configuration assistant) for calculating the resistance of sensor cables with different material properties, cross-sections and lengths.

When measuring temperature with thermocouples, the type of reference junction compensation is specified in the RJ\_TYPE parameter. The internal temperature measurement of the device (INTERNAL) or a fixed value (EXTERNAL) can be specified for the compensation. This value must be entered in the RJ\_EXTERNAL\_VALUE parameter.

The units displayed are selected with the PRIMARY\_VALUE\_UNIT and SENSOR\_ RANGE  $\rightarrow$  UNITS\_INDEX parameters. It must be ensured that the selected units physically suit the measured variables.

The Sensor 1 and 2 Transducer Blocks each provide the "Quick Setup" wizard for the quick and safe configuration of the measurement settings.

A sensor error adjustment can be performed with the sensor offset function. Here, the difference between the reference temperature (target value) and the measured temperature (actual value) is determined and entered in the SENSOR\_OFFSET parameter. This results in a parallel shift of the standard sensor characteristic and an adjustment between the target value and actual value.

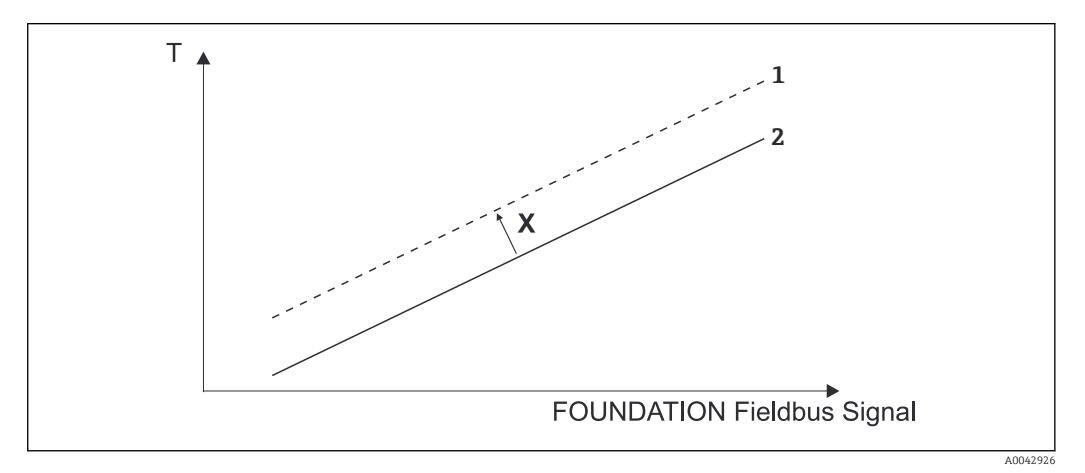

☑ 20 Sensor offset

X Offset

1 Sensor characteristic with offset setting

2 Standard sensor characteristic

The Sensor 1 and 2 Transducer Blocks also allow users to linearize any sensor type by entering polynomial coefficients. The design provides for three types of linearization:

#### Linear scaling of temperature-linear curve:

The complete measuring point (device + sensor) can be adapted to the desired process using linear scaling (offset and slope). It is necessary to run through the following procedure for this purpose:

- 1. Switch the setting for the SENSOR\_CAL\_METHOD parameter to "user trim standard calibration". Then apply the lowest process value to be expected (e.g. -10 °C) to the sensor of the device. This value is then entered in the CAL\_POINT\_LO parameter. Make sure that the status for SENSOR\_VALUE is "Good".
- 2. Now apply the highest process value to be expected (e.g. 120 °C) to the sensor, again ensure the status is "Good" and enter the value in the CAL\_POINT\_HI parameter. The device now shows precisely the specified process value at the two calibrated points. The curve follows a straight line between the points.
- 3. The SENSOR\_CAL\_LOC, SENSOR\_CAL\_DATE and SENSOR\_CAL\_WHO parameters are available to track the sensor calibration. The place, date and time of calibration can be entered here along with the name of the person responsible for the calibration.
- 4. To undo sensor input calibration, set the SENSOR\_CAL\_METHOD parameter to "factory trim standard calibration".

Menu guidance via the "User Sensor Trim" wizard is available for linear scaling. The "Factory Trim Settings" wizard can be used to reset the scaling.

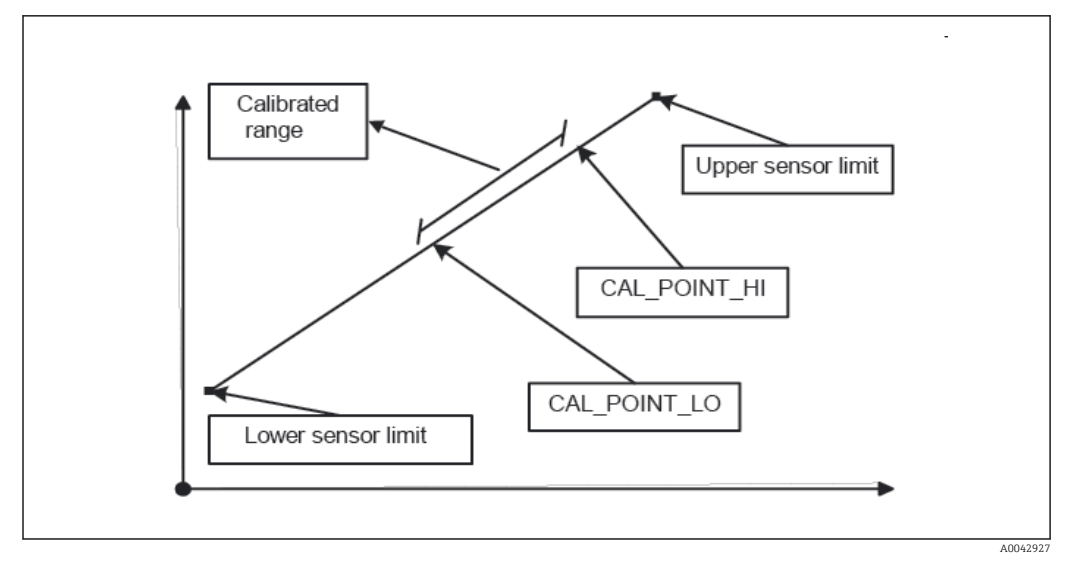

■ 21 Linear scaling of temperature-linear curve

#### *Linearization of platinum resistance thermometers using Callendar Van Dusen coefficients:*

The coefficients R0, A, B, C can be specified in the CVD\_COEFF\_R0, CVD\_COEFF\_A, CVD\_COEFF\_B, CVD\_COEFF\_C parameters. To activate this linearization, select the "RTD Callendar Van Dusen" setting in the SENSOR\_TYPE parameter. In addition, the upper and lower calculation limits must be entered in the CVD\_COEFF\_MIN and CVD\_COEFF\_MAX parameters.

The Callendar Van Dusen coefficients can also be entered via the "Callendar Van Dusen" wizard.

#### *Linearization of copper/nickel resistance thermometers (RTD):*

The coefficients R0, A, B, C can be specified in the POLY\_COEFF\_R0, POLY\_COEFF\_A, POLY\_COEFF\_B, POLY\_COEFF\_C parameters. To activate this linearization, select the "RTD nickel polynomial" or "RTD copper polynomial" setting in the SENSOR\_TYPE parameter, depending on the sensor element used. In addition, the upper and lower calculation limits must be entered in the POLY\_COEFF\_MIN and POLY\_COEFF\_MAX parameters.

The coefficients for the nickel and copper polynomials can be entered with the aid of a wizard in the Sensor 1 and 2 Transducer Blocks.

Each of the values can be passed onto an AI function block or shown on the display. The AI Block and the Display Block provide additional ways for displaying and scaling measured values.

#### Block configuration error:

The device may display the diagnostic event "437-configuration" due to an incorrect setting. This means that the current configuration of the transmitter is not valid. The BLOCK\_ERR\_DESC1 parameter in the Transducer Blocks displays the reason for this configuration error.

| Display                                      | Description                                                                       |
|----------------------------------------------|-----------------------------------------------------------------------------------|
| Sensor 1 is 4 wire RTD and sensor 2 is RTD   | If sensor 1 is configured as a 4 wire RTD, an RTD cannot be selected at sensor 2. |
| Sensor type 1 and sensor unit 1 do not match | The sensor type at channel 1 and the selected sensor unit do not match.           |
| Sensor type 2 and sensor unit 2 do not match | The sensor type at channel 2 and the selected sensor unit do not match.           |

| Display                                                                  | Description                                                                                               |  |
|--------------------------------------------------------------------------|----------------------------------------------------------------------------------------------------|--|
| PV type calculation mode and "No Sensor" chosen                          | The PV is an interconnection of the two sensor inputs, but "No<br>Sensor" is selected as the sensor type. |  |
| PV type calculation mode, sensor 1 unit<br>Ohm and sensor 2 unit not Ohm | The PV is an interconnection of the two sensor inputs; sensor unit 1 is Ohm but sensor unit 2 is not.     |  |
| PV type calculation mode, sensor 2 unit<br>Ohm and sensor 1 unit not Ohm | The PV is an interconnection of the two sensor inputs; sensor unit 2 is Ohm but sensor unit 1 is not.     |  |
| PV type calculation mode, sensor 1 unit<br>mV and sensor 2 unit not mV   | The PV is an interconnection of the two sensor inputs; sensor unit 1 is mV but sensor unit 2 is not.      |  |
| PV type calculation mode, sensor 2 unit<br>mV and sensor 1 unit not mV   | The PV is an interconnection of the two sensor inputs; sensor unit 2 is mV but sensor unit 1 is not.      |  |
| Sensor 1 unit and PV unit do not match                                   | The sensor 1 unit and the PV unit are not compatible.                                                     |  |
| Sensor 2 unit and PV unit do not match                                   | The sensor 2 unit and the PV unit are not compatible.                                                     |  |
| Drift and "No Sensor" chosen                                             | The sensor drift function has been activated but "No Sensor" has been selected as the sensor type.        |  |
| Drift chosen and units do not match                                      | The sensor drift function has been activated but the units of the two sensors are not compatible.         |  |

The following table shows all the device-specific parameters of the Sensor Transducer Blocks:

| Transducer Block "Sensor 1 and 2 | " (device-specific parameters) |
|----------------------------------|--------------------------------|
|----------------------------------|--------------------------------|

| Parameter                                   | Write access<br>with operating<br>mode<br>(MODE_BLK) | Description                                                                                                    |
|---------------------------------------------|------------------------------------------------------|----------------------------------------------------------------------------------------------------|
| Primary value (PRIMARY_<br>VALUE)           | Dynamic / read<br>only                               | Result of link PRIMARY_VALUE_TYPE:<br>• VALUE                                                                                                    |
|                                             |                                                      | STATUS     The PRIMARY_VALUE value can be made available     to an AI Block for further processing. The     PRIMARY_VALUE_UNIT is the assigned unit.                                                                                                    |
| Primary value unit (PRIMARY_<br>VALUE_UNIT) | OOS                                                  | Setting for the unit of the PRIMARY_VALUE<br>The measurement range and unit are configured<br>with an existing link in the Analog Input function<br>block using the XD_SCALE parameter group. A<br>detailed description of the Analog Input (AI)<br>function block is provided in the FOUNDATION<br>Fieldbus™ Function Block Manual on the CD-ROM<br>provided (BA00062S/04). |

| Parameter                                          | Write access<br>with operating<br>mode<br>(MODE_BLK) | Description                                                                                                    |
|----------------------------------------------------|------------------------------------------------------|----------------------------------------------------------------------------------------------------|
| Primary value type<br>(PRIMARY_VALUE_TYPE)         | OOS                                                  | <ul> <li>Displays the calculation process for the PRIMARY_VALUE.</li> <li>Display:</li> <li>Sensor Transducer 1:</li> <li>PV = SV_1: Sensor value 1</li> <li>PV = SV_1:SV_2: Difference</li> <li>PV = 0.5 x (SV_1+SV_2): Average</li> <li>PV = 0.5 x (SV_1+SV_2) Redundancy: Average or Sensor Value 1 or Sensor Value 2 in the event of a sensor error in the other sensor.</li> <li>PV = SV_1 (OR SV_2): Backup function: If sensor 1 fails, the value of sensor 2 automatically becomes the Primary Value.</li> <li>PV = SV_1 (OR SV_2 if SV_1&gt;T): PV changes from SV_1 to SV_2 if SV_1 &gt; value T (THRESHOLD_VALUE parameter)</li> <li>Sensor Transducer 2:</li> <li>PV = SV_2: Sensor value 2</li> <li>PV = SV_2.Sensor value 2</li> <li>PV = 0.5 x (SV_2+SV_1): Average</li> <li>PV = 0.5 x (SV_2+SV_1): Average or Sensor Value 1 or Sensor Value 2 in the event of a sensor error in the other sensor.</li> <li>PV = SV_2 (OR SV_1): Backup function: If sensor 2 fails, the value of sensor 1 automatically becomes the Primary Value.</li> <li>PV = SV_2 (OR SV 1 if SV_2&gt;T): PV changes from SV_2 to SV_1 if SV_2 &gt; value T (THRESHOLD_VALUE parameter)</li> </ul> |
| Threshold value<br>(THRESHOLD_ VALUE)              | OOS                                                  | Value for switching in the threshold PV mode. Entry in the range from-270 to 2 450 °C (-454 to 4 442 °F) -270°C to 2450°C (-454°F to 4442°F)                                                                                                    |
| Primary value max. indicator<br>(PV_MAX_INDICATOR) | AUTO - OOS                                           | Max. indicator for PV is stored in the non-volatile memory<br>in intervals of 10 minutes. Can be reset.                                                                                                    |
| Primary value min. indicator<br>(PV_MIN_INDICATOR) | AUTO - OOS                                           | Min. indicator for PV, is stored in the non-volatile memory in intervals of 10 minutes. Can be reset.                                                                                                    |
| Sensor value (SENSOR_<br>VALUE)                    | Dynamic / read<br>only                               | <ul> <li>Sensor Transducer 1:</li> <li>VALUE = Value of the sensor connected to the S1 terminal group</li> <li>STATUS = Status of this value</li> <li>Sensor Transducer 2:</li> <li>VALUE = Value of the sensor connected to the S2 terminal group</li> <li>STATUS = Status of this value</li> </ul>                                                                                                    |
| Sensor type (SENSOR_ TYPE)                         | OOS                                                  | Setting for the sensor type.<br>Sensor Transducer 1: Settings for sensor input 1<br>Sensor Transducer 2: Settings for sensor input 2<br>Please observe the wiring diagram in when<br>connecting the individual sensors. In the case of 2-<br>channel operation, the possible connection options<br>in must also be observed.                                                                                                    |
| Sensor connection (SENSOR_<br>CONNECTION)          | OOS                                                  | Sensor connection type:<br>Sensor Transducer 1:<br>• 2-wire<br>• 3-wire<br>• 4-wire<br>Sensor Transducer 2:<br>• 2-wire<br>• 3-wire                                                                                                    |

| Parameter                                          | Write access<br>with operating<br>mode<br>(MODE_BLK)            | Description                                                                                                    |
|----------------------------------------------------|-----------------------------------------------------------------|----------------------------------------------------------------------------------------------------|
| Sensor range (SENSOR_<br>RANGE)                    | Read only<br>(EU_100, EU_0)<br>OOS<br>(UNITS_INDEX,<br>DECIMAL) | Physical measuring range of the sensor:<br>EU_100 (upper sensor range limit)<br>EU_0 (lower sensor range limit)<br>UNITS_INDEX (unit of the SENSOR_VALUE)<br>DECIMAL (number of decimal places for the<br>SENSOR_VALUE. This does not affect the measured value<br>display.) |
| Sensor offset (SENSOR_<br>OFFSET)                  | OOS                                                             | Offset of the SENSOR_VALUE<br>The following values are permitted:<br>• -10 to +10 for Celsius, Kelvin, mV and Ohm<br>• -18 to +18 for Fahrenheit Rankine                                                                                                    |
| 2-wire compensation<br>(TWO_WIRE_<br>COMPENSATION) | OOS                                                             | Two-wire compensation<br>The following values are permitted:<br>0 to 30 Ω                                                                                                    |
| Sensor serial number<br>(SENSOR_SN)                | AUTO - OOS                                                      | Sensor serial number                                                                                                    |
| Sensor max. indicator<br>(SENSOR_MAX_ INDICATOR)   | AUTO - OOS                                                      | Max. indicator of the SENSOR_VALUE<br>Is stored in the non-volatile memory in intervals of 10<br>minutes. Can be reset.                                                                                                    |
| Sensor min. indicator<br>SENSOR_MIN_ INDICATOR     | AUTO - OOS                                                      | Min. indicator of the SENSOR_VALUE<br>Is stored in the non-volatile memory in intervals of 10<br>minutes. Can be reset.                                                                                                    |
| Mains filter (MAINS_FILTER)                        | OOS                                                             | Mains filter for the A/D converter                                                                                                    |
| Calibration highest point<br>(CAL_POINT_HI)        | OOS                                                             | Upper point for linear characteristic calibration (this affects offset and slope).<br>To be able to write this parameter,<br>"SENSOR_CAL_METHOD" must be set to "User trim standard calibration".                                                                            |
| Calibration lowest point<br>(CAL_POINT_LO)         | OOS                                                             | Lower point for linear characteristic calibration (this affects offset and slope).<br>To be able to write this parameter,<br>"SENSOR_CAL_METHOD" must be set to "User trim standard calibration".                                                                            |
| Calibration minimum span<br>(CAL_MIN_SPAN)         | OOS                                                             | Span of the measurement range, depending on the configured sensor type.                                                                                                    |
| Calibration unit (CAL_UNIT)                        | Read only                                                       | Unit for sensor calibration.                                                                                                    |
| Sensor calibration method<br>(SENSOR_CAL_ METHOD)  | OOS                                                             | Factory trim standard calibration:<br>Sensor linearization with the factory calibration values<br>User trim standard calibration:<br>Sensor linearization with the values CAL_POINT_HI and<br>CAL_POINT_LO                                                                   |
|                                                    |                                                                 | resetting this parameter to "Factory trim standard calibration". The Transducer Block makes a wizard available (User Sensor Trim) for linear characteristic calibration.                                                                                                    |
| Sensor calibration location<br>(SENSOR_CAL_LOC)    | AUTO - OOS                                                      | Name of the location where the sensor calibration was performed.                                                                                                    |
| Sensor calibration date<br>(SENSOR_CAL_ DATE)      | AUTO - OOS                                                      | Date and time of the calibration.                                                                                                    |
| Sensor calibration who<br>(SENSOR_CAL_ WHO)        | AUTO - OOS                                                      | Name of the person responsible for the calibration.                                                                                                    |

| Parameter                                                                | Write access<br>with operating<br>mode<br>(MODE_BLK) | Description                                                                                                    |
|--------------------------------------------------------------------------|------------------------------------------------------|----------------------------------------------------------------------------------------------------|
| Callendar Van Dusen A<br>(CVD_COEFF_A)                                   | OOS                                                  | Sensor linearization according to the Callendar Van Dusen method.                                                                                                    |
| Callendar Van Dusen B<br>(CVD_COEFF_B)                                   | OOS                                                  | The CVD_COEFF_XX parameters are used to calculate the sensor characteristic curve if "RTD-                                                                                                    |
| Callendar Van Dusen C<br>(CVD_COEFF_C)                                   | OOS                                                  | parameter. Both Transducer Blocks make a wizard<br>available for configuring the parameters according to                                                                                                    |
| Callendar Van Dusen R0<br>(CVD_COEFF_R0)                                 | OOS                                                  | the "Callendar Van Dusen method".                                                                                                    |
| Callendar Van Dusen<br>Measuring Range Maximum<br>(CVD_COEFF_MAX)        | OOS                                                  | Upper calculation limit for Callendar Van Dusen linearization.                                                                                                    |
| Callendar Van Dusen<br>Measuring Range Minimum<br>(CVD_COEFF_MIN)        | OOS                                                  | Lower calculation limit for Callendar Van Dusen linearization.                                                                                                    |
| Polynom Coeff. A<br>(POLY_COEFF_A)                                       | OOS                                                  | Sensor linearization of copper/nickel resistance thermometers (RTD).                                                                                                    |
| Polynom Coeff. B<br>(POLY_COEFF_B)                                       | OOS                                                  | The POLY_COEFF_XX parameters are used to calculate the sensor characteristic curve if "RTD -                                                                                                    |
| Polynom Coeff. C<br>(POLY_COEFF_C)                                       | OOS                                                  | in the SENSOR_TYPE parameter. Both Transducer<br>Blocks make a wizard available (Sensor Polynomial)                                                                                                    |
| Polynom Coeff. R0<br>(POLY_COEFF_R0)                                     | OOS                                                  | for configuring the parameters according to the "Polynomial method".                                                                                                    |
| Polynom (Nickel/ Copper)<br>Measuring Range Maximum<br>(POLY_COEFF_ MAX) | OOS                                                  | Upper calculation limit for the RTD polynomial (nickel/<br>copper) linearization.                                                                                                    |
| Polynom (Nickel/ Copper)<br>Measuring Range Minimum<br>(POLY_COEFF_ MIN) | OOS                                                  | Lower calculation limit for the RTD polynomial (nickel/<br>copper) linearization.                                                                                                    |
| Device temperature                                                       | Dynamic / read                                       | Internal device temperature measurement:                                                                                                    |
| (DEVTEMP_VALUE)                                                          | only                                                 | <ul><li>VALUE</li><li>STATUS</li></ul>                                                                                                    |
| Reference junction type<br>(RJ_TYPE)                                     | OOS                                                  | Configuration of reference junction measurement for temperature compensation:                                                                                                    |
|                                                                          |                                                      | <ul> <li>NO_REFERENCE:<br/>No temperature compensation is used.</li> <li>INTERNAL:<br/>The internal reference junction temperature is used for<br/>temperature compensation.</li> <li>EXTERNAL:<br/>RJ_EXTERNAL_VALUE is used for temperature<br/>compensation.</li> </ul> |
| Device temperature value unit<br>(DEVTEMP_UNIT)                          | Read only                                            | Unit of the internal device temperature. This always corresponds to the unit set in SENSOR_RANGE $\rightarrow$ UNITS_INDEX.                                                                                                    |
| Reference junction external value (RJ_EXTERNAL_VALUE)                    | OOS                                                  | Value for temperature compensation (see the RJ_TYPE parameter).                                                                                                    |
| Device temperature max.<br>indicator (DEVTEMP_<br>MAX_INDICATOR)         | AUTO - OOS                                           | Max. indicator for the internal device temperature, is<br>stored in the non-volatile memory in intervals of 10<br>minutes.                                                                                                    |
| Device temperature min.<br>indicator (DEVTEMP_<br>MIN_INDICATOR)         | AUTO - OOS                                           | Min. indicator for the internal device temperature, is stored in the non-volatile memory in intervals of 10 minutes.                                                                                                    |

# 14.3.8 Transducer Block "Advanced Diagnostic"

The "Advanced Diagnostic" Transducer Block is used to configure and display all the diagnostic functions of the transmitter.

Functions such as

- Corrosion detection
- Drift detection
- Ambient temperature monitoring

are displayed here.

## **Corrosion monitoring**

Sensor connection cable corrosion can lead to false measured value readings. Therefore the unit offers the possibility of detecting corrosion before a measured value is affected. Corrosion monitoring is only possible for RTDs with a 4-wire connection and thermocouples (see also  $\rightarrow \cong 43$ ).

Drift detection can be configured with the SENSOR\_DRIFT\_MONITORING parameter. Drift detection can be enabled or disabled. If drift detection is enabled and a drift occurs, an error or maintenance request is generated. A distinction is made between 2 specific modes (SENSOR\_DRIFT\_MODE). In the 'Overshooting' mode, a status message is generated if the limit value (SENSOR\_DRIFT\_ALERT\_VALUE) for the drift is overshot, or if the limit value is undershot in the 'Undershooting' mode.

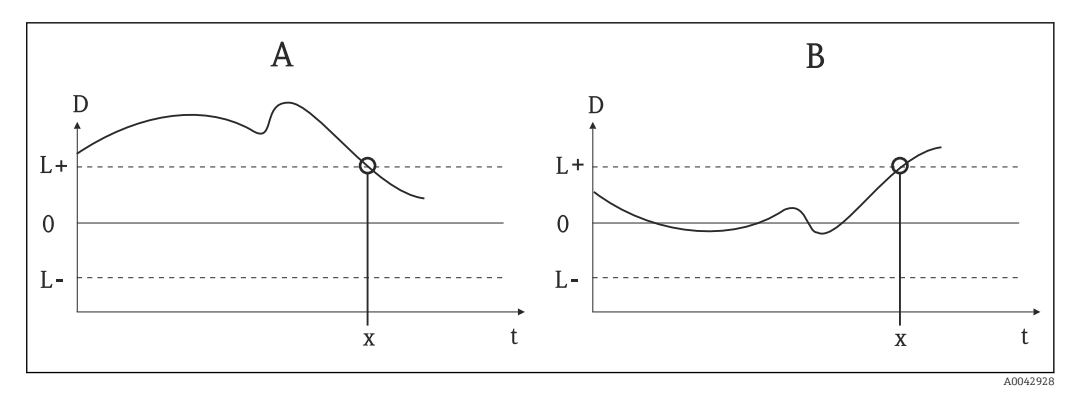

<sup>■ 22</sup> Drift detection

- A 'Undershooting' mode
- *B* 'Overshooting' mode
- Drift
- L+, Upper (+) or lower (-) limit value
- Lt Time
- *x* Error or request for maintenance, depending on the setting

In addition, the entire status information of the device and the maximum/minimum indicators for the two sensor values and the internal temperature are also available.

| Parameter                                                                                                    | Write access<br>with operating<br>mode<br>(MODE_BLK) | Description                                                                                                    |
|----------------------------------------------------------------------------------------------------|------------------------------------------------------|----------------------------------------------------------------------------------------------------|
| Corrosion detection<br>(CORROSION_ DETECTION)                                                                       | OOS                                                  | <ul><li>OFF: Corrosion detection off</li><li>ON: Corrosion detection on</li></ul>                                                                                                    |
|                                                                                                    |                                                      | Only possible for RTD 4-wire connection and thermocouples (TC).                                                                                                    |
| Sensor Drift monitoring<br>(SENSOR_                                                                                 | OOS                                                  | Drift between SV1 and SV2 is displayed according to the field diagnostic configuration of diagnostic event "103 - Drift":                                                                                                    |
| DRIFT_MONITORING)                                                                                                   |                                                      | <ul> <li>OFF: Sensor drift monitoring off (diagnostic event 103 has been deactivated)</li> <li>ON: Sensor drift monitoring on (when a drift occurs, diagnostic event 103 is displayed with the category configured for the event)</li> </ul>                                                                                                    |
| Sensor Drift mode (SENSOR_<br>DRIFT_MO DE)                                                                          | OOS                                                  | Select whether a status is generated if the value set in the SENSOR_DRIFT_LIMIT parameter is undershot (Undershooting) or overshot (Overshooting).                                                                                                    |
|                                                                                                    |                                                      | If "Overshooting" is selected, the corresponding diagnostic event is generated if the limit value is overshot (SENSOR_DRIFT_LIMIT). In the case of "Undershooting", the diagnostic event is output if the limit value is undershot.                                                                                                    |
| Sensor Drift alert value<br>(SENSOR_<br>DRIFT_ALERT_VALUE)                                                          | OOS                                                  | Limit value of the permitted drift from 1 to 999.99.                                                                                                    |
| System Alarm delay<br>(SYSTEM_ ALARM_DELAY)                                                                         | OOS                                                  | Alarm hysteresis: Value specifying the time a diagnostic<br>event (F, C, S, M) and measured value status (Bad or<br>Uncertain) is delayed until the status is output. Can be set<br>between 0 and 10 seconds.<br>This setting does not affect the display.                                                                                                    |
| Actual Status Category /<br>Previous Status Category<br>(ACTUAL_STATUS_CATE<br>GORY / PREVIOUS_<br>STATUS_CATEGORY) | Read only /<br>AUTO - OOS                            | <ul> <li>Current/last status category</li> <li>Good: No errors detected</li> <li>F: Failure: Error detected</li> <li>C: Function check: Device is in the service mode</li> <li>S: Out of Spec.: Device is being operated outside the specifications</li> <li>M: Maintenance required</li> <li>Not categorized: No Namur category has been selected for the current diagnostic event.</li> </ul> |

| Transducer      | Block "ADV | ANCED DIAG | NOSTIC" (de | vice-snecific | narameters) |
|-----------------|------------|------------|-------------|---------------|-------------|
| 1 min bouncer 1 |            |            | 1100110 140 | rice opecigie | parameteroj |

| Parameter                                                                                                   | Write access<br>with operating<br>mode<br>(MODE_BLK) | Description                                                                                                    |
|----------------------------------------------------------------------------------------------------|------------------------------------------------------|----------------------------------------------------------------------------------------------------|
| Actual Status Number /<br>Previous Status Number<br>(ACTUAL_STATUS_<br>NUMBER / PREVIOUS_<br>STATUS_NUMBER) | Read only /<br>AUTO - OOS                            | Current/previous status number:<br>000 NO_ERROR: No error is present<br>041 SENSOR_BREAK: Sensor break<br>043 SENSOR_SHORTCUT: Sensor short-circuit<br>042 SENSOR_CORROSION: Corrosion of terminals or sensor<br>cables<br>101 SENSOR_UNDERUSAGE: Sensor measured value is below<br>the linearization range<br>102 SENSOR_OVERUSAGE: Sensor measured value is above<br>the linearization range<br>104 BACKUP_ACTIVATED: Backup function activated due to<br>sensor failure<br>103 DEVIATION: Sensor drift detected<br>501 DEVICE_PRESET: Reset routine in progress<br>482 SIMULATION: Device is in the simulation mode<br>402 STARTUP: Device is in the startup/initialization phase<br>502 LINEARIZATION: Linearization incorrectly selected or<br>configured<br>901 AMBIENT_TEMPERATUR_LOW: Ambient temperature<br>too low; DEVTEMP_VALUE < -40 °C (-40 °F)<br>902 AMBIENT_TEMPERATURE_HIGH: Ambient temperature<br>too high; DEVTEMP_VALUE > 85 °C (185 °F)<br>261 ELECTRONICBOARD: Electronics module/hardware<br>faulty<br>431 NO_CALIBRATION: Calibration values lost/modified 283<br>MEMORY_ERROR: Contents of memory inconsistent<br>221 RJ_ERROR: Error in reference junction measurement/<br>internal temperature measurement |
| Actual Status Channel /<br>Previous Status Channel<br>(PREVIOUS/ ACTUAL_<br>STATUS_ CHANNEL)                | Read only /<br>AUTO - OOS                            | ACTUAL_STATUS_CHANNEL displays the channel that<br>currently has the error with the highest value.<br>PREVIOUS_STATUS_CHANNEL indicates the channel where<br>an error last occurred.                                                                                                    |
| Actual Status Description /<br>Previous Status Description<br>(PREVIOUS/ ACTUAL_<br>STATUS_DESC)            | Read only /<br>AUTO - OOS                            | Displays the descriptions of the current and previous error<br>status.<br>The descriptions can be taken from the description for<br>the Actual Status Number/ Previous Status Number<br>parameter.                                                                                                    |
| Actual Status Count<br>(ACTUAL_STATUS_<br>COUNT)                                                            | Read only                                            | The number of status messages currently active in the device.                                                                                                    |
| Primary Value 1 Max.<br>Indicator PV1_MAX_<br>INDICATOR                                                     | AUTO - OOS                                           | Indicator for the maximum value to occur for PV1, can be reset by writing any value in this parameter.                                                                                                    |
| Primary Value 1 Min.<br>Indicator PV1_MIN_<br>INDICATOR                                                     | AUTO - OOS                                           | Indicator for the minimum value to occur for PV1, can be reset by writing any value in this parameter.                                                                                                    |
| Primary Value 2 Max.<br>Indicator PV2_MAX_<br>INDICATOR                                                     | AUTO - OOS                                           | Indicator for the maximum value to occur for PV2, can be reset by writing any value in this parameter.                                                                                                    |
| Primary Value 2 Min.<br>Indicator PV2_MIN_<br>INDICATOR                                                     | AUTO - OOS                                           | Indicator for the minimum value to occur for PV2, can be reset by writing any value in this parameter.                                                                                                    |
| Sensor 1 Max. Indicator<br>SV1_MAX_INDICATOR                                                                | AUTO - OOS                                           | Indicator for the maximum value to occur at sensor 1, can be reset by writing any value in this parameter.                                                                                                    |
| Sensor 1 Min. Indicator<br>SV1_MIN_ INDICATOR                                                               | AUTO - OOS                                           | Indicator for the minimum value to occur at sensor 1, can be reset by writing any value in this parameter.                                                                                                    |
| Sensor 2 Max. Indicator<br>SV2_MAX_ INDICATOR                                                               | AUTO - OOS                                           | Indicator for the maximum value to occur at sensor 2, can be reset by writing any value in this parameter.                                                                                                    |

| Parameter                                                      | Write access<br>with operating<br>mode<br>(MODE_BLK) | Description                                                                                                    |  |  |  |
|----------------------------------------------------------------|------------------------------------------------------|----------------------------------------------------------------------------------------------------|--|--|--|
| Sensor 2 Min. Indicator<br>SV2_MIN_INDICATOR                   | AUTO - OOS                                           | Indicator for the minimum value to occur at sensor 2, can be reset by writing any value in this parameter.                                                                                                    |  |  |  |
| Device Temperature Max.<br>Indicator DEVTEMP_MAX_<br>INDICATOR | AUTO - OOS                                           | Indicator for the maximum value to occur at the internal<br>reference temperature measuring point, can be reset by<br>writing any value in this parameter.                                                                                                    |  |  |  |
| Device Temperature Min.<br>Indicator DEVTEMP_MIN_<br>INDICATOR | AUTO - OOS                                           | Indicator for the minimum value to occur at the internal<br>reference temperature measuring point, can be reset by<br>writing any value in this parameter.                                                                                                    |  |  |  |
| CONFIG_<br>AREA_1CONFIG_                                       | OOS                                                  | The configurable area of FOUNDATION Fieldbus field diagnostics. One of the four diagnostic events:                                                                                                    |  |  |  |
| AREA_15                                                        |                                                      | <ul> <li>42 - Corrosion</li> <li>103 - Drift</li> <li>901 - Ambient temperature too low</li> <li>902 - Ambient temperature too high</li> </ul>                                                                                                    |  |  |  |
|                                                                |                                                      | can be separated from the factory-configured diagnostic group and categorized individually here. By setting the event to one of the Field Diagnostic Bits 1-15, the category for this bit can be configured in the Resource Block to one of the categories F, C, S, M ( $\rightarrow \square$ 92). |  |  |  |
| STATUS_SELECT_ 42                                              | OOS                                                  | The measured value status (BAD, UNCERTAIN, GOOD) can be                                                                                                    |  |  |  |
| STATUS_SELECT_ 103                                             | OOS                                                  | configured for the individual diagnostic event                                                                                                    |  |  |  |
| STATUS_SELECT_ 901 OOS                                         |                                                      |                                                                                                    |  |  |  |
| STATUS_SELECT_902 OOS                                          |                                                      |                                                                                                    |  |  |  |
| DIAGNOSIS_SIMULATION_<br>ENABLE                                | OOS                                                  | Enable/disable simulation of a diagnostic event.                                                                                                    |  |  |  |
| DIAGNOSIS_SIMULATION_ AUTO - OOS<br>NUMBER                     |                                                      | Use this function to select the diagnostic event to be simulated.                                                                                                    |  |  |  |

# 14.3.9 Transducer Block "Display"

The settings in the "Display" Transducer Block make it possible to display measured values from the two Transducer Blocks "Sensor 1 + 2" on the optional display. The selection is made via the DISPLAY\_SOURCE\_X1 parameter. The number of decimal places displayed can be configured independently for every channel using the DISP\_VALUE\_X\_FORMAT parameter. Symbols are available for the units °C, K, F, %, mV, R and  $\Omega$ . These units are displayed automatically when the measured value is selected.

The "Display" Transducer Block can show up to 3 values alternately on the display. The display automatically switches between the values after a configurable time interval (between 6 and 60 seconds), which can be set in the ALTERNATING\_TIME parameter.

| Parameter                            | Write access with<br>operating mode<br>(MODE_BLK) | Description                                                                                      |
|--------------------------------------|---------------------------------------------------|--------------------------------------------------------------------------------------------------|
| Alternating time<br>ALTERNATING_TIME | AUTO - OOS                                        | Entry (in s) specifying how long a value should be shown on the display. Setting from 6 to 60 s. |
| Display value x<br>DISP_VALUE_X1)    | Read only                                         | Selected measured value:<br>• Status<br>• Value                                                  |

| Parameter                                           | Write access with<br>operating mode<br>(MODE_BLK) | Description                                                                                                    |  |  |
|-----------------------------------------------------|---------------------------------------------------|----------------------------------------------------------------------------------------------------|--|--|
| Display source x<br>DISP_SOURCE_X                   | AUTO - OOS                                        | Use this function to select the value to be displayed. Possible<br>settings:<br>Off<br>Primary Value 1<br>Sensor Value 1<br>Primary Value 2<br>Sensor Value 2<br>Device temperature                                                                                                    |  |  |
|                                                     |                                                   | If all 3 display channels are switched off ('Off option),<br>the value for primary value 1 automatically appears or<br>the display. If this value is not available (e.g. 'No<br>Sensor' option selected in the Sensor Transducer Block<br>1, 'SENSOR_TYPE' parameter), primary value 2 is<br>displayed.                   |  |  |
| Display value description x<br>DISP_VALUE_X_DESC    | AUTO - OOS                                        | Description of value displayed.<br>Maximum 12 letters. The value is not shown on the display.                                                                                                    |  |  |
| Decimal places x AUTO - OOS<br>DISP_VALUE_ X_FORMAT |                                                   | Use this function to select the number of decimal places<br>displayed.<br>Choose between 0 and 4. The option 4 'AUTO' means that<br>the maximum possible number of decimal places will always<br>appear on the display.<br>Possible settings:<br>Auto<br>xxxxx<br>xxxxx<br>xxxxxx<br>xxxxxx<br>xxx.xx<br>xxx.xx<br>xxx.xx |  |  |

# Example of parameterization:

The following measured values should be shown on the display:

| Value 1:                        |                                            |
|---------------------------------|--------------------------------------------|
| Measured value to be displayed: | Primary Value of Sensor Transducer 1 (PV1) |
| Measured value unit:            | °C                                         |
| Decimal places:                 | 2                                          |

| Value 2:                        |               |  |
|---------------------------------|---------------|--|
| Measured value to be displayed: | DEVTEMP_VALUE |  |
| Measured value unit:            | °C            |  |
| Decimal places:                 | 1             |  |

| Value 3:                        |                                                            |
|---------------------------------|------------------------------------------------------------|
| Measured value to be displayed: | Sensor Value (measured value) of Sensor Transducer 2 (SV2) |
| Measured value unit:            | °C                                                         |
| Decimal places:                 | 2                                                          |

Every measured value should be visible on the display for 12 seconds.

| Parameter              | Value             |  |  |
|------------------------|-------------------|--|--|
| DISP_SOURCE_1          | 'Primary Value 1' |  |  |
| DISP_VALUE_1_DESC      | TEMP PIPE 11      |  |  |
| DISPLAY_VALUE_1_FORMAT | 'xxx.xx'          |  |  |
| DISP_SOURCE_2          | 'DEVTEMP_VALUE'   |  |  |
| DISP_VALUE_2_DESC      | INTERN TEMP       |  |  |
| DISPLAY_VALUE_2_FORMAT | 'xxxx.x'          |  |  |
| DISP_SOURCE_3          | 'Sensor value 2'  |  |  |
| DISP_SOURCE_3          | PIPE 11 BACK      |  |  |
| DISPLAY_VALUE_3_FORMAT | 'xxx.xx'          |  |  |
| ALTERNATING_TIME       | 12                |  |  |
|                        |                   |  |  |

The following settings should therefore be made in the "Display" Transducer Block:

# 14.4 Analog Input function block

In the Analog Input function block (AI function block), the process variables from the Transducer Blocks are prepared for subsequent automation functions (e.g. linearization, scaling and limit value processing). The automation function is defined by interconnecting the outputs. A detailed description of the Analog Input (AI) function block is provided in the FOUNDATION Fieldbus<sup>TM</sup> Function Block Manual on the CD-ROM provided (BA00062S/04).

# 14.5 PID function block (PID controller)

A PID function block contains input channel processing, proportional-integral-differential control (PID) and analog output channel processing. The configuration of the PID function block depends on the automation task. The following can be implemented: Basic controls, feedforward control, cascade control and cascade control with limiting. The options available for measured value processing within the PID function block include: signal scaling, signal limitation, operating mode control, feedforward control, limitation control, alarm detection, signal status forwarding. A detailed description of the PID function block is provided in the FOUNDATION Fieldbus<sup>TM</sup> Function Block Manual on the CD-ROM provided (BA00062S/04).

# 14.6 Input Selector function block

The Input Selector Block enables the selection of up to four inputs and generates an output based on the configured action. A detailed description of the Input Selector function block is provided in the FOUNDATION Fieldbus<sup>TM</sup> Function Block Manual on the CD-ROM provided (BA00062S/04).

# 14.7 Configuring event behavior according to FOUNDATION Fieldbus<sup>TM</sup> Field Diagnostics

The device supports FOUNDATION Fieldbus Field Diagnostics configuration. Among other things this means that:

- The diagnostic category as per NAMUR Recommendation NE107 is transmitted over the fieldbus in a format that is independent of the manufacturer:
  - F: Failure
  - C: Function check
  - S: Out of specification
  - M: Maintenance required
- The diagnostic category of the predefined event groups can be adapted by the user according to the requirements of the individual application.
- Certain events can be separated from their group and be treated individually:
  - 042: Sensor corrosion
  - 103: Drift
  - 901: Ambient temperature too low
  - 902: Ambient temperature too high
- Additional information and troubleshooting measures are transmitted over the fieldbus with the event message.

It is important to ensure that the Multi-bit Alarm Support option is activated in the FEATURE\_SEL parameter from the Resource Block.

## 14.7.1 Event groups

The diagnostic events are divided into 16 default groups according to the source and the importance (weighting) of the event. A default event category is assigned to each group at the factory. Here, one bit of the assignment parameters belongs to every event group. Default assignments of diagnostic messages to the individual groups are defined in the following table.

| Event weighting   | Default event category | Event source  | Bit | Events in this group                                                                                      |  |  |
|-------------------|------------------------|---------------|-----|----------------------------------------------------------------------------------------------------|--|--|
| Highest weighting | Failure (F)            | Sensor        | 31  | <ul><li>F041: Sensor break</li><li>F043: Sensor short-circuit</li></ul>                                   |  |  |
|                   |                        | Electronics   | 30  | <ul><li>F221: Reference measurement</li><li>F261: Device electronics</li><li>F283: Memory error</li></ul> |  |  |
|                   |                        | Configuration | 29  | <ul><li>F431: Reference values</li><li>F437: Configuration error</li></ul>                                |  |  |
|                   |                        | Process       | 28  | Not used with this device                                                                                 |  |  |

| Event weighting | Default event category | Event source  | Bit | Events in this group                                                                                         |
|-----------------|------------------------|---------------|-----|----------------------------------------------------------------------------------------------------|
| High weighting  | Function check (C)     | Sensor        | 27  | Not used with this device                                                                                    |
|                 |                        | Electronics   | 26  | Not used with this device                                                                                    |
|                 |                        | Configuration | 25  | <ul> <li>C402: Device initialization</li> <li>C482: Simulation active</li> <li>C501: Device reset</li> </ul> |
|                 |                        | Process       | 24  | Not used with this device                                                                                    |

| Event weighting | Default event category   | Event source  | Bit | Events in this group                                                                                                    |
|-----------------|--------------------------|---------------|-----|----------------------------------------------------------------------------------------------------|
| Low weighting   | Out of specification (S) | Sensor        | 23  | Not used with this device                                                                                                   |
|                 |                          | Electronics   | 22  | Not used with this device                                                                                                   |
|                 |                          | Configuration | 21  | S502: Special linearization                                                                                                 |
|                 |                          | Process       | 20  | <ul> <li>S901: Ambient temperature too low <sup>1</sup></li> <li>S902: Ambient temperature too high <sup>1</sup></li> </ul> |

1) This event can be removed from the group and treated separately; see the "Configurable area" section.

| Event weighting  | Default event category   | Event source  | Bit | Events in this group                                                                                                    |
|------------------|--------------------------|---------------|-----|----------------------------------------------------------------------------------------------------|
| Lowest weighting | Maintenance required (M) | Sensor        | 19  | <ul> <li>M042: Sensor corrosion <sup>1)</sup></li> <li>M101: Sensor value too low</li> <li>M102: Sensor value too high</li> <li>M103: Sensor drift/difference <sup>1)</sup></li> <li>M104: Backup active</li> </ul> |
|                  |                          | Electronics   | 18  | Not used with this device                                                                                                    |
|                  |                          | Configuration | 17  | Not used with this device                                                                                                    |
|                  |                          | Process       | 16  | Not used with this device                                                                                                    |

1) This event can be removed from the group and treated separately; see the "Configurable area" section.

# 14.7.2 Assignment parameters

Event categories are assigned to the event groups via four assignment parameters. These are located in the RESOURCE Block (RB2):

- FD\_FAIL\_MAP: For the "Failure (F)" event category
- FD\_CHECK\_MAP: For the Function Check (C) event category
- FD\_OFFSPEC\_MAP: For the Out of Specification (S) event category
- FD\_MAINT\_MAP: For the "Maintenance required (M)" event category

Each of these parameters consists of 32 bits with the following meaning:

- Bit 0: Reserved by the Fieldbus Foundation
- Bits 1-15:

Configurable area; certain diagnostic events can be assigned independently of the event group they belong to. They are then removed from the event group and their behavior can be configured individually. The following parameters can be assigned to the configurable area of this device:

- 042:
- Sensor corrosion
- **1**03:
- Drift
- **9**01:
- Ambient temperature too low
- **9**02:
- Ambient temperature too high
- Bits 16-31: standard range; these bits are permanently assigned to the event groups. If the bit is set to 1, this event group is assigned to the individual event category.

The following table indicates the default setting of the assignment parameters. In the default setting, there is a clear assignment between the event weighting and the event category (i.e. the assignment parameter).

|                              | Standard area     |    |    |                |    |    |               |    |    | Configurable area |    |    |    |    |    |    |     |
|------------------------------|-------------------|----|----|----------------|----|----|---------------|----|----|-------------------|----|----|----|----|----|----|-----|
| Event weighting              | Highest weighting |    |    | High weighting |    |    | Low weighting |    |    | Lowest weighting  |    |    |    |    |    |    |     |
| Event source1) <sup>1)</sup> | S                 | E  | С  | Р              | S  | E  | С             | Р  | S  | Е                 | С  | Р  | S  | Е  | С  | Р  |     |
|                              |                   |    |    |                |    |    |               |    |    |                   |    |    |    |    |    |    |     |
| Bit                          | 31                | 30 | 29 | 28             | 27 | 26 | 25            | 24 | 23 | 22                | 21 | 20 | 19 | 18 | 17 | 16 | 151 |
|                              |                   |    |    |                |    |    |               |    |    |                   |    |    |    |    |    |    |     |
| FD_FAIL_MAP                  | 1                 | 1  | 1  | 1              | 0  | 0  | 0             | 0  | 0  | 0                 | 0  | 0  | 0  | 0  | 0  | 0  | 0   |
| FD_CHECK_MAP                 | 0                 | 0  | 0  | 0              | 1  | 1  | 1             | 1  | 0  | 0                 | 0  | 0  | 0  | 0  | 0  | 0  | 0   |
| FD_OFFSPEC_MAP               | 0                 | 0  | 0  | 0              | 0  | 0  | 0             | 0  | 1  | 1                 | 1  | 1  | 0  | 0  | 0  | 0  | 0   |
| FD_MAINT_MAP                 | 0                 | 0  | 0  | 0              | 0  | 0  | 0             | 0  | 0  | 0                 | 0  | 0  | 1  | 1  | 1  | 1  | 0   |

Default setting of assignment parameters

1) S: Sensor; E: Electronics; C: Configuration; P: Process

Proceed as follows to change the diagnostic behavior of an event group:

- 1. Open the assignment parameter in which the group is currently assigned.
- 2. Change the event group bit from 1 to 0. In the configuration systems, this is done by deselecting the corresponding check box.
- **3.** Open the assignment parameter to which the group should be assigned.
- 4. Change the event group bit from 0 to 1. In the configuration systems, this is done by ticking the corresponding check box.

#### Example

The Highest Weighting/Configuration Error group contains the events 431: Calibration values and 437: Configuration error. These should be categorized as Function check (C) and no longer as Failure (F).

In the Resource Block, search for the "Highest Configuration" group in the FD\_FAIL\_MAP parameter and deselect the corresponding check box.

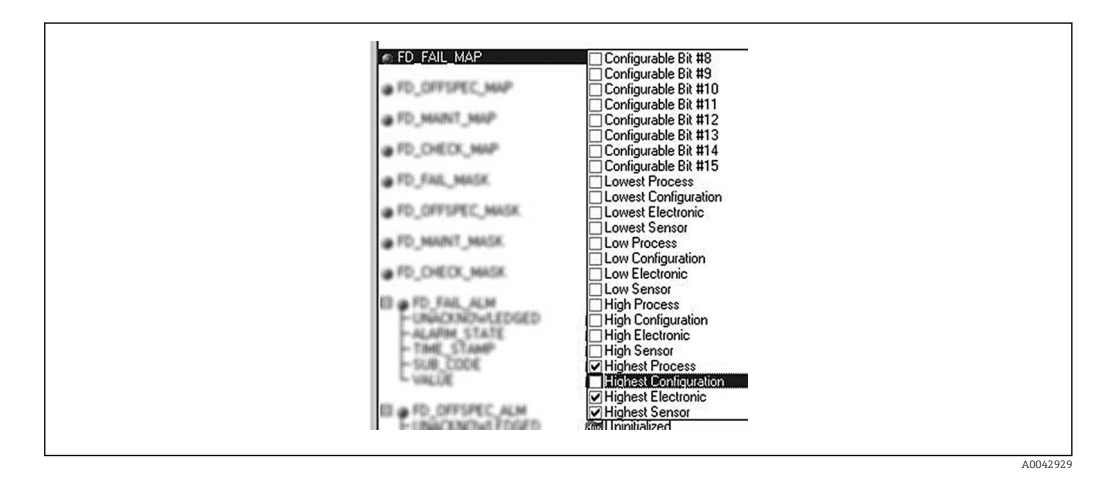

Then search for the "Highest Configuration" group in the FD\_CHECK\_MAP parameter and tick the corresponding check box.

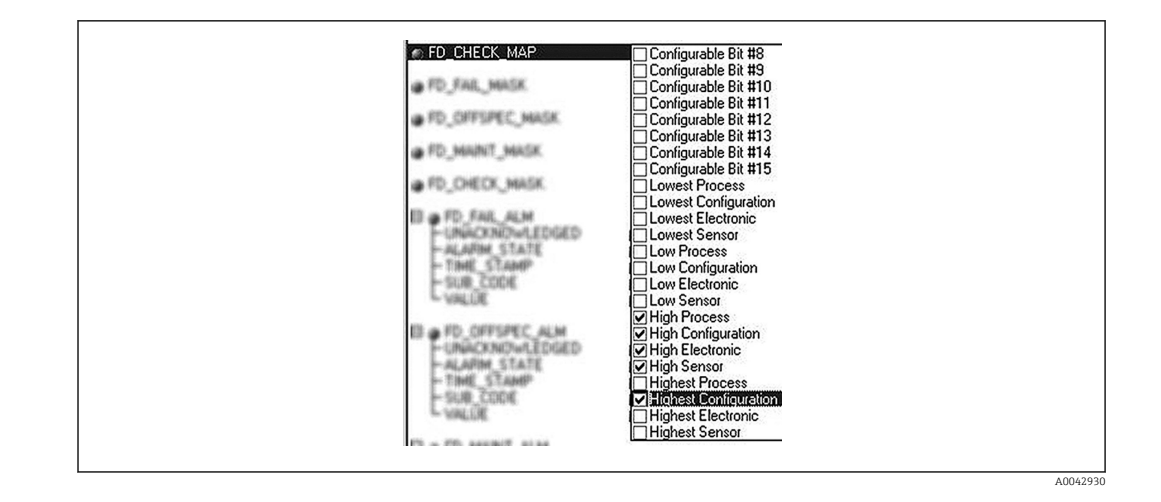

It is important to ensure that the corresponding bit is set in at least one of the assignment parameters for each event group. Otherwise no category will be transmitted with the event over the bus, and the control system will therefore generally ignore the presence of the event.

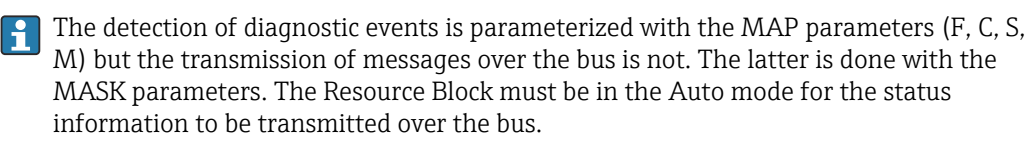

## 14.7.3 Configurable area

The event category can be individually defined for the following events - irrespective of the event group they are assigned to in the default setting:

- 042: Sensor corrosion
- 103: Drift
- 901: Ambient temperature too low
- 902: Ambient temperature too high

To change the event category, the event first has to be assigned to one of the bits 1 to 15. The ConfigArea\_1 to ConfigArea\_15 parameters in the ADVANCED DIAGNOSTIC (ADVDIAG) Block are used for this. Then the corresponding bit can be set from 0 to 1 in the desired assignment parameter.

### Example

The diagnostic event 103 "Drift" should no longer be categorized as Maintenance required (M) and should be categorized as Out of Specification (S) instead. Furthermore the status of the measurement value should display BAD in this case.

1. Navigate to the Advanced Diagnostic Transducer Block and the CONFIGURABLE\_AREA parameter.

In the default setting, all bits in the Configurable Area Bits column have the value "not assigned".

| CONFIG AREA 1  | 103 - Sensor drift |         |  |
|----------------|--------------------|---------|--|
| CONFIG_AREA_2  | 0 - not assigned   | 100 000 |  |
| CONFIG_AREA_3  | 0 - not assigned   |         |  |
| CONFIG_AREA_4  | 0 - not assigned   |         |  |
| CONFIG_AREA_5  | 0 - not assigned   |         |  |
| CONFIG_AREA_6  | 0 - not assigned   |         |  |
| CONFIG_AREA_7  | 0 - not assigned   |         |  |
| CONFIG_AREA_8  | 0 - not assigned   |         |  |
| CONFIG_AREA_9  | 0 - not assigned   |         |  |
| CONFIG_AREA_10 | 0 - not assigned   |         |  |
| CONFIG_AREA_11 | U - not assigned   |         |  |
| CUNFIG_AREA_12 | U - not assigned   |         |  |
| CUNFIG_AREA_13 | U - not assigned   |         |  |
| CUNFIG_AREA_14 | U - not assigned   |         |  |
| CUNHIG_AREA_15 | U - not assigned   |         |  |

Select one of these bits (here for example: Configurable Area Bit 1) and select the Drift option from the corresponding selection list. Press Enter to confirm the option selected.

| @ FD_MAINT_MAP                  | Configurable Bit #2<br>Configurable Bit #3            |  |
|---------------------------------|-------------------------------------------------------|--|
| FD_CHECK_MAP                    | Configurable Bit #5 Configurable Bit #6               |  |
| # FD_FAIL_MASK                  | Configurable Bit #7                                   |  |
| PD_DPPEC_MASK                   | Configurable Bit #9<br>Configurable Bit #10           |  |
| @ FD_CHECK_MASK                 | Configurable Bit #12                                  |  |
| D . FD_FAL_ALM                  | □ Configurable Bit #14<br>□ Configurable Bit #15      |  |
| -UNACKNOWLEDGED<br>-ALARM_STATE | Lowest Process     Lowest Configuration               |  |
| SUB_CODE                        | Convest Electronic Convest Sensor Convertight Process |  |
| B . FD_OFFSPEC_ALM              | ✓ Low Configuration<br>✓ Low Electronic               |  |
| UNACKNOWLEDGED<br>ALAPIM_STATE  | ☑ Low Sensor<br>□ High Process                        |  |

Now go to the Resource Block and activate the corresponding bit (here: Configurable Area Bit 1) in the FD\_OFFSPEC\_MAP parameter.

4. The measurement value status can now also be set for this event. With the STATUS\_SELECT\_103 parameter, the measured value status BAD is selected for this purpose via the selection menu.

## 14.7.4 Reasons for a diagnostic event and corrective action

In the FD\_RECOMMEN\_ACT parameter in the Resource Block, a description is displayed for the diagnostic event with the highest priority that is currently active. This description has the following structure:

Diagnostic number:Diagnostic text with channel (ch x):troubleshooting recommendations separated by hyphens, e.g. for the diagnostic event sensor break: 41:Sensor break ch01:Check electrical connection - Replace sensor - Check configuration of the connection type

The value transmitted via the bus has the following structure: XXYYY

XX = Channel number

YYY = Diagnostic number

For the "Sensor break" example above, this value is 01041

# 14.8 Transmission of event messages over the bus

The process control system used must support the transmission of event messages.

# 14.8.1 Event priority

Event messages are only transmitted over the bus if their priority is between 2 and 15. Priority 1-events are displayed but are not transmitted over the bus. Priority 0-events are ignored. In the factory setting, the priority of all events is 0. The priority can be individually changed for the four assignment parameters. The 4 PRI (F, C, S, M) parameters from the Resource Block are used for this purpose.

# 14.8.2 Suppressing certain events

It is possible to suppress certain events during transmission over the bus using a mask. While these events are displayed they are not transmitted over the bus. This mask can be found in the MASK parameters (F, C, S, M). The mask is a negative selection mask, i.e. if a field is selected the associated events are not transmitted over the bus.

# Index

# ٨

| A                                                                                                    |
|----------------------------------------------------------------------------------------------------|
| Accessories                                                                                                    |
| Communication-specific                                                                                                    |
| Device-specific                                                                                                    |
| 2                                                                                                    |
| C                                                                                                    |
| Cable type                                                                                                    |
| CE mark 63                                                                                                    |
| Connection combinations                                                                                                    |
|                                                                                                    |
| D                                                                                                    |
| Disposal                                                                                                    |
| Document                                                                                                    |
| Function                                                                                                    |
| Document function                                                                                                    |
|                                                                                                    |
| F                                                                                                    |
| Field devices, number                                                                                                    |
|                                                                                                    |
| Ι                                                                                                    |
| Intended use                                                                                                    |
|                                                                                                    |
| Μ                                                                                                    |
| Maximum overall cable length                                                                                                    |
| Maximum spur length                                                                                                    |
| Mounting location                                                                                                    |
| DIN rail (DIN rail clin) 11                                                                                                    |
| Field housing                                                                                                    |
| Terminal head flat face as per DIN /3729 11                                                                                                    |
| Terminal neau, nat late as per Din 45725 11                                                                                                    |
| Ν                                                                                                    |
| Namonlato                                                                                                    |
| Number of field devices                                                                                                    |
|                                                                                                    |
| 0                                                                                                    |
| O constitue antique                                                                                                    |
| Operation options                                                                                                    |
| Local operation                                                                                                    |
| Operating tool                                                                                                    |
| Overview                                                                                                    |
| Overall cable length                                                                                                    |
| P                                                                                                    |
| P                                                                                                    |
| Product safety                                                                                                    |
| Л                                                                                                    |
| R                                                                                                    |
| Requirements concerning the staff                                                                                                    |
| Return                                                                                                    |
| c                                                                                                    |
|                                                                                                    |
| Solia wire                                                                                                    |
| Spur length                                                                                                    |
| T                                                                                                    |
| 1<br>The sector sector sec |
| Terminal assignment                                                                                                    |
| TI                                                                                                    |
|                                                                                                    |
| UL approval                                                                                                    |

# W

| Wire without wire end ferrule | 18 |
|-------------------------------|----|
| Workplace safety              | 7  |

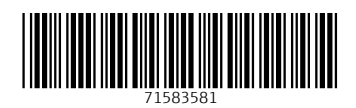

www.addresses.endress.com

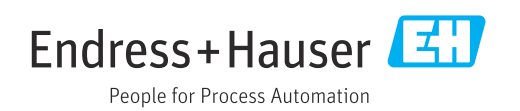